## Optimisation d'un PC pour l'audio

## Préambul e

Ce document rassemble un ensemble d'informations issues d'expériences et de conseils pour optimiser un PC en application Audio (mais sans garantie, toutes les machines sont différentes...).

Vous pouvez choisir de garder certaines fonctions si vous pensez que vous en avez besoin et qu'elles ne vous poseront pas de problèmes, mais si vous faites de l'enregistrement ou de la lecture en Live, il est fort probable que vous deviez envisager toutes les dispositions !

Je décline toute responsabilité en cas de mauvaises conséquences suite aux recommandations suivantes.

## 1 Conseils

1.01 Les ordinateurs avec mémoire graphique partagée sur la mémoire principale ne sont pas conseillés, cela peut être le cas sur les ordinateurs portables (laptops).

1.02 L'idéal c'est d'avoir un PC spécialement dédié au son sans autres applications lourdes installées comme Excel ou pack Adobe...

1.03 On peut désactiver l'antivirus et le firewall Windows sauf si la machine peut être connectée à une connexion internet. Dans ce cas utiliser un antivirus léger (AVG, Windows Defender ou Microsoft Security Essentials).

1.04 Utiliser les drivers Audio ASIO (et pas MME).

1.05 Défragmenter les disques durs régulièrement sauf les disques SSD qui ne se défragmentent pas. Les disques durs qui font de l'audio doivent être formatés en NTFS.

1.06 Désactiver l'interface Wi-Fi.

1.07 Il faut faire les mises à jour régulières des drivers des interfaces (Audio - chipset(chez le fabricant du chipset) - carte graphique - carte réseau ...). Utiliser les drivers Microsoft pour le clavier et la souris (et non des drivers dédiés).

1.08 Windows doit être également régulièrement mis à jour avec les dernières versions (Service Packs et updates/hot fixes)

## 2 Settings Windows

2.01 Etendre le panneau de configuration

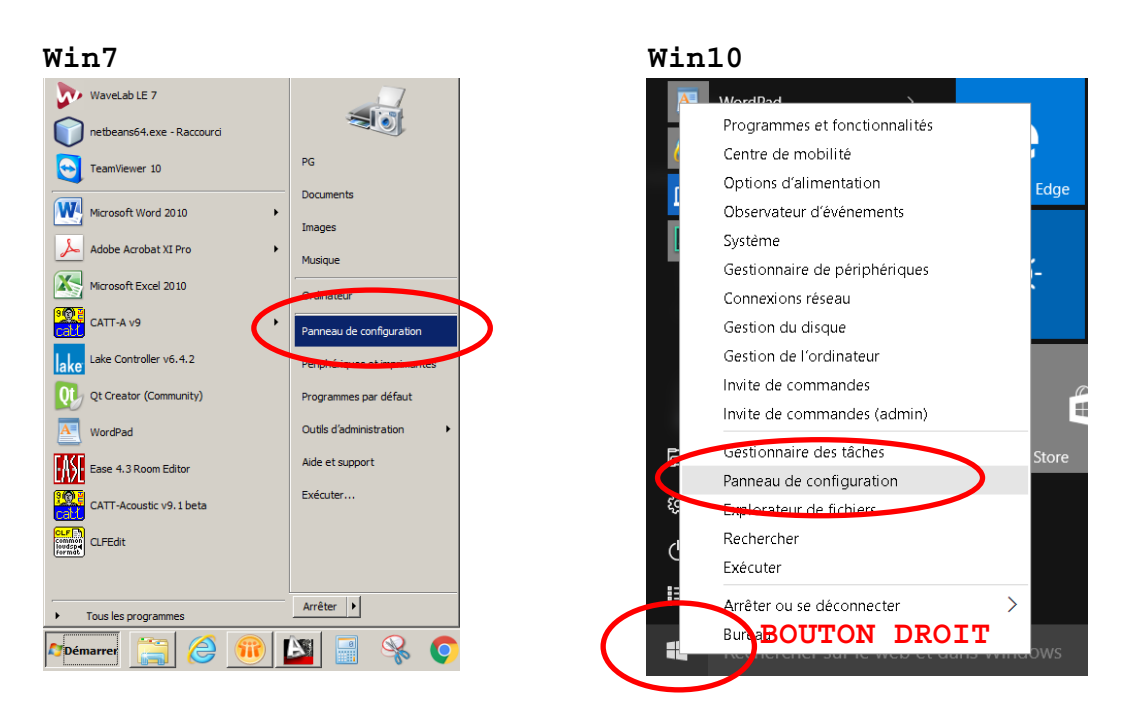

 Choisir l'affichage en petites icones qui fournit des raccourcis supplémentaires

| 📴 Tous les Panneaux de configuration       |                                          |                                         |                                                         |
|--------------------------------------------|------------------------------------------|-----------------------------------------|---------------------------------------------------------|
| Panneau de configuration                   | Tous les Panneaux de configuration       |                                         | - (2)                                                   |
| Fichier Edition Affichage Outils ?         |                                          |                                         |                                                         |
| Ajuster les paramètres de l'ordinateur     |                                          |                                         | Afficher par : Petites icônes  Catégorie Grandes icônes |
| 5 Affichage                                | 🚽 Autodesk Plot Style Manager            | 🕞 Autodesk Plotter Manager              | 🔔 Bana des tâches e 🍨 Petites icônes                    |
| r Centre de maintenance                    | Centre de mobilité Windows               | Centre de synchronisation               | 👯 Centre Réseau et partage                              |
| Clavier (                                  | & Comptes d'utilisateurs                 | 🚱 Connexion Internet Lenovo             | 🐻 Connexions distantes                                  |
| Pate et heure                              | 🖬 Dolby Home Theater                     | 🖾 Emplacement et autres capteurs        | Exécution automatique                                   |
| <ul> <li>Flash Player (32 bits)</li> </ul> | 📑 Gadgets du Bureau                      | Gestion des couleurs                    | 🔊 Gestionnaire audio HD Realtek                         |
| 🚔 Gestionnaire de périphériques            | Gestionnaire d'identification            | 🍕 Groupe résidentiel                    | 🛄 Icônes de la zone de notification                     |
| Informations et outils de performance      | 🕌 Java (32 bits)                         | 🖰 Lecteur d'empreintes digitales Lenovo | 🚳 Lenovo - Conférence Web                               |
| Lenovo - Contrôle alimentation             | 😽 Lenovo - Disques de récupération de l  | 🔀 Lenovo - Microphone Mute              | 🕑 Lenovo - Mise à jour et pilotes de pé                 |
| 🞯 Lenovo - RapidBoot Shield                | 🛞 Lenovo - System Health and Diagnostics | Messages de Lenovo                      | 🥰 Mise à niveau express                                 |
| 🔠 Mise en route                            | 🗠 NVIDIA nView Desktop Manager           | 🕼 ODBC (32 bits)                        | Options d'alimentation                                  |
| Options d'ergonomie                        | F Options des dossiers                   | 🐑 Options Internet                      | Cutils d'administration                                 |
| 🛃 Panneau de configuration NVIDIA          | 😜 Paramètre de langue Windows Live       | Pare-feu Windows                        | Périphériques biométriques                              |
| R Périphériques et imprimantes             | Personnalisation                         | Relices                                 | Programmes et fonctionnalités                           |
| 🕢 Programmes par défaut                    | O Protection Airbag de Lenovo            | RapidBoot HDD Accelerator (32 bits)     | B Reconnaissance vocale                                 |
| Pécupération                               | 🔗 Région et langue                       | Résolution des problèmes                | 🐌 Sauvegarder et restaurer                              |
| 🛒 Son                                      |                                          | 🕎 Système                               | IIII Téléphone et modem                                 |
| 📑 Windows CardSpace                        | 🕍 Windows Defender                       | 🚰 Windows Update                        |                                                         |
|                                            |                                          |                                         |                                                         |
|                                            |                                          |                                         |                                                         |
|                                            |                                          |                                         |                                                         |
|                                            |                                          |                                         |                                                         |
|                                            |                                          |                                         |                                                         |

2.02 Faites un point de restauration système avant de faire les modifications sur le PC.

- 📴 Tous les Panneaux de configuration - 🗆 × ) 🕞 🗢 💷 🔹 Panneau de configuration 👻 Tous les Panneaux de configuration 👻 - 🔄 Fichier Edition Affichage Outils ? Ajuster les paramètres de l'ordinateur Afficher par : Petites icônes 🔻 🖳 Affichage 🤪 Autodesk Plot Style Manager 📮 Autodesk Plotter Manager 🛄 Barre des tâches et menu Démarrer Centre de mobilité Windows 🖲 Centre de synchronisation 🟪 Centre Réseau et partage r Centre de maintenance 🚱 Connexion Internet Lenovo Clavier & Comptes d'utilisateurs tonnexions distantes 🔐 Date et heure 🛄 Dolby Home Theater Emplacement et autres capteurs Exécution automatique Gestion des couleurs Flash Player (32 bits) 🐼 Gestionnaire audio HD Realtek A Gestionnaire de périphériques Gestionnaire d'identification Graphiques et média Intel(R) 🝓 Groupe résidentiel 📟 Icônes de la zone de notification Informations et outils de performance 🕌 Java (32 bits) C Lecteur d'empreintes digitales Lenovo 🚳 Lenovo - Conférence Web Lenovo - Contrôle alimentation 😽 Lenovo - Disques de récupération de l... 🔀 Lenovo - Microphone Mute 🚯 Lenovo - Mise à jour et pilotes de pé... 🔗 Lenovo - RapidBoot Shield BLenovo - System Health and Diagnostics 💐 Mise à niveau express Messages de Lenovo 周 Mise en route 🧠 NVIDIA nView Desktop Manager 🐨 ODBC (32 bits) Options d'alimentation 🕒 Options d'ergonomie F Options des dossiers 🐑 Options Internet 💮 Outils d'administration 🛃 Panneau de configuration NVIDIA 😔 Paramètre de langue Windows Live Pare-feu Windows Périphériques biométriques 🖶 Périphériques et imprimantes 🖉 Personnalisation Polices Trogrammes et fonctionnalités O Protection Airbag de Lenovo 💮 Programmes par défaut RapidBoot HDD Accelerator (32 bits) B Reconnaissance vocale Précupération 🔊 Région et langue 🐞 Sauvegarder et restaurer Résolution des problèmes 🖌 Son Souris 🔝 Système 🛄 Téléphone et modem 📑 Windows CardSpace iiii Windows Defender s Update
- Panneau de Configuration / Système

Protection du système

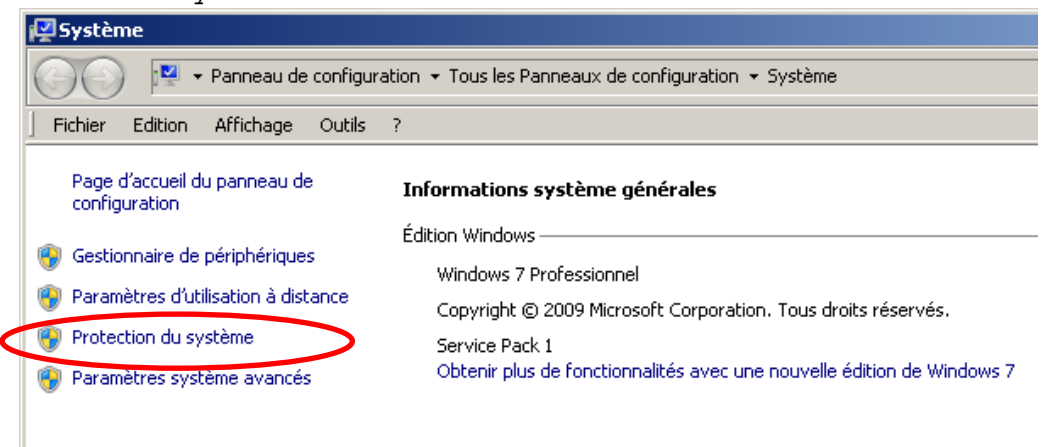

• Protection du système / Créer

| Propriétés système                                                                                                    |                                                                                                    |            |          |            | x     |  |
|----------------------------------------------------------------------------------------------------|----------------------------------------------------------------------------------------------------|------------|----------|------------|-------|--|
| Nom de l'ordinateur                                                                                                    | ſ                                                                                                    |            | Matérie  | el         | 1     |  |
| Paramètres système avaicés                                                                                                    | Protection du                                                                                                    | système    | Uilisati | on à dista | nce [ |  |
| Utilisez la protection du système pour annuler des modifications<br>système non souhaitées et restaurer des versions précédentes de<br>fichiers. <u>Qu'est-ce que la protection du système ?</u> |                                                                                                    |            |          |            |       |  |
| Restaurer le système                                                                                                    |                                                                                                    |            |          |            | _     |  |
| Vous pouvez annuler les modif<br>système en rétablissant l'ordina<br>antérieur par le choix d'un préc<br>de restauration.                                                                        | Vous pouvez annuler les modifications<br>système en rétablissant l'ordinateur à un état<br>antérieur par le choix d'un précédent point<br>de restauration. |            |          |            |       |  |
| Paramètres de protection —                                                                                                    |                                                                                                    | -          |          |            | -     |  |
| Lecteurs disponibles                                                                                                    |                                                                                                    | Protection |          |            |       |  |
| SYSTEM_DRV                                                                                                    |                                                                                                    | Activee    |          | _          |       |  |
|                                                                                                    | itemej                                                                                                    | Activee    |          |            |       |  |
| Configurez des paramètres de restauration, gérez<br>l'espace disque et supprimez des points de <u>Configurer</u>                                                                                 |                                                                                                    |            |          |            |       |  |
| Créez un point de restauration immédiatement<br>pour les lecteurs dont la protection du système Créer<br>est activée.                                                                            |                                                                                                    |            |          |            |       |  |
|                                                                                                    |                                                                                                    |            |          |            | _     |  |

• Nommer votre point de restauration et cliquer créer

|   | Protection du système                                                                                                    | × |
|---|----------------------------------------------------------------------------------------------------|---|
|   | Créer un point de restauration                                                                                                    |   |
|   | Entrez une description pour vous aider à identifier le point de restauration. La<br>date et l'heure actuelles sont ajoutées automatiquement. |   |
| < | 16_03_2016                                                                                                    |   |
|   | Créer Annuer                                                                                                    |   |

- 2.03 Désactiver Aero (demande de la ressource pour l'aspect graphique) Win7
  - Clic droit sur le bureau / Personnaliser

| Affichage                       | •      |
|---------------------------------|--------|
| Trier par                       | •      |
| Actualiser                      |        |
| Coller                          |        |
| Coller le raccourci             |        |
| Annuler Renommer                | Ctrl+Z |
| Panneau de configuration NVIDIA |        |
| Nouveau                         | +      |
| NView Desktop Manager           |        |
| Résolution d'écran              |        |
| Gadgets                         |        |
| Personnaliser                   |        |

• Choisir un thème de Base (possibilité de l'éditer)

| Personnalisation                              | · -                                                                                                    |                |
|-----------------------------------------------|----------------------------------------------------------------------------------------------------|----------------|
| Personnalisation                              |                                                                                                    |                |
| Panneau de configu                            | juration * Apparence et personnalisation * Personnalisation                                                                                                  | - 🔛            |
| Fichier Edition Affichage Outils              | is ?                                                                                                    |                |
| Page d'accueil du panneau de<br>configuration | Modifier les effets visuels et les sons de votre ordinateur                                                                                                  | 0              |
| Changer les irônes du bureau                  | Clayez sur un thème pour modifier l'arrière-plan du Bureau, les couleurs des fenêtres, les sons et l'écran de veille en une seule fois.                      |                |
| Modifier les pointeurs de souris              | Mes thèmes (2)                                                                                                    |                |
| Modifier l'image de votre compte              |                                                                                                    |                |
|                                               | Thème non enregistré PASCAL                                                                                                    |                |
|                                               | Enregistrer le thème Obtenir plus de t                                                                                                    | hèmes en ligne |
|                                               | Thèmes Aero (7)                                                                                                    |                |
|                                               |                                                                                                    |                |
|                                               | Windows 7 Architecture Personnages Paysages Nature Scènes                                                                                                    |                |
|                                               | France                                                                                                    |                |
|                                               | Thèmes installés (2)                                                                                                    |                |
| (                                             | Think Default Think, theme<br>there de base et à contraste élevé (6)                                                                                         |                |
|                                               | Windows 7 Basic         Windows Classique         Centraste élevé n°1         Contraste élevé n°2         Centraste noir élevé         Contraste blanc élevé |                |
| Voir aussi                                    |                                                                                                    |                |
| Affichage                                     |                                                                                                    |                |
| Barre des tâches et menu<br>Démarrer          |                                                                                                    |                |
| Options d'ergonomie                           | Arrière-plan du Bureau Couleur de la fenêtre Sons Écran de veil<br>Couleur unie Windows Classique Sons Windows par défaut (montifié) Auroin                  | e              |
|                                               | exercice and minority addeque and minority paracticate (modifie) Addition                                                                                    |                |

#### Win10

#### Panneau de configuration / Personnalisation

| Tous les Panneaux de configuration                                       |                                                                               |                                |                                |                           |  |  |  |  |
|--------------------------------------------------------------------------|-------------------------------------------------------------------------------|--------------------------------|--------------------------------|---------------------------|--|--|--|--|
| $\leftarrow$ $\rightarrow$ $\checkmark$ $\uparrow$ 💷 > Panneau de config | 🕂 🔿 👻 🕆 💷 > Panneau de configuration > Tous les Panneaux de configuration 🗸 💟 |                                |                                |                           |  |  |  |  |
| Ajuster les paramètres de l'ordina                                       | ateur                                                                         |                                | Affich                         | er par : Petites icônes 🔻 |  |  |  |  |
| 🐚 Affichage                                                              | ASUS Smart Gesture                                                            | Barre des tâches et navigation | 😱 Centre de mobilité Windows   |                           |  |  |  |  |
| Oentre de synchronisation                                                | 💐 Centre Réseau et partage                                                    | 🗢 Clavier                      | 🍇 Comptes d'utilisateurs       |                           |  |  |  |  |
| 🍓 Connexions RemoteApp et Bureau à                                       | 📸 Date et heure                                                               | 🌗 Dossiers de travail          | Espaces de stockage            |                           |  |  |  |  |
| Exécution automatique                                                    | Flash Player (32 bits)                                                        | 🛃 Gestion des couleurs         | 🔊 Gestionnaire audio HD Realt  | ek                        |  |  |  |  |
| 🏭 Gestionnaire de périphériques                                          | Gestionnaire d'identification                                                 | 😫 Graphiques HD Intel®         | Groupement résidentiel         |                           |  |  |  |  |
| 👆 Historique des fichiers                                                | 👎 Langue                                                                      | 🍞 Options d'alimentation       | 🍪 Options d'ergonomie          |                           |  |  |  |  |
| Options d'indexation                                                     | 🔓 Options de l'Explorateur de fichiers                                        | 🚱 Options Internet             | Outils d'administration        |                           |  |  |  |  |
| 磨 Panneau de configuration NVIDIA                                        | 📽 Pare-feu Windows                                                            | 🚜 Périphériques et imprimantes | Sersonnalisation               |                           |  |  |  |  |
| 📜 Polices                                                                | 🛐 Programmes et fonctionnalités                                               | 📧 Programmes par défaut        | Reconnaissance vocale          |                           |  |  |  |  |
| 🕭 Récupération                                                           | 🚱 Région                                                                      | 📧 Résolution des problèmes     | 😻 Sauvegarder et restaurer (Wi | ndows 7)                  |  |  |  |  |
| 🌾 Sécurité et maintenance                                                | lege Son                                                                      | Souris                         | 🤰 Système                      |                           |  |  |  |  |
| Téléphone et modem                                                       | 👹 Windows Defender                                                            |                                |                                |                           |  |  |  |  |

• Choisir un thème Windows par défaut (possibilité de l'éditer)

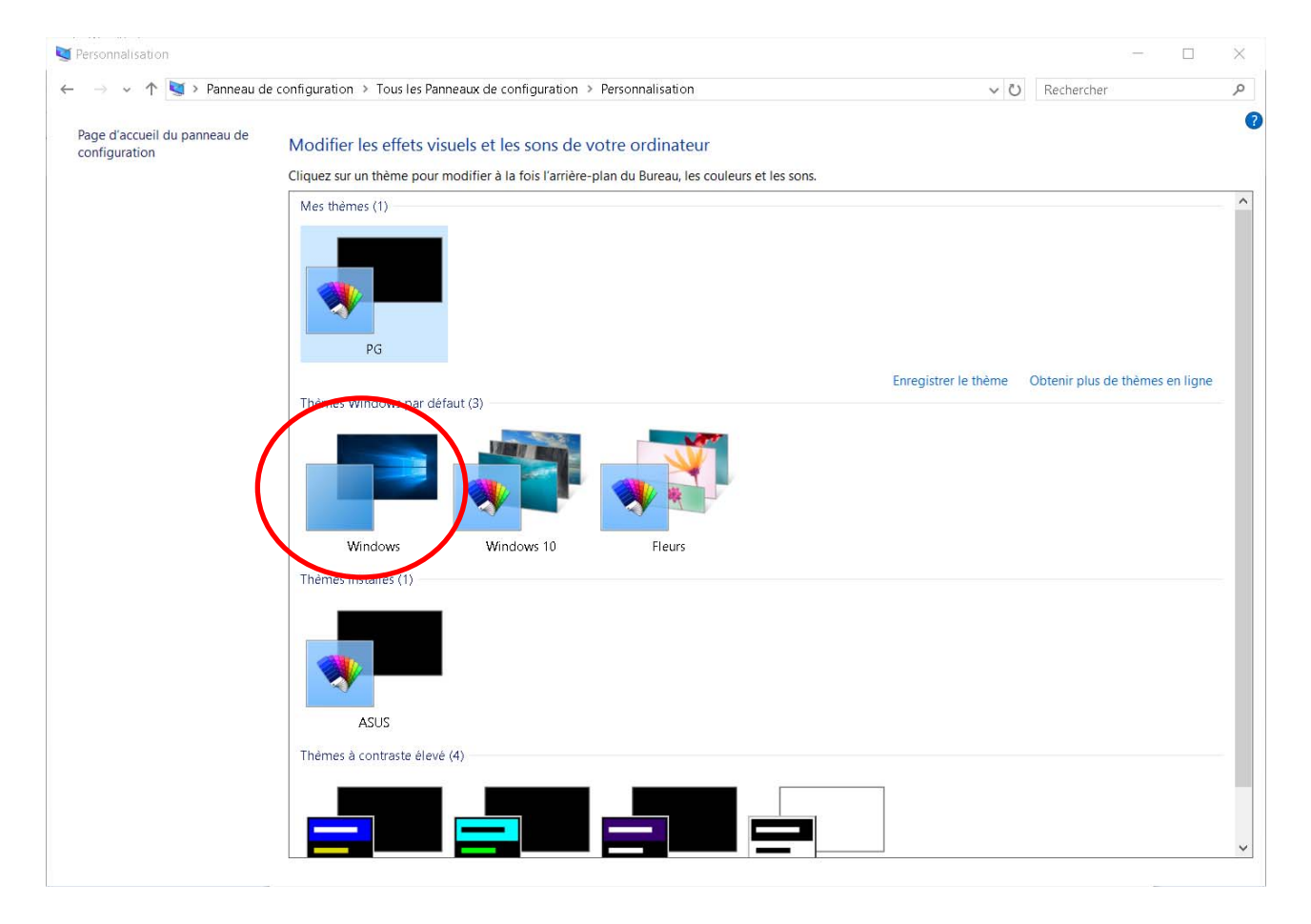

2.04 Désactiver Aero Peek (éviter une action demandant de la ressource)Clic droit sur la barre des taches / Propriétés

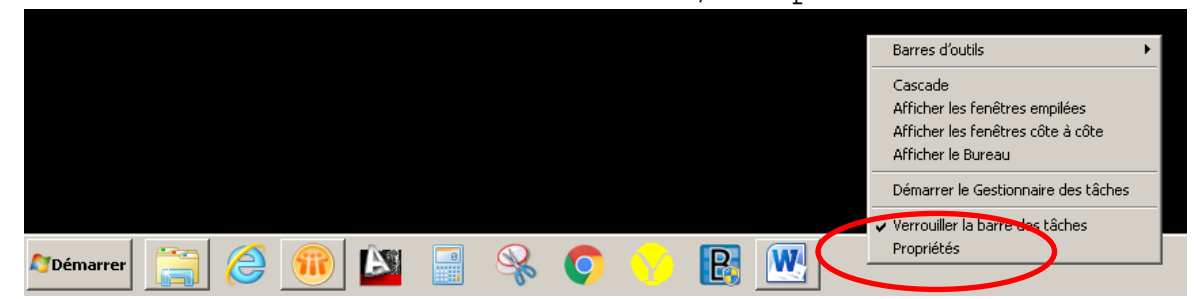

 Décocher l'option « utiliser Aero Peek pour afficher un aperçu du Bureau. (Si cette Option est grisée, c'est qu'elle est désactivée et ce n'est pas plus mal)

| 📜 Propriétés de la barre des tâches et du menu Démarrer 🛛 💈 💈                                                                                                    |
|----------------------------------------------------------------------------------------------------|
| Barre des tâches Menu Démarrer Barres d'outils                                                                                                    |
| Apparence de la barre des tâches                                                                                                    |
| Masquer automatiquement la barre des tâches                                                                                                    |
| 🗖 Utiliser de petites icônes                                                                                                    |
| Position de la barre des tâches : En bas                                                                                                    |
| Boutons de la barre des tâches : Toujours combiner, et masquer le texte                                                                                                    |
| Zone de notification<br>Personnalisez les icônes et les notifications qui apparaissent<br>dans la zone de notification.                                                                           |
| Aperçu du Bureau avec Aero Peek<br>Vous pouvez afficher temporairement le Bureau en plaçant le pointeur de votre souris<br>sur le bouton Afficher le Bureau à l'extrémité de la barre des tâches. |
| Utiliser Aero Peek pour afficher un aperçu du Bureau                                                                                                    |
| Comment persennaliser la barre des tâches ?                                                                                                    |
| OK Annuler Appliquer                                                                                                    |

## 2.05 Barre des taches toujours visible

| - | Clia        | droit | aur | 1 ~ | harro | dog | +   | hoa  | / 1 | Droprié | tác                                                     |                                             |                   |   |
|---|-------------|-------|-----|-----|-------|-----|-----|------|-----|---------|---------------------------------------------------------|---------------------------------------------|-------------------|---|
| - | CIIC        | arort | Sur | тa  | Darre | ues | LaC | lies | / 1 | PTODITE | eles                                                    |                                             |                   |   |
|   | PYDIO DV2 - |       |     |     |       |     |     |      |     |         |                                                         |                                             |                   |   |
|   |             |       |     |     |       |     |     |      |     |         | Barres d'ou                                             | ıtils                                       |                   | • |
|   |             |       |     |     |       |     |     |      |     |         | Cascade<br>Afficher les<br>Afficher les<br>Afficher les | ; fenêtres emp<br>; fenêtres côte<br>Bureau | ilées<br>e à côte |   |
|   |             |       |     |     |       |     |     |      |     |         | Démarrer le                                             | e Gestionnaire                              | des tâches        |   |
|   |             |       |     |     |       |     |     |      |     |         | 🗸 Verrouiller                                           | la barre dos tâ                             | iches             |   |
|   | 灯 Démarre   | r [   | 2   |     | ÈSI 📑 | S.  | Q   |      | B   |         | Propriétés                                              |                                             |                   |   |

• Décocher Masquer automatiquement la barre des taches

| 📜 Propriétés de la barre des tâches et du menu Démarrer 🛛 🔀                                                                                                    |  |  |  |  |  |  |
|----------------------------------------------------------------------------------------------------|--|--|--|--|--|--|
| Barre des tâches Menu Démarrer Barres d'outils                                                                                                    |  |  |  |  |  |  |
| Apparence de la barre des tâches                                                                                                    |  |  |  |  |  |  |
| Masquer automatiquement la barre des tâches                                                                                                    |  |  |  |  |  |  |
| Lutiliser de petites icônes                                                                                                    |  |  |  |  |  |  |
| Position de la barre des tâches : En bas                                                                                                    |  |  |  |  |  |  |
| Boutons de la barre des tâches : Toujours combiner, et masquer le texte                                                                                                    |  |  |  |  |  |  |
| Zone de notification<br>Personnalisez les icônes et les notifications qui apparaissent<br>dans la zone de notification.                                                                           |  |  |  |  |  |  |
| Aperçu du Bureau avec Aero Peek<br>Vous pouvez afficher temporairement le Bureau en plaçant le pointeur de votre souris<br>sur le bouton Afficher le Bureau à l'extrémité de la barre des tâches. |  |  |  |  |  |  |
| 🔽 Utiliser Aero Peek pour afficher un aperçu du Bureau                                                                                                    |  |  |  |  |  |  |
| Comment personnaliser la barre des tâches ?                                                                                                    |  |  |  |  |  |  |
| OK Annuler Appliquer                                                                                                    |  |  |  |  |  |  |

# 2.06 Désactiver Aero Snap (éviter une action demandant de la ressource)Panneau de Configuration / Options d'ergonomie

|   |                                       | J , I                                    | 5                                       |                                         |
|---|---------------------------------------|------------------------------------------|-----------------------------------------|-----------------------------------------|
|   | 🖳 Affichage                           | 🤪 Autodesk Plot Style Manager            | 🖓 Autodesk Plotter Manager              | 🛄 Barre des tâches et menu Démarrer     |
|   | 陀 Centre de maintenance               | Centre de mobilité Windows               | 🔞 Centre de synchronisation             | 👺 Centre Réseau et partage              |
|   | Clavier 💭                             | 🍇 Comptes d'utilisateurs                 | 🚱 Connexion Internet Lenovo             | 🐻 Connexions distantes                  |
|   | Pate et heure                         | 🛄 Dolby Home Theater                     | Emplacement et autres capteurs          | Exécution automatique                   |
|   | 📕 Flash Player (32 bits)              | 📑 Gadgets du Bureau                      | 💶 Gestion des couleurs                  | 😂 Gestionnaire audio HD Realtek         |
|   | 🕌 Gestionnaire de périphériques       | Gestionnaire d'identification            | 🝓 Groupe résidentiel                    | 🔜 Icônes de la zone de notification     |
|   | Informations et outils de performance | 🛃 Java (32 bits)                         | 🖰 Lecteur d'empreintes digitales Lenovo | 🚳 Lenovo - Conférence Web               |
|   | Lenovo - Contrôle alimentation        | 😽 Lenovo - Disques de récupération de l  | 🔀 Lenovo - Microphone Mute              | 🕓 Lenovo - Mise à jour et pilotes de pé |
|   | 🎯 Lenovo - RapidBoot Shield           | 🛞 Lenovo - System Health and Diagnostics | 🤤 Messages de Lenovo                    | 🥰 Mise à niveau express                 |
|   | All Mission rocks                     | 🥯 NVIDIA nView Desktop Manager           | 🞒 ODBC (32 bits)                        | Poptions d'alimentation                 |
| ( | Solutions d'ergonomie                 | F Options des dossiers                   | 🐑 Options Internet                      | 💮 Outils d'administration               |
|   | C Pannose de configuration NVIDIA     | 😜 Paramètre de langue Windows Live       | 🗬 Pare-feu Windows                      | Périphériques biométriques              |
|   | 📾 Périphériques et imprimantes        | Personnalisation                         | 🗽 Polices                               | 💽 Programmes et fonctionnalités         |
|   | 🛞 Programmes par défaut               | O Protection Airbag de Lenovo            | RapidBoot HDD Accelerator (32 bits)     | 🖶 Reconnaissance vocale                 |
|   | 🖗 Récupération                        | 🔗 Région et langue                       | Résolution des problèmes                | 🐌 Sauvegarder et restaurer              |
|   | 📢 Son                                 | I Souris                                 | 🕎 Système                               | III Téléphone et modem                  |
|   | 📑 Windows CardSpace                   | Windows Defender                         | 🖉 Windows Update                        |                                         |

### Rendre la souris plus facile à utiliser

Explorer tous les paramètres Si vous sélectionnez ces paramètres, ils sont automatiquement activés lorsque vous ouvrez une session.

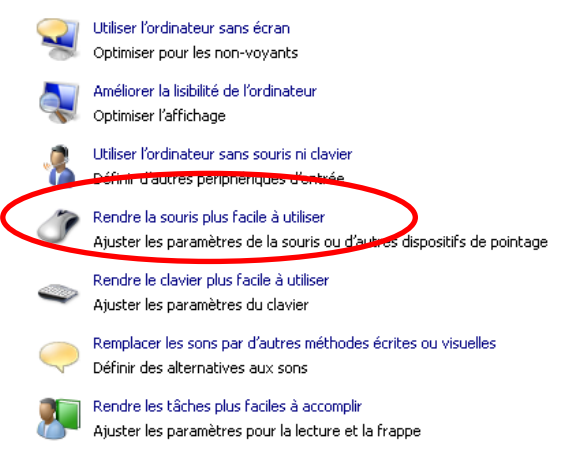

 Empêcher les fenêtres d'être automatiquement réorganisés lorsqu'elles sont déplacées au bord de l'écran

| 🔮 Rendr                                                                                                    | e la sour | is plus facile | e à utilis | ser                                                                                                    | _O×      |
|----------------------------------------------------------------------------------------------------|-----------|----------------|------------|----------------------------------------------------------------------------------------------------|----------|
| 00                                                                                                    | )~ 🕑 🔹    | · Panneau de   | configur   | ration 🔻 Tous les Panneaux de configuration 🝷 Options d'ergonomie 👻 Rendre la souris plus facile à utiliser                                                                                                    | - 🛂      |
| Fichier                                                                                                    | Edition   | Affichage      | Outils     | ?                                                                                                    |          |
| ~                                                                                                    |           |                |            | Rendre la souris plus facile à utiliser         Si vous sélectionnez ces paramètres, ils sont automatiquement activés lorsque vous ouvrez une session.         Pointeurs de souris         Changer la couleur et la taille des pointeurs de la souris. | <u> </u> |
| Bilanc (très grand)       Noir (très grand)       Inversé (très grand)       Inversé (très grand)         Contrôler la souris avec le clavier       Inversé (très grand)       Inversé (très grand)         Activer les touches souris       Inversé (très grand)       Inversé (très grand)         Activer les touches souris       Inversé (très grand)       Inversé (très grand)         Activer les touches souris       Inversé (très grand)       Inversé (très grand)         Faciliter la gestion des fenêtres       Inversé (très grand)       Inversé (très grand)         Faciliter la gestion des fenêtres       Inversé (très grand)       Inversé (très grand)         Voir aussi       Inversé (très d'être automatiquement réorganisées lorsqu'elles sont déplacées au bord de l'écran         Voir aussi       Paramètres de la souris         En savoir plus sur les technologies d'assistance en ligne       Inversé (très grand) |           |                |            |                                                                                                    |          |
|                                                                                                    |           |                |            | OK Appliquer                                                                                                    |          |

#### 2.07 Fond d'écran

#### Win7

## Panneau de Configuration / Options d'ergonomie

|                                       | <b>.</b> . <b>.</b>                      | <u> </u>                                |                                          |
|---------------------------------------|------------------------------------------|-----------------------------------------|------------------------------------------|
| 🖳 Affichage                           | 🝚 Autodesk Plot Style Manager            | 💭 Autodesk Plotter Manager              | 🛄 Barre des tâches et menu Démarrer      |
| 陀 Centre de maintenance               | 🛄 Centre de mobilité Windows             | 🔞 Centre de synchronisation             | 👯 Centre Réseau et partage               |
| 📖 Clavier                             | 🍇 Comptes d'utilisateurs                 | 🚱 Connexion Internet Lenovo             | to Connexions distantes                  |
| 💾 Date et heure                       | 💶 Dolby Home Theater                     | Emplacement et autres capteurs          | 🔢 Exécution automatique                  |
| 📕 Flash Player (32 bits)              | 📑 Gadgets du Bureau                      | Gestion des couleurs                    | 🔊 Gestionnaire audio HD Realtek          |
| 🚔 Gestionnaire de périphériques       | Gestionnaire d'identification            | 🝓 Groupe résidentiel                    | 🛄 Icônes de la zone de notification      |
| Informations et outils de performance | 🕌 Java (32 bits)                         | 🖰 Lecteur d'empreintes digitales Lenovo | 🚳 Lenovo - Conférence Web                |
| Lenovo - Contrôle alimentation        | 😽 Lenovo - Disques de récupération de l  | 🔀 Lenovo - Microphone Mute              | 🕓 Lenovo - Mise à jour et pilotes de pé… |
| 🎯 Lenovo - RapidBoot Shield           | 🛞 Lenovo - System Health and Diagnostics | 🤤 Messages de Lenovo                    | 💐 Mise à niveau express                  |
| 🔠 Mise en route                       | 🥯 NVIDIA nView Desktop Manager           | 🕼 ODBC (32 bits)                        | Options d'alimentation                   |
| 🚱 Options d'ergonomie                 | 📔 Options des dossiers                   | 🐑 Options Internet                      | 🍓 Outils d'administration                |
| 🔠 Panneau de configuration NVIDIA     | 🔗 Promiètre de langue Windows Live       | 🔐 Pare-feu Windows                      | Périphériques biométriques               |
| n Périphériques et imprimantes        | Personnalisation                         | 🕌 Polices                               | \overline Programmes et fonctionnalités  |
| 🛞 Programmes par défaut               | 😂 Arstantian Airbag de Lenovo            | 🔕 RapidBoot HDD Accelerator (32 bits)   | 🖟 Reconnaissance vocale                  |
| Précupération                         | 🔊 Région et langue                       | Résolution des problèmes                | 🐌 Sauvegarder et restaurer               |
| 🐳 Son                                 | Souris                                   | 🕎 Système                               | 🛄 Téléphone et modem                     |
| 📑 Windows CardSpace                   | Windows Defender                         | 🖉 Windows Update                        |                                          |

Arrière-plan du Bureau

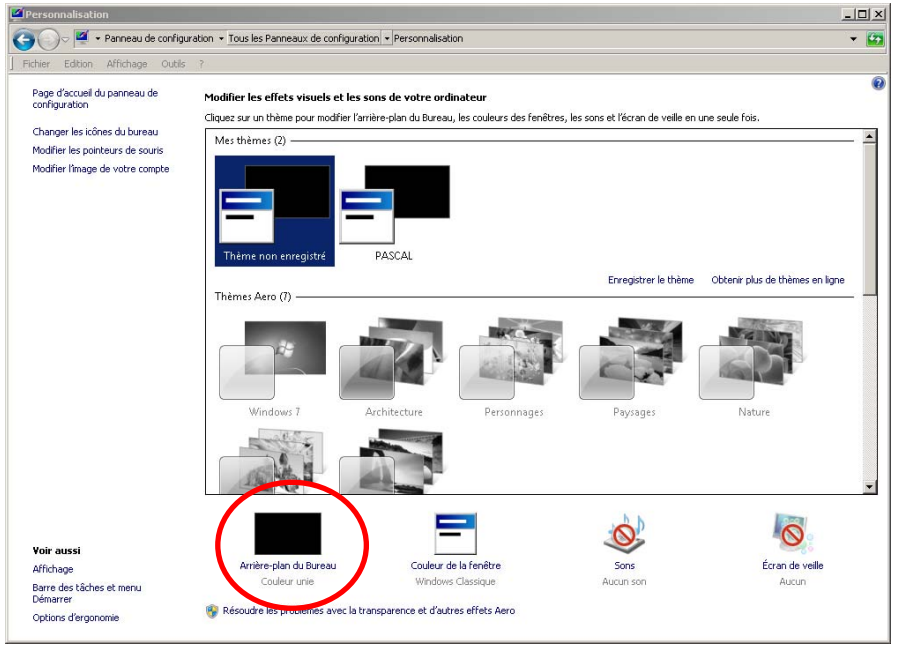

Choisir une Couleur Unie et Enregistrer les modifications

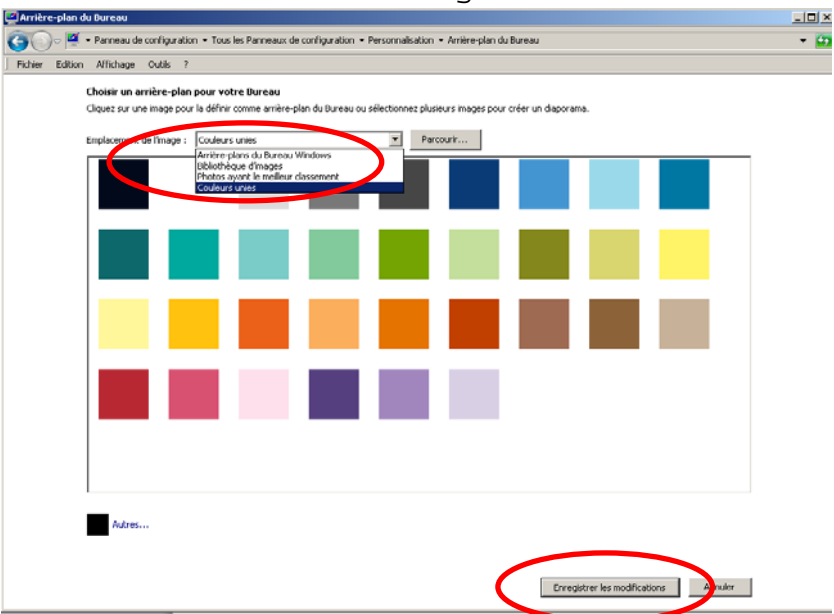

#### Win10

- Menu Windows / Paramètres
  Explorateur de fichiers > Windows Store
  Paramètres
  Marche/Arrêt
  Toutes les applications Nouveau
  Rechercher sur le web et dans Windows
- Personnalisation

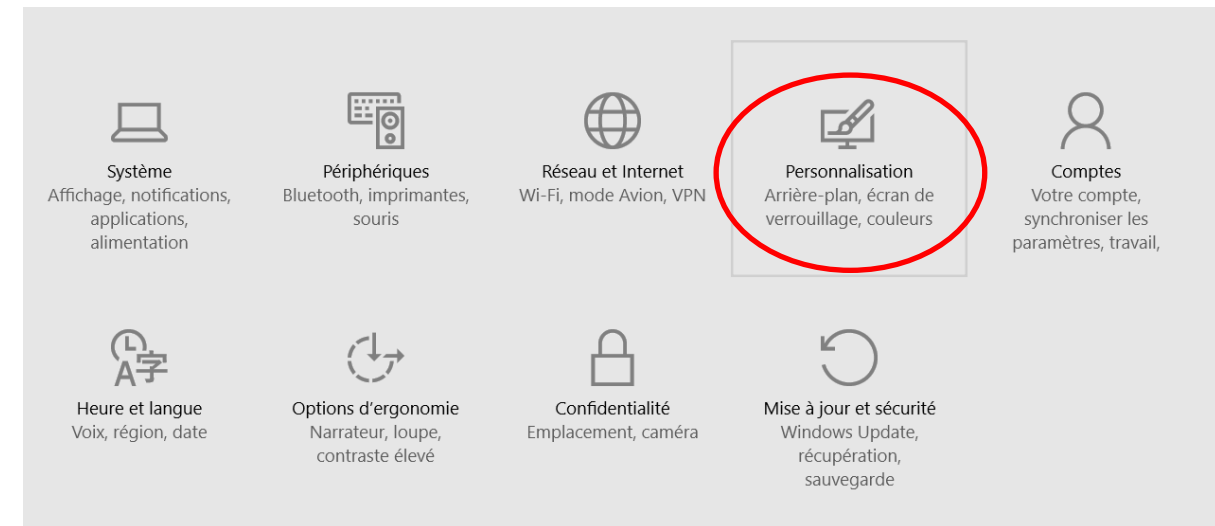

Arrière-plan / Choisir Couleur unie / Choisir une couleur

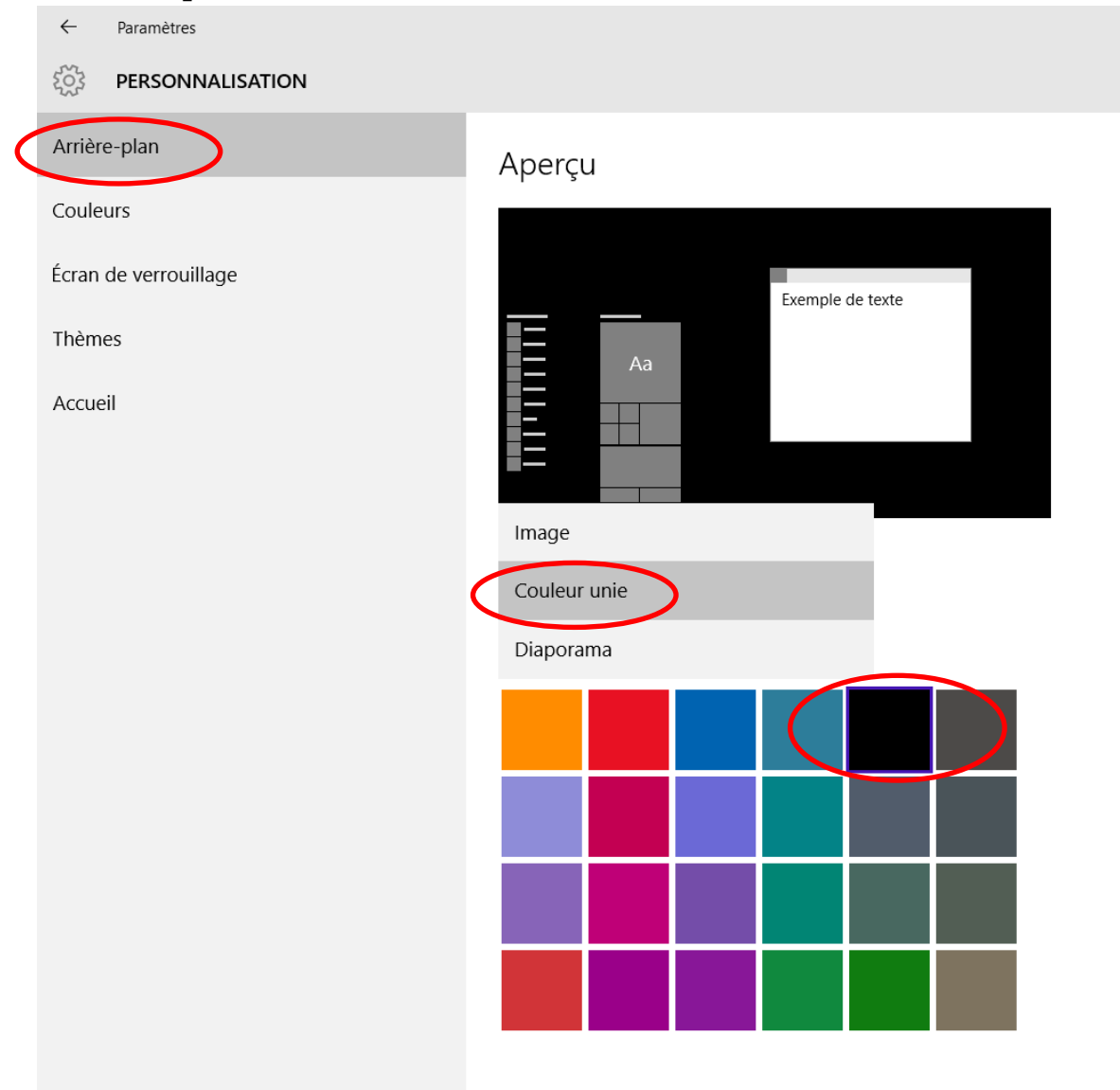

2.08 désactiver l'écran de veille Win7

#### Panneau de Configuration / Options d'ergonomie

| 🖳 Affichage                           | Q Autodesk Plot Style Manager            | 💭 Autodesk Plotter Manager              | 🛄 Barre des tâches et menu Démarrer      |
|---------------------------------------|------------------------------------------|-----------------------------------------|------------------------------------------|
| 陀 Centre de maintenance               | Centre de mobilité Windows               | 🔞 Centre de synchronisation             | 👯 Centre Réseau et partage               |
| Clavier                               | 🍇 Comptes d'utilisateurs                 | 🚱 Connexion Internet Lenovo             | 🐻 Connexions distantes                   |
| Pate et heure                         | Dolby Home Theater                       | Emplacement et autres capteurs          | Exécution automatique                    |
| Flash Player (32 bits)                | 📑 Gadgets du Bureau                      | Gestion des couleurs                    | 🔊 Gestionnaire audio HD Realtek          |
| 🕌 Gestionnaire de périphériques       | Gestionnaire d'identification            | 🍓 Groupe résidentiel                    | 🔜 Icônes de la zone de notification      |
| Informations et outils de performance | 🕌 Java (32 bits)                         | 🖰 Lecteur d'empreintes digitales Lenovo | 🚳 Lenovo - Conférence Web                |
| Lenovo - Contrôle alimentation        | 😽 Lenovo - Disques de récupération de l  | 🔀 Lenovo - Microphone Mute              | 🚯 Lenovo - Mise à jour et pilotes de pé… |
| 🛞 Lenovo - RapidBoot Shield           | 🛞 Lenovo - System Health and Diagnostics | 🤤 Messages de Lenovo                    | 🍕 Mise à niveau express                  |
| 📇 Mise en route                       | 🗠 NVIDIA nView Desktop Manager           | 🕼 ODBC (32 bits)                        | Options d'alimentation                   |
| 🕲 Options d'ergonomie                 | F Options des dossiers                   | 🐑 Options Internet                      | 🔃 Outils d'administration                |
| 🛃 Panneau de configuration NVIDIA     | 🙆 Paraniùt e langue Windows Live         | 🔐 Pare-feu Windows                      | Périphériques biométriques               |
| na Périphériques et imprimantes       | Zersonnalisation                         | 🕌 Polices                               | 💽 Programmes et fonctionnalités          |
| 🛞 Programmes par défaut               | 🔁 Protoction til bag de Lenovo           | 🔕 RapidBoot HDD Accelerator (32 bits)   | Reconnaissance vocale                    |
| Précupération                         | 🔊 Région et langue                       | Résolution des problèmes                | 🐌 Sauvegarder et restaurer               |
| 🛋 Son                                 | Souris                                   | 🕎 Système                               | III Téléphone et modem                   |
| 📑 Windows CardSpace                   | Windows Defender                         | are Windows Update                      |                                          |

Ecran de veille 

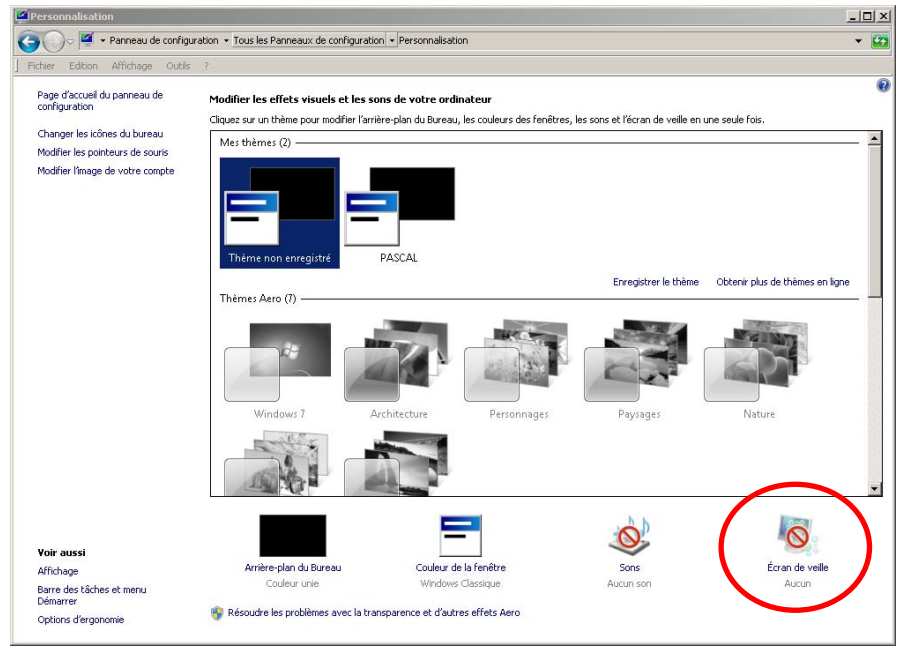

Choisir Aucun puis appliquer et OK 

| appriquer et OK                                           |   |
|-----------------------------------------------------------|---|
| Paramètres de l'écran de veille                           |   |
| Écran de veille                                           |   |
| ·                                                         |   |
|                                                           |   |
|                                                           |   |
| Écran de veille                                           | 1 |
| (Aucun)                                                   | 1 |
| Rallet de lignes reprise, demander l'ouverture de session |   |
| Galerie de photos Windows Live                            |   |
| Photos                                                    |   |
| I Texte 3D pn.                                            |   |
| Vierge                                                    |   |

Modifier les paramètres d'alimentation

Annuler Appliq

OK

×

#### Win10

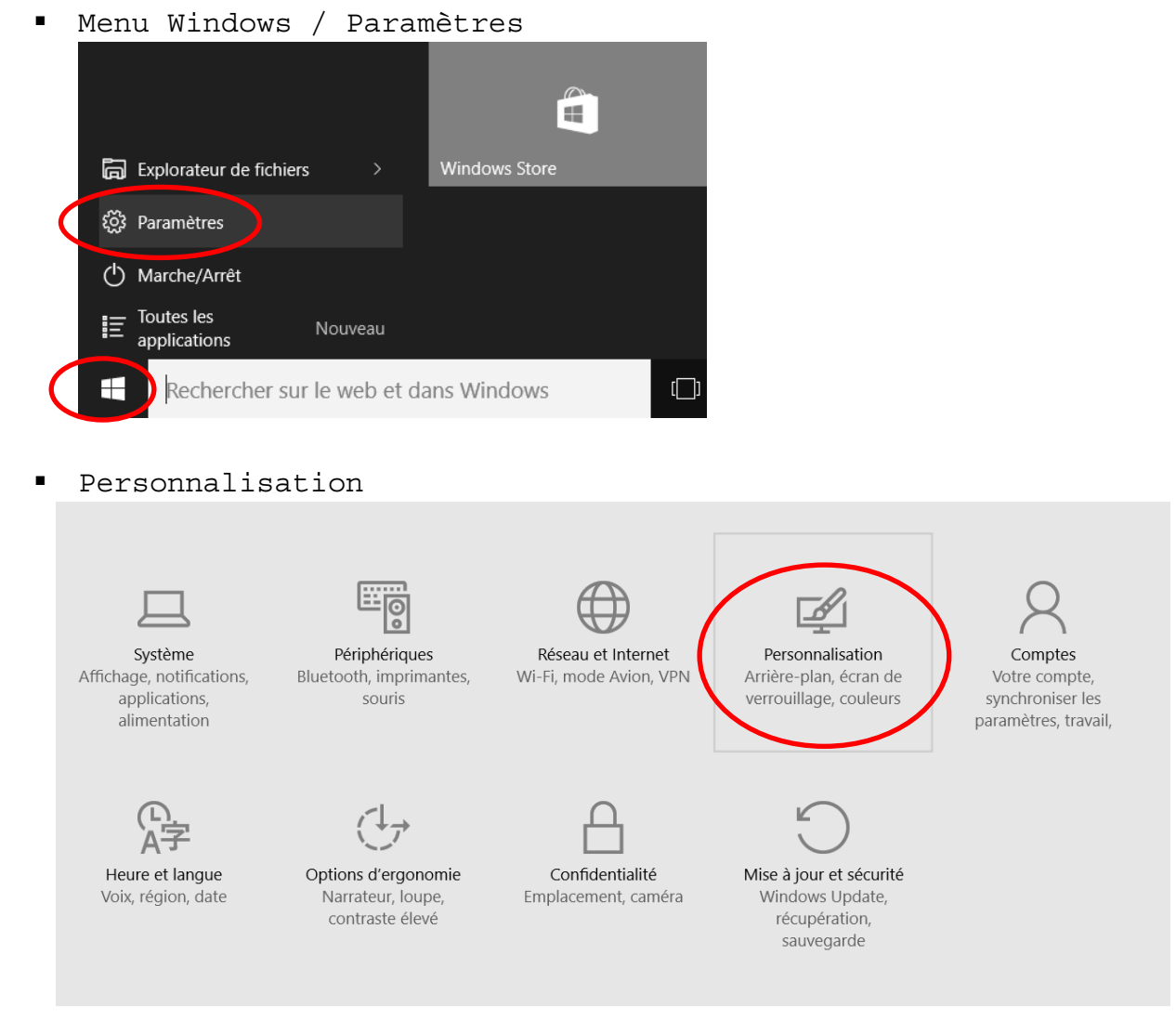

Ecran de verrouillage / Paramètres de l'écran de veille

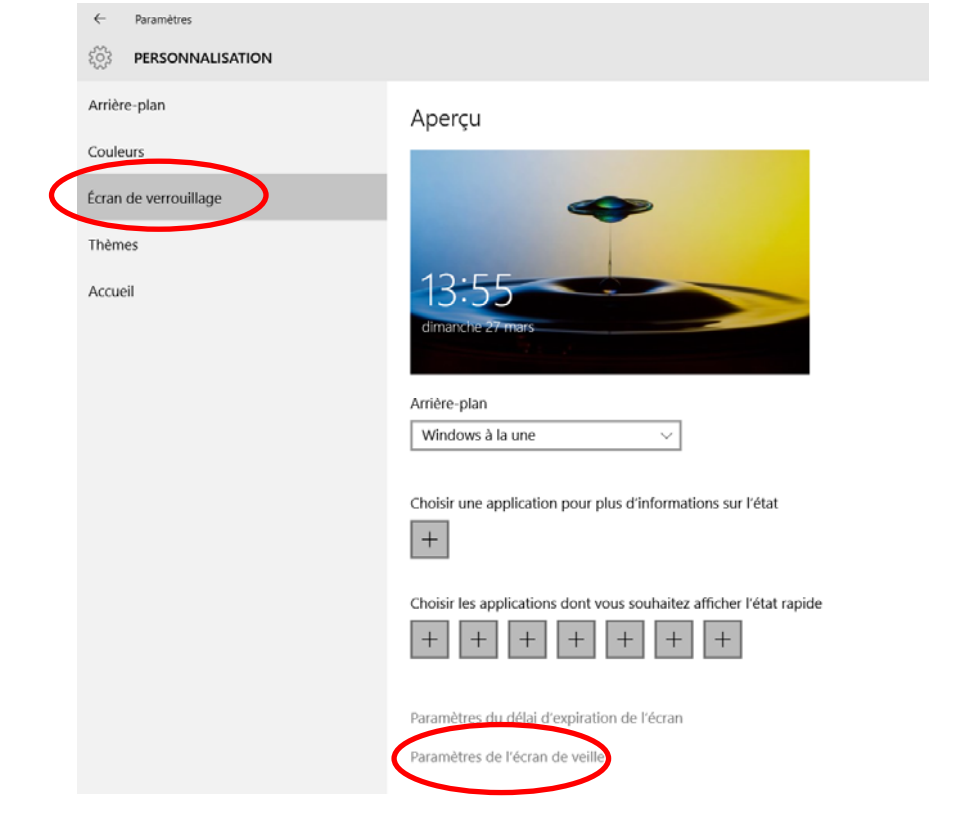

• Choisir (Aucun) / Appliquer / OK

| Paramètres de l'éc  | cran de veille                                                                                                    |
|---------------------|----------------------------------------------------------------------------------------------------|
| Turumetres de ree   |                                                                                                    |
| cran de veille      |                                                                                                    |
|                     |                                                                                                    |
|                     |                                                                                                    |
|                     |                                                                                                    |
|                     | 0 Minutes Transmission Transmission Transm<br>Transmission Transmission Transmission Transmission Transmission Transmission Transmission Transmission Transmis                                                                                                    |
|                     |                                                                                                    |
|                     | 100 M                                                                                                    |
|                     | B statute framework                                                                                                    |
|                     | 日本     日本     日本 |
|                     |                                                                                                    |
|                     |                                                                                                    |
|                     |                                                                                                    |
| Écran de veille     |                                                                                                    |
| (Aucun)             | Y Paramètres Anercu                                                                                                    |
| (Aucun)             |                                                                                                    |
| Barret de lignes    | reprise, demander l'ouverture de                                                                                                    |
| Bulles              | ion                                                                                                    |
| Photos              |                                                                                                    |
| rupans<br>rTexte 3D |                                                                                                    |
| Vierge              | performances en regiant la luminosite                                                                                                    |
|                     | ,                                                                                                    |
|                     |                                                                                                    |
| Madifiar los norm   | aðtras díalinsantati an                                                                                                    |
| Modifier les param  | nètres d'alimentation                                                                                                    |

2.09 Désactiver: Contrôle de compte d'utilisateur UAC (pour que Windows donne moins de messages)

- 📴 Tous les Panneaux de configuration <u>\_ | ×</u> Panneau de configuration 🔹 Tous les Panneaux de configuration 🔹 - 🔄 Fichier Edition Affichage Outils ? Ajuster les paramètres de l'ordinateur Afficher par : Petites icônes 🔻 🖳 Affichage 🤪 Autodesk Plot Style Manager 📮 Autodesk Plotter Manager 📜 Barre des tâches et menu Démarrer 🚩 Centre de maintenance 騹 Centre Réseau et partage 🖫 Centre de mobilité Windows Centre de synchronisation & Comptes d'utilisateurs Clavier 📖 🚱 Connexion Internet Lenovo tonnexions distantes 骨 Date et heure Emplacement et autres capteurs Exécution automatique Flash Player (32 bits) Gestion des couleurs Sestionnaire audio HD Realtek 📫 Gadgets du Bureau 📇 Gestionnaire de périphériques Gestionnaire d'identification 🝓 Groupe résidentiel 🛄 Icônes de la zone de notification Informations et outils de performance 🕌 Java (32 bits) C Lecteur d'empreintes digitales Lenovo 🚳 Lenovo - Conférence Web Lenovo - Contrôle alimentation 😢 Lenovo - Mise à jour et pilotes de pé... 😽 Lenovo - Disques de récupération de l... Kenovo - Microphone Mute ⊗ Lenovo - RapidBoot Shield 🛞 Lenovo - System Health and Diagnostics 🗐 Messages de Lenovo 🍕 Mise à niveau express 🔠 Mise en route 🗠 NVIDIA nView Desktop Manager 🔐 ODBC (32 bits) Solutions d'alimentation Options des dossiers 🚱 Options d'ergonomie 💮 Options Internet 🖏 Outils d'administration 🔠 Panneau de configuration NVIDIA 😔 Paramètre de langue Windows Live 🔗 Pare-feu Windows Périphériques biométriques Régionalité de la company de la company de l Personnalisation Polices Trogrammes et fonctionnalités 🛞 Programmes par défaut O Protection Airbag de Lenovo RapidBoot HDD Accelerator (32 bits) Reconnaissance vocale Précupération 🔊 Région et langue Résolution des problèmes 🐞 Sauvegarder et restaurer 🛋 Son 🔛 Système 🛄 Téléphone et modem Souris 📑 Windows CardSpace Windows Defender 🖉 Windows Update
- Panneau de Configuration / Compte d'utilisateurs

#### Modifier les paramètres de contrôle du compte d'utilisateur

## Page d'accueil du panneau de configuration

Gérer vos informations d'identification

Lier une identité en ligne

Gérer vos certificats de chiffrement de fichiers

#### Modifier votre compte d'utilisateur

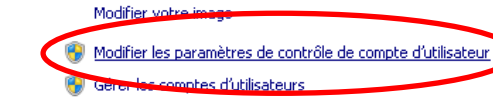

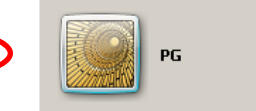

Pour changer votre mot de passe, appuyez sur Ctrl+Alt+Suppr, puis sélectionnez Modifier un mot de passe.

Configurer les propriétés avancées de profils utilisateurs Modifier vos variables d'environnement

Gérer les données de vos empreintes digitales

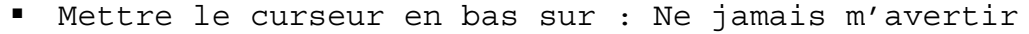

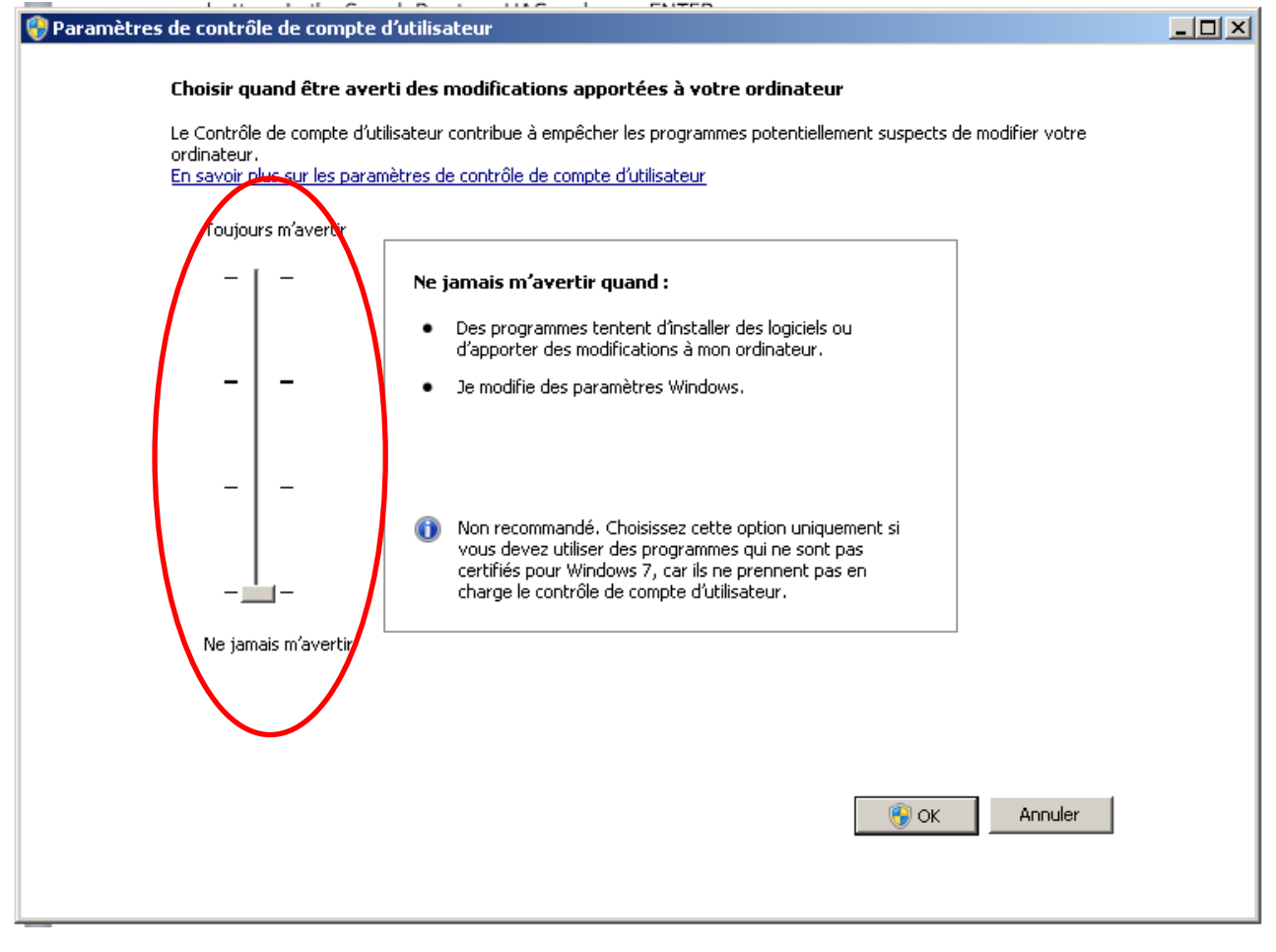

Cliquer OK et redémarrer le PC

- 2.10 Désactiver des fonctionnalités de Windows (qui occupent de la ressource ou de l'espace disque comme « Windows Gadget » ou les « jeux » ...)
  - Panneau de Configuration / Programmes et fonctionnalités

| ichier Edition Affichage Outils ?      |                                       |                                          |                                         |
|----------------------------------------|---------------------------------------|------------------------------------------|-----------------------------------------|
| ijuster les paramètres de l'ordinateur |                                       |                                          | Afficher par : Petites icônes 🔻         |
| Affichage                              | 🖓 Autodesk Plot Style Manager         | 🔄 Autodesk Plotter Manager               | 🛄 Barre des tâches et menu Démarrer     |
| 🏲 Centre de maintenance                | 🖳 Centre de mobilité Windows          | 🔞 Centre de synchronisation              | 💺 Centre Réseau et partage              |
| Clavier                                | & Comptes d'utilisateurs              | Connexion Internet Lenovo                | Connexions distantes                    |
| Pate et heure                          | 🔟 Dolby Home Theater                  | Emplacement et autres capteurs           | Exécution automatique                   |
| 🖌 Flash Player (32 bits)               | 📑 Gadgets du Bureau                   | Sestion des couleurs                     | 😂 Gestionnaire audio HD Realtek         |
| 🕌 Gestionnaire de périphériques        | 🧧 Gestionnaire d'identification       | 💕 Graphiques et média Intel(R)           | 🤞 Groupe résidentiel                    |
| 🔜 Icônes de la zone de notification    | Informations et outils de performance | 🛃 Java (32 bits)                         | 😮 Lecteur d'empreintes digitales Lenovo |
| Denovo - Conférence Web                | Lenovo - Contrôle alimentation        | 😵 Lenovo - Disques de récupération de l  | 🔀 Lenovo - Microphone Mute              |
| DLenovo - Mise à jour et pilotes de pé | 🚱 Lenovo - RapidBoot Shield           | 🛞 Lenovo - System Health and Diagnostics | 🗐 Messages de Lenovo                    |
| 💃 Mise à niveau express                | 🔠 Mise en route                       | 🧠 NVIDIA nView Desktop Manager           | 👹 ODBC (32 bits)                        |
| Options d'alimentation                 | Options d'ergonomie                   | 💕 Options des dossiers                   | 💮 Options Internet                      |
| 🔁 Outils d'administration              | 🔠 Panneau de configuration NVIDIA     | 🕘 Paramètre de langue Windows Live       | Pare-feu Windows                        |
| Désighériques biométriques             | Refrigues et imprimantes              | Personnalisation                         | 💦 Polices                               |
| Programmes et fonctionnalités          | 🗑 Programmes par défaut               | O Protection Airbag de Lenovo            | RapidBoot HDD Accelerator (32 bits)     |
| Reconnaissance vocale                  | Précupération                         | 🔊 Région et langue                       | Résolution des problèmes                |
| 🚯 Sauvegarder et restaurer             | 💐 Son                                 | Touris                                   | 1 Système                               |
| Téléphone et modem                     | 📑 Windows CardSpace                   | iiii Windows Defender                    | Windows Update                          |

activer ou désactiver des fonctionnalités Windows

| Programmes et fonctionnalités                        |                                                                                             |                                     |                      |                    |   |   |   |
|------------------------------------------------------|---------------------------------------------------------------------------------------------|-------------------------------------|----------------------|--------------------|---|---|---|
| 🚱 🕞 🗢 🔄 🝷 Panneau de configu                         | uration 👻 Tous les Panneaux de configuration 👻 Program                                      | mes et fonctionnalités              |                      |                    |   | - | 5 |
| Fichier Edition Affichage Outils ?                   |                                                                                             |                                     |                      |                    |   |   |   |
| Page d'accueil du panneau de<br>configuration        | Désinstaller ou modifier un programme<br>Pour désinstaller un programme, sélectionnez-le da | ns la liste et cliquez sur Désinsta | ller, Modifier ou Ré | parer.             |   |   |   |
| Activer ou désactiver des<br>fonctionnalités Windows | Organiser 🔻                                                                                 |                                     |                      |                    |   | - | 0 |
| Installer un programme à partir du                   | Nom 🔺 🗸                                                                                     | Éditeur                             | 🝷 Install 👻          | Taille 💌 Version   | - |   |   |
| réseau                                               | 1-Zip 9.20 (x64 edition)                                                                    | Igor Pavlov                         | 30/05/2013           | 4,53 Mo 9.20.00.0  |   |   |   |
|                                                      | 🚣 Adobe Acrobat XI Pro                                                                      | Adobe Systems                       | 08/05/2013           | 2,73 Go 11.0.02    |   |   |   |
|                                                      | 🛃 Adobe AIR                                                                                 | Adobe Systems Incorporated          | 10/11/2015           | 18.0.0.180         |   |   |   |
|                                                      | Adobe Creative Suite 6 Master Collection                                                    | Adobe Systems Incorporated          | 25/04/2013           | 8,83 Go 6          |   |   |   |
|                                                      | 🚺 Adobe Download Assistant                                                                  | Adobe Systems Incorporated          | 02/05/2013           | 1.2.5              |   |   |   |
|                                                      | 💋 Adobe Flash Player 20 ActiveX                                                             | Adobe Systems Incorporated          | 11/02/2016           | 7,84 Mo 20.0.0.306 |   |   |   |
|                                                      | i Adobe Help Manager                                                                        | Adobe Systems Incorporated          | 25/04/2013           | 4.0.244            |   |   |   |
|                                                      | 🔯 Adobe Widget Browser                                                                      | Adobe Systems Incorporated.         | 25/04/2013           | 2.0 Build 34       | 8 |   |   |
|                                                      | AFMG Licence Manager                                                                        | AFMG                                | 11/05/2013           | 204 Ko 1.0.5       |   |   |   |
|                                                      | E AFMG Software Prerequisites                                                               | AFMG                                | 11/05/2013           | 2,89 Mo 1.0.0      |   |   |   |
|                                                      | 😥 Apple Software Update                                                                     | Apple Inc.                          | 19/04/2013           | 2,15 Mo 2.1.1.116  |   |   |   |
|                                                      | 🔜 ArrayCalc                                                                                 | d&b audiotechnik GmbH               | 19/02/2014           | 22,5 Mo 6.7.1      |   |   |   |
|                                                      | Massistance OpenCL™ 1.1 pour la famille de proces                                           | Intel Corporation                   | 15/02/2013           |                    |   |   |   |
|                                                      | AudioCore V8.81                                                                             | XTA Electronics Ltd                 | 19/04/2013           | 4,04 Mo 8.8.1      |   |   |   |
|                                                      | AudioCore V8.86                                                                             | XTA Electronics Ltd                 | 03/10/2014           | 3,76 Mo 8.8.6      |   |   |   |
|                                                      | AutoCAD 2013 - English                                                                      | Autodesk                            | 20/04/2013           | 19.0.55.0          |   |   |   |
|                                                      | T Autodesk Content Service                                                                  | Autodesk                            | 20/04/2013           | 3.0.84.0           |   |   |   |
|                                                      | 📕 Autodesk Inventor Fusion 2013                                                             | Autodesk, Inc.                      | 20/04/2013           | 585 Mo 2.0.0.206   |   |   |   |
|                                                      | Land Contraction Fusion Plug-in for AutoCAD 2013                                            | Autodesk                            | 20/04/2013           | 0.2.0.230          |   |   |   |
|                                                      | 🐴 Autodesk Material Library 2013                                                            | Autodesk                            | 20/04/2013           | 94,9 Mo 3.0.13     |   |   |   |
|                                                      | Autodesk Material Library Base Resolution Image                                             | Autodesk                            | 20/04/2013           | 71,4 Mo 3.0.13     |   |   |   |
|                                                      | A Autodesk Sync                                                                             | Autodesk, Inc.                      | 20/04/2013           | 45,3 Mo 3.5.24.0   |   |   |   |
|                                                      | 💷 AuviTran AVS-Monitor                                                                      |                                     | 20/09/2013           |                    |   |   |   |
|                                                      | 🖲 CAFÉ                                                                                      | Lab.gruppen AB                      | 08/07/2015           | 176 Mo 1.2.0       |   |   |   |
|                                                      | CamStudio 2.7.4                                                                             | CamStudio Open Source               | 22/10/2015           | 39,6 Mo 2.7.4      |   |   | - |
|                                                      | Programmes actuellement installés<br>217 programmes installés                               | Taille totale : 27,1 Go             | 0310010015           |                    |   |   |   |

#### décocher les cases des fonctions non désirées :

- composants Tablet PC (si l'ordi n'en est pas une)
- plateforme Windows Gadget
- Compression différentielle à distance
- Windows Search (très gourmand en ressource)
- Win10 : Désactiver le service Windows Search (voir plus bas)
- Service d'indexation
- Jeux

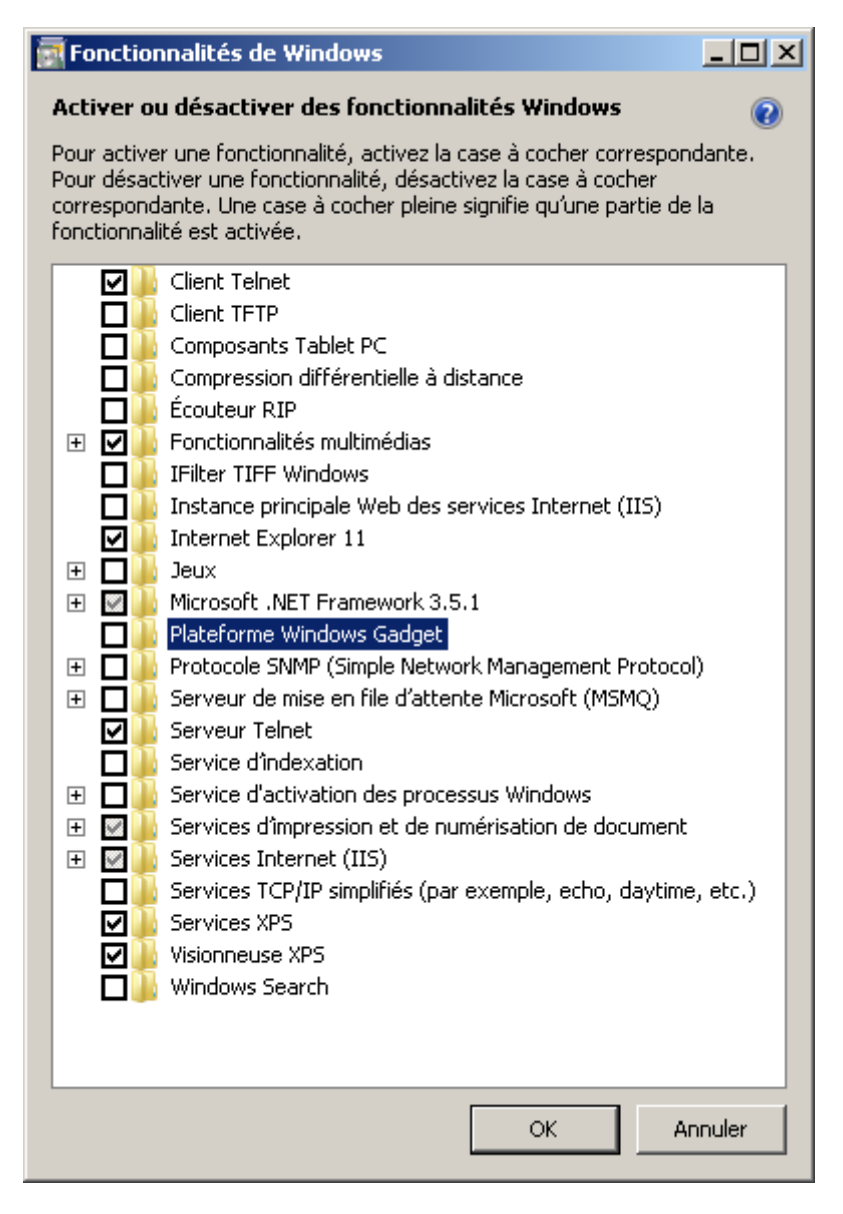

Cliquer OK et redémarrer l'ordinateur

#### 2.11 WINDOWS SEARCH à Désactiver

- Service d'indexation et Windows Search doivent être désactivés (voir le chapitre précèdent)
   Win10 : Désactiver le service Windows Search (voir plus bas)
- Décocher la case Autoriser l'indexation du contenu des fichiers pour tous les disques

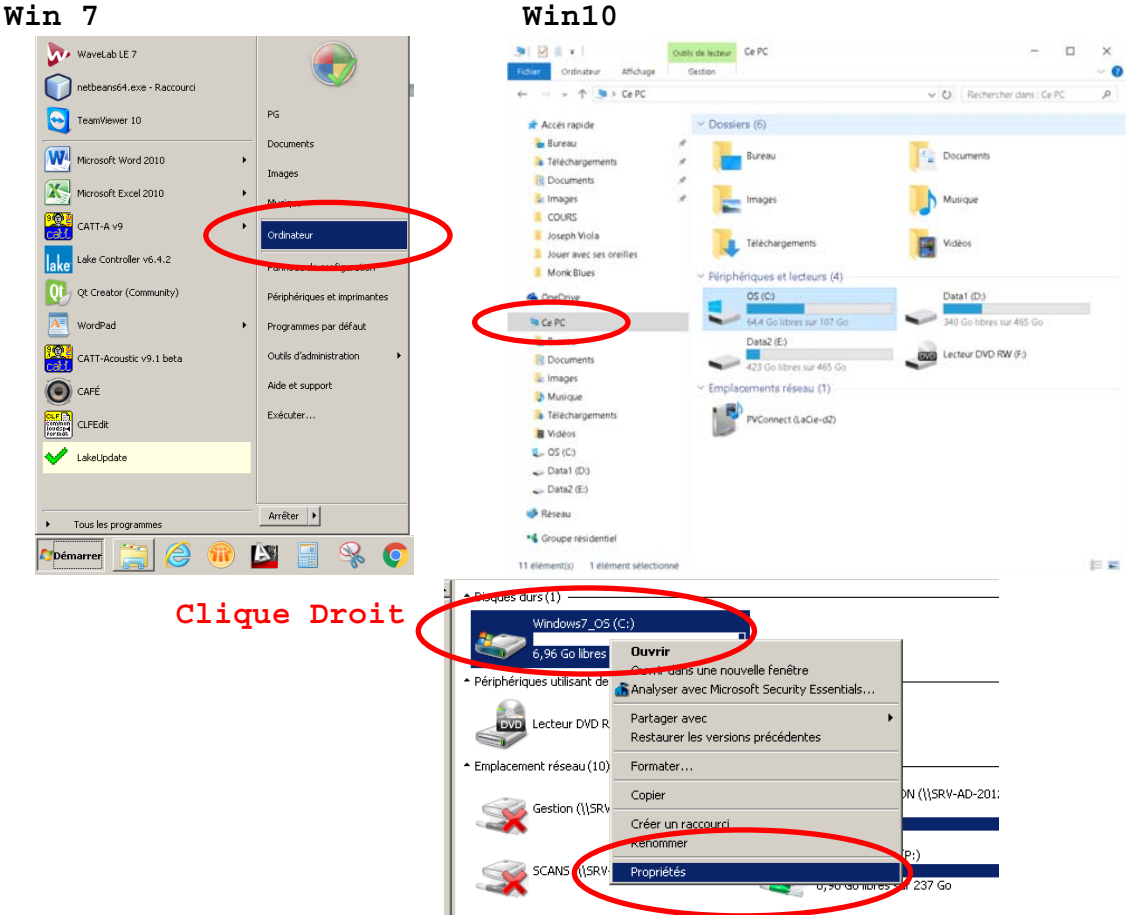

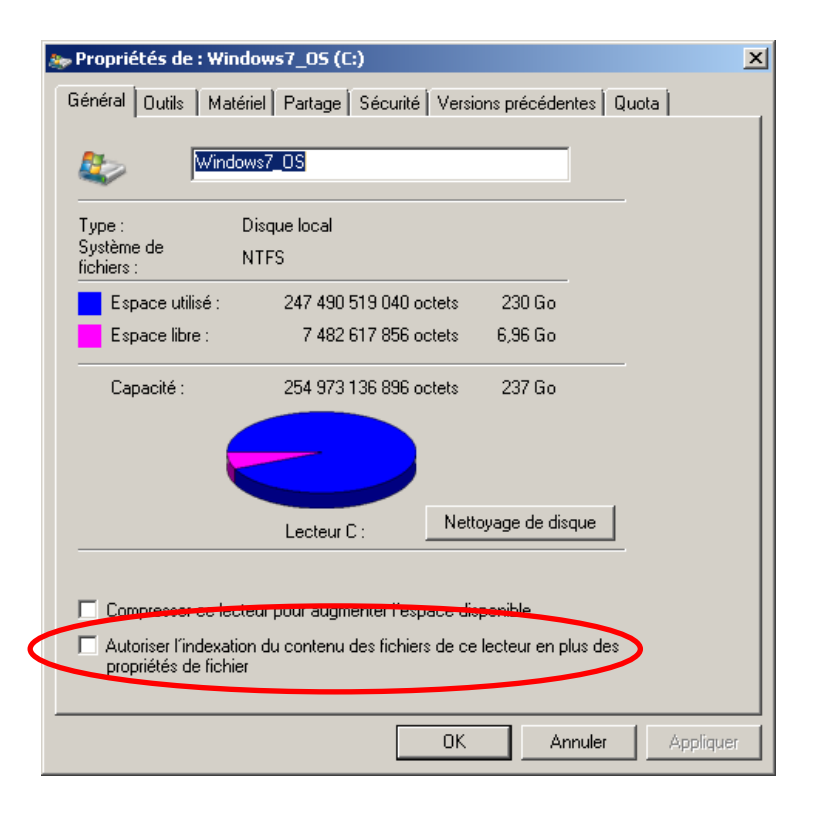

Propriétés des disques Win7 Win10 WaveLab LE 7 **9** 🛛 🖉 📕 💌 🖉 Outils de lecteur Ce PC \_ Ordinateur Michane Gestion 0 netbeans64.exe - Raccourci ✓ Ŭ Rechercher dans : Ce PC PG TeamViewer 10 🖈 Accés rapide Y Dossiers (6) -Documents 늘 Bureau Microsoft Word 2010 Cocuments Bureau 🔈 Téléchargement Images Documents Microsoft Excel 2010 • Musique lmages Images COURS CATT-A v9 Ordinateu 📜 Joseph Viola Téléchargements Lake Controller v6.4.2 Jouer avec ses oreille Monk Blues Périphériques et lecteurs (4) QL Creator (Community) Périphériques et imprimantes OS (C:) Data1 (D: 64,4 Go libres 🤜 Ce PC WordPad Programmes par défaut Data2 (E:) 423 Go libres sur 465 Go CATT-Acoustic v9.1 beta Outils d'administration B Documents Lecteur DVD RW (F:) 🚡 Images Aide et support Emplacements réseau (1) 💽 CAFÉ Musique PVConnect (LaCie-d2) Exécuter. 🔈 Téléchargem CLFEdit Vidéos 👟 OS (C:) V LakeUpdate 🥪 Data1 (D:) 🧼 Data2 (E:) Arrêter 🕨 🥩 Réseau Tous les programmes 📢 Groupe résidentiel È **Démarrer** 11 élément(s) 1 élément sélection E 📼

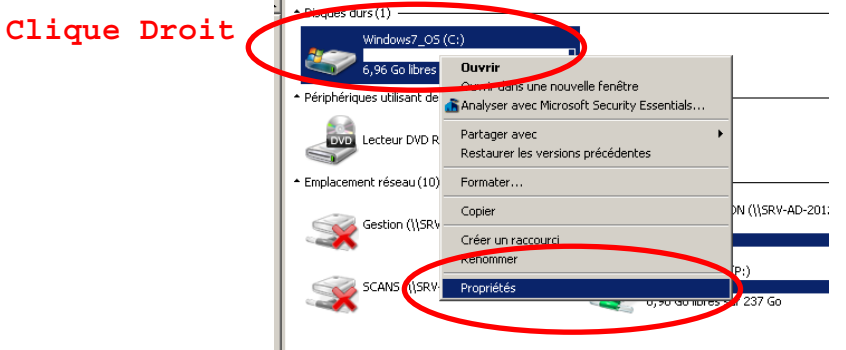

Décocher compresser ce lecteur

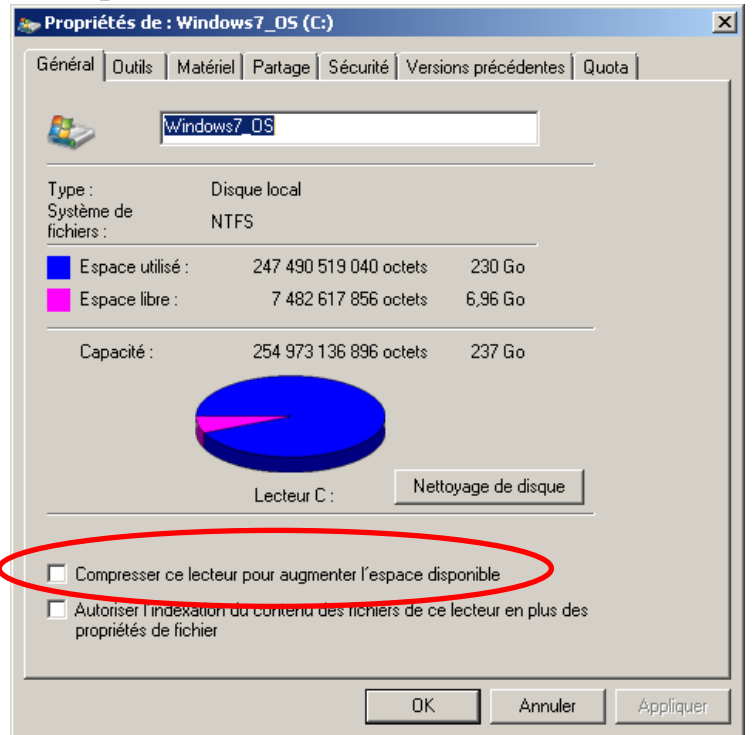

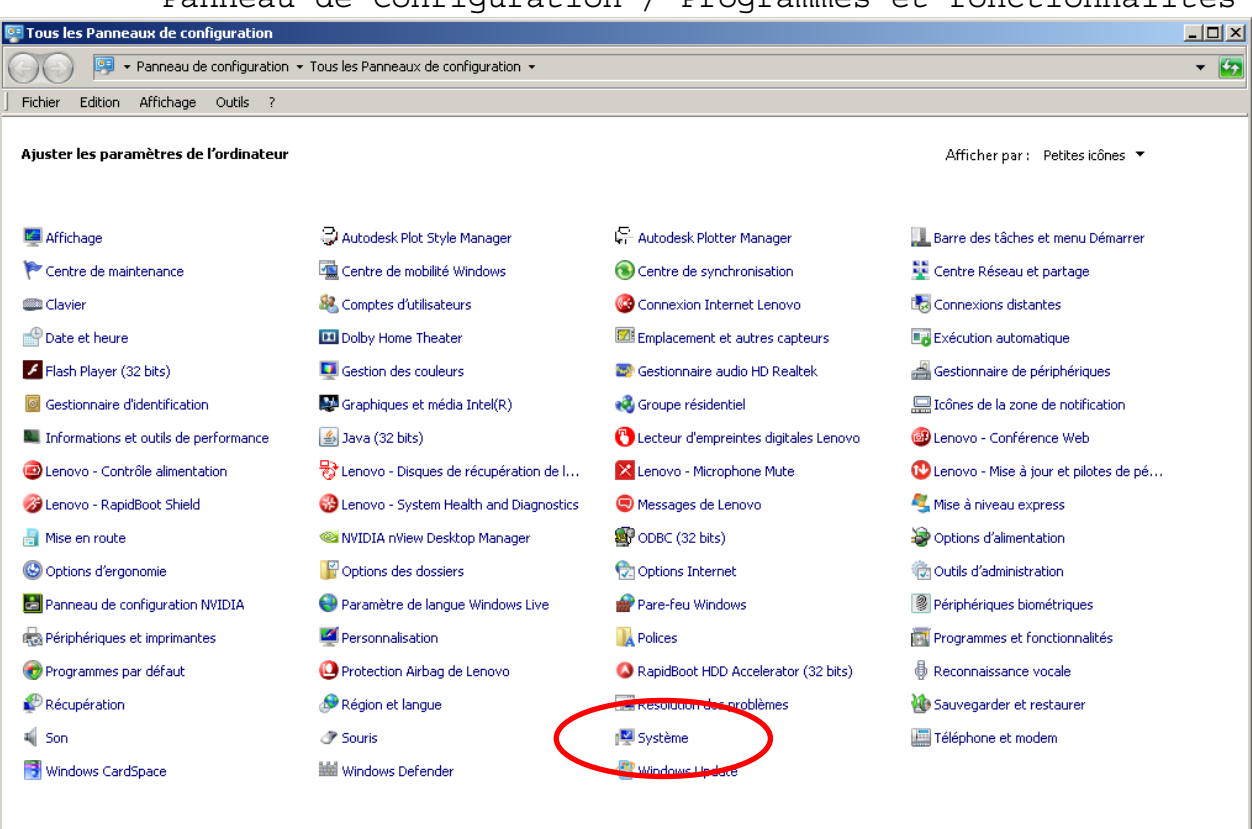

Panneau de Configuration / Programmes et fonctionnalités

#### Paramètres d'utilisation à distance

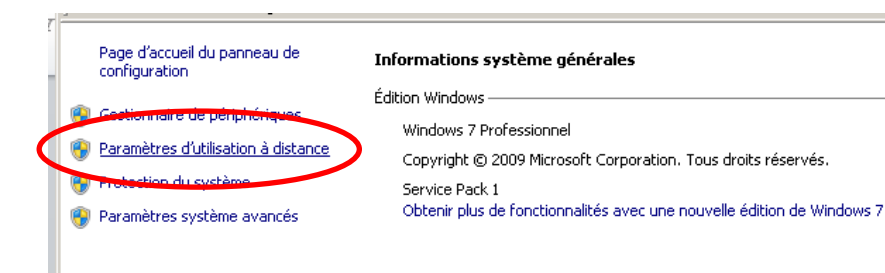

 Décocher Autoriser les connexions d'assistance à distance vers cet ordinateur

| Propriétés système                                                                                                    |
|----------------------------------------------------------------------------------------------------|
| Nom de l'ordinateur         Matériel           Paramètres système avancés         Protection du système         Utilisation à distance  |
| Assistance à distance                                                                                                    |
| Autoriser les connexions d'assistance à distance vers cet ordinateur                                                                    |
| Que se passe-t-il lorsque l'active l'Assistance à<br>distance ?                                                                         |
| Options avancées                                                                                                    |
| Bureau à distance<br>Cliquez sur une option puis spécifiez qui peut se connecter.<br>© Ne pas autoriser les connexions à cet ordinateur |
| <ul> <li>Autoriser la connexion des ordinateurs exécutant n'importe quelle<br/>version du Bureau à distance (moins sûr)</li> </ul>      |
| C N'autoriser que la connexion des ordinateurs exécutant le Bureau à distance avec authentification NLA (plus sûr)                      |
| Comment choisir ? Sélectionnez des utilisateurs                                                                                         |
| OK Annuler Appliquer                                                                                                    |

• Cliquer Appliquer et OK

2.14 Mise à jour Windows Update Automatique désactivée

Win10 : Désactiver le service Windows Update (voir plus bas)

Win7

| Tous les Panneaux de configuration     |                                          |                                         |                                         |
|----------------------------------------|------------------------------------------|-----------------------------------------|-----------------------------------------|
| Panneau de configuration               |                                          |                                         | - C                                     |
| Fichier Edition Affichage Outils ?     |                                          |                                         |                                         |
| Ajuster les paramètres de l'ordinateur |                                          |                                         | Afficher par : Petites icônes 🔻         |
| Affichage                              | Autodesk Plot Style Manager              | 🔓 Autodesk Plotter Manager              | 🛄 Barre des tâches et menu Démarrer     |
| 陀 Centre de maintenance                | 🖳 Centre de mobilité Windows             | (S) Centre de synchronisation           | 辈 Centre Réseau et partage              |
| Clavier                                | 🎎 Comptes d'utilisateurs                 | 🚱 Connexion Internet Lenovo             | tonnexions distantes                    |
| 🗳 Date et heure                        | 🛄 Dolby Home Theater                     | Emplacement et autres capteurs          | Exécution automatique                   |
| 🖌 Flash Player (32 bits)               | E Gestion des couleurs                   | 🔊 Gestionnaire audio HD Realtek         | 🚔 Gestionnaire de périphériques         |
| Gestionnaire d'identification          | 👺 Graphiques et média Intel(R)           | 🤞 Groupe résidentiel                    | 🛄 Icônes de la zone de notification     |
| Informations et outils de performance  | 🕌 Java (32 bits)                         | 🕙 Lecteur d'empreintes digitales Lenovo | 🚳 Lenovo - Conférence Web               |
| Lenovo - Contrôle alimentation         | 😽 Lenovo - Disques de récupération de l  | 🔀 Lenovo - Microphone Mute              | 🔁 Lenovo - Mise à jour et pilotes de pé |
| 🔗 Lenovo - RapidBoot Shield            | 🍪 Lenovo - System Health and Diagnostics | 🧐 Messages de Lenovo                    | 💐 Mise à niveau express                 |
| 🛐 Mise en route                        | 🧠 NVIDIA nView Desktop Manager           | ODBC (32 bits)                          | Poptions d'alimentation                 |
| 🕒 Options d'ergonomie                  | Goptions des dossiers                    | 💮 Options Internet                      | Cutils d'administration                 |
| 📲 Panneau de configuration NVIDIA      | 🌍 Paramètre de langue Windows Live       | 🔗 Pare-feu Windows                      | Périphériques biométriques              |
| a Périphériques et imprimantes         | Personnalisation                         | 🖟 Polices                               | 🕅 Programmes et fonctionnalités         |
| 👦 Programmes par défaut                | O Protection Airbag de Lenovo            | RapidBoot HDD Accelerator (32 bits)     | Beconnaissance vocale                   |
| Récupération                           | 🔊 Région et langue                       | Résolution des problèmes                | 🐌 Sauvegarder et restaurer              |
| Son Son                                | Touris                                   | 1 Système                               | Téléphone et modem                      |
| 📑 Windows CardSpace                    | Windows Defender                         | Indows Update                           |                                         |

## Panneau de Configuration / Windows Update

Modifier les paramètres

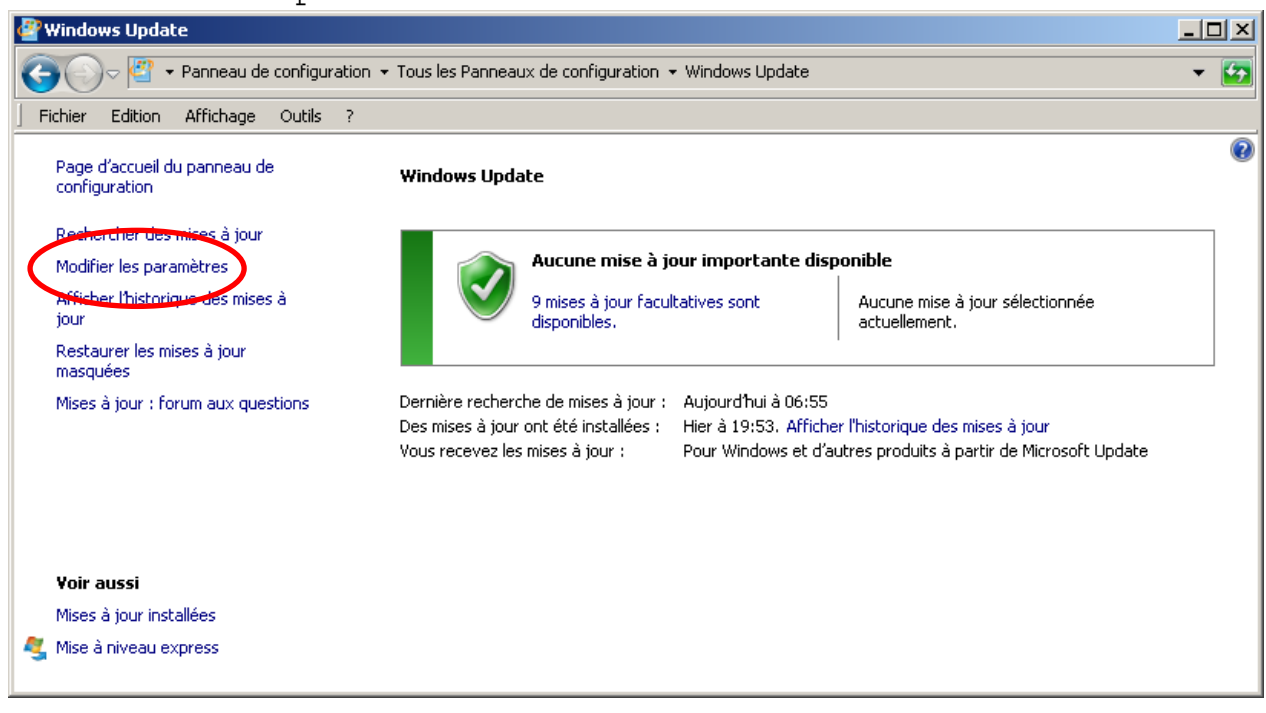

ne jamais rechercher des mises à jour

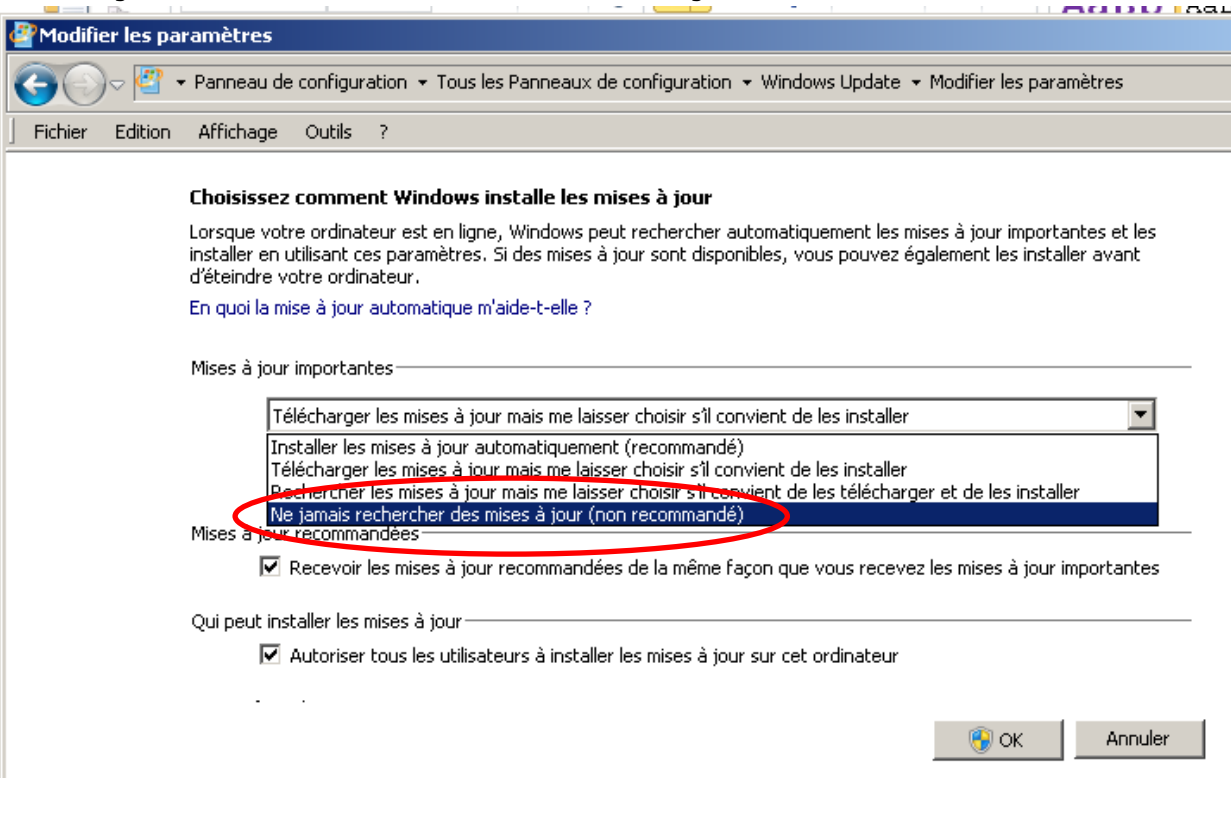

OK

Dans ces conditions il faudra régulièrement faire les mises à jour manuellement.

```
2.15 Pare-Feu Windows à désactiver (sauf si l'ordinateur va sur internet)
```

Panneau de Configuration / Pare-feu Windows

| 📴 Tous les Panneaux de configuration                            |                                          |                                         |                                         |  |  |  |  |  |  |  |
|-----------------------------------------------------------------|------------------------------------------|-----------------------------------------|-----------------------------------------|--|--|--|--|--|--|--|
| Panneau de configuration + Tous les Panneaux de configuration + |                                          |                                         |                                         |  |  |  |  |  |  |  |
| Fichier Edition Affichage Outils ?                              | Fichier Edition Affichage Outils ?       |                                         |                                         |  |  |  |  |  |  |  |
| Ajuster les paramètres de l'ordinateur                          |                                          |                                         | Afficher par : Petites icônes 🔻         |  |  |  |  |  |  |  |
| Affichage                                                       | 💝 Autodesk Plot Style Manager            | 🔓 Autodesk Plotter Manager              | 🛄 Barre des tâches et menu Démarrer     |  |  |  |  |  |  |  |
| 陀 Centre de maintenance                                         | Centre de mobilité Windows               | 🔞 Centre de synchronisation             | 💱 Centre Réseau et partage              |  |  |  |  |  |  |  |
| Clavier                                                         | 🍇 Comptes d'utilisateurs                 | 🚱 Connexion Internet Lenovo             | to Connexions distantes                 |  |  |  |  |  |  |  |
| Pate et heure                                                   | Dolby Home Theater                       | Emplacement et autres capteurs          | Exécution automatique                   |  |  |  |  |  |  |  |
| 📕 Flash Player (32 bits)                                        | uigen des couleurs                       | 🔯 Gestionnaire audio HD Realtek         | 🚔 Gestionnaire de périphériques         |  |  |  |  |  |  |  |
| 🧕 Gestionnaire d'identification                                 | 💕 Graphiques et média Intel(R)           | 🍓 Groupe résidentiel                    | 🛄 Icônes de la zone de notification     |  |  |  |  |  |  |  |
| Informations et outils de performance                           | 🅌 Java (32 bits)                         | 🕙 Lecteur d'empreintes digitales Lenovo | 🚳 Lenovo - Conférence Web               |  |  |  |  |  |  |  |
| Lenovo - Contrôle alimentation                                  | 😽 Lenovo - Disques de récupération de l  | 🔀 Lenovo - Microphone Mute              | 🔁 Lenovo - Mise à jour et pilotes de pé |  |  |  |  |  |  |  |
| 🎯 Lenovo - RapidBoot Shield                                     | 🛞 Lenovo - System Health and Diagnostics | 🗐 Messages de Lenovo                    | 💐 Mise à niveau express                 |  |  |  |  |  |  |  |
| 📳 Mise en route                                                 | 🗠 NVIDIA nView Desktop Manager           | 🕵 ODBC (32 bits)                        | Poptions d'alimentation                 |  |  |  |  |  |  |  |
| 🚱 Options d'ergonomie                                           | F Options des dossiers                   | Contione Internet                       | 💮 Outils d'administration               |  |  |  |  |  |  |  |
| 🔠 Panneau de configuration NVIDIA                               | 🕘 Paramètre de langue Windows Live       | Pare-feu Windows                        | Périphériques biométriques              |  |  |  |  |  |  |  |
| Referiphériques et imprimantes                                  | Mersonnalisation                         | The lines                               | 📷 Programmes et fonctionnalités         |  |  |  |  |  |  |  |
| 🗑 Programmes par défaut                                         | Protection Airbag de Lenovo              | RapidBoot HDD Accelerator (32 bits)     | 🖶 Reconnaissance vocale                 |  |  |  |  |  |  |  |
| Précupération                                                   | 🔊 Région et langue                       | Résolution des problèmes                | 🐌 Sauvegarder et restaurer              |  |  |  |  |  |  |  |
| 💐 Son                                                           | I Souris                                 | 🕎 Système                               | Téléphone et modem                      |  |  |  |  |  |  |  |
| 📑 Windows CardSpace                                             | Windows Defender                         | Windows Update                          |                                         |  |  |  |  |  |  |  |

Activer ou désactiver le pare-feu Windows

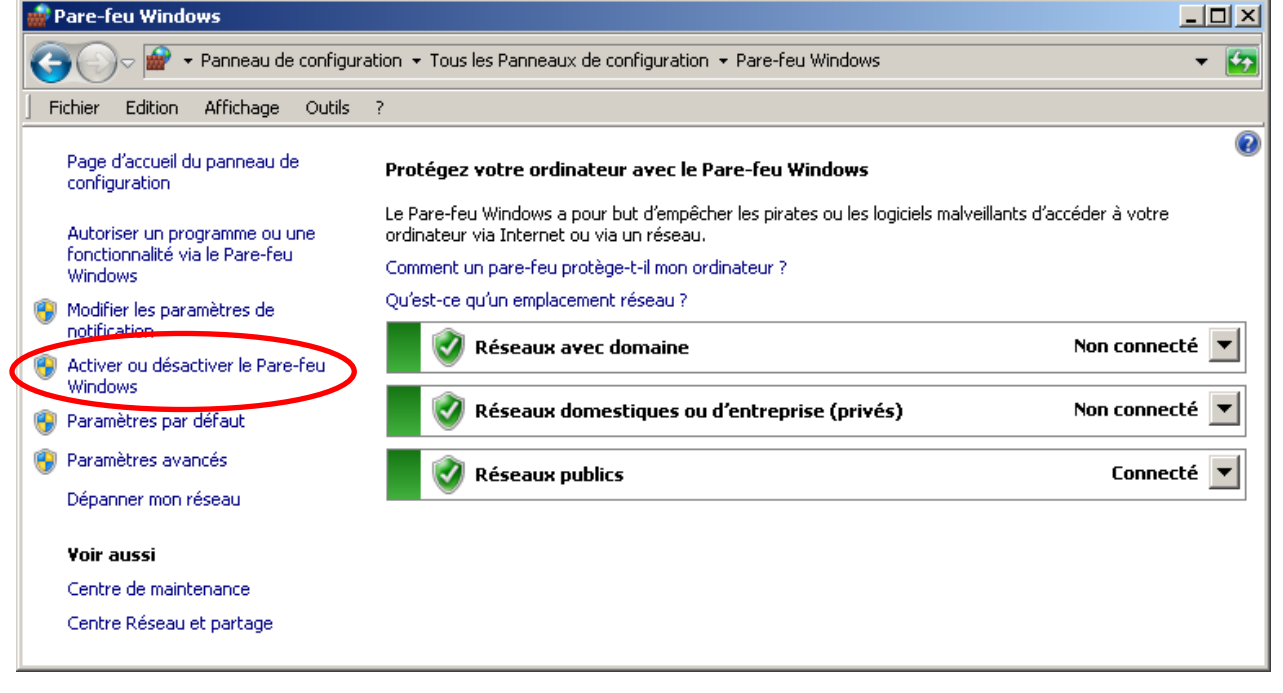

| cocher dé                                                                                                    | sactiver le pare-feu pour les réseaux publics et j                                                                                                   | privé |  |  |  |  |  |
|----------------------------------------------------------------------------------------------------|----------------------------------------------------------------------------------------------------|-------|--|--|--|--|--|
| 🎡 Personnaliser les pa                                                                                                    | aramètres                                                                                                    |       |  |  |  |  |  |
| 🌀 🕞 🖉 🕶 Pani                                                                                                    | neau de configuration 👻 Tous les Panneaux de configuration 👻 Pare-feu Windows 👻 Personnaliser les paramètres                                         | - 5   |  |  |  |  |  |
| Fichier Edition Affi                                                                                                    | chage Outils ?                                                                                                    |       |  |  |  |  |  |
| _                                                                                                    |                                                                                                    | -     |  |  |  |  |  |
| Personn                                                                                                    | ialiser les parametres pour chaque type de reseau<br>vez modifier les paramètres de pare feu pour chaque tupe d'emplecement réseau que vous utilises |       |  |  |  |  |  |
| Que sont                                                                                                    | les emplacements réseau ?                                                                                                    |       |  |  |  |  |  |
| Paramètr                                                                                                    | es des emplacements réseau avec domaine                                                                                                    |       |  |  |  |  |  |
| ٢                                                                                                    | O Activer le Pare-feu Windows                                                                                                    |       |  |  |  |  |  |
|                                                                                                    | 🔲 Bloquer toutes les connexions entrantes, y compris celles de la liste des programmes autorisés                                                     |       |  |  |  |  |  |
|                                                                                                    | 🗹 Me prévenir lorsque le Pare-feu Windows bloque un nouveau programme                                                                                |       |  |  |  |  |  |
| 8                                                                                                    | ⊙ Désactiver le Pare-feu Windows (non recommandé)                                                                                                    |       |  |  |  |  |  |
| Paramètr                                                                                                    | es des emplacements réseau domestique ou d'entreprise (privés)                                                                                       |       |  |  |  |  |  |
| <b>I</b>                                                                                                    | O Activer le Pare-feu Windows                                                                                                    |       |  |  |  |  |  |
|                                                                                                    | 🔲 Bloquer toutes les connexions entrantes, y compris celles de la liste des programmes autorisés                                                     |       |  |  |  |  |  |
|                                                                                                    | 📝 Me prévenir lorsque le Pare-feu Windows bloque un nouveau programme                                                                                |       |  |  |  |  |  |
| 8                                                                                                    | 💿 Désactiver le Pare-feu Windows (non recommandé)                                                                                                    |       |  |  |  |  |  |
| Paramètr                                                                                                    | es des emplacements réseau public                                                                                                    |       |  |  |  |  |  |
| Image: A start of the start of the start | C Activer le Pare-feu Windows                                                                                                    |       |  |  |  |  |  |
| Bloquer toutes les connexions entrantes, y compris celles de la liste des programmes autorisés                                                                                                    |                                                                                                    |       |  |  |  |  |  |
| Me prévenir lorsque le Pare-feu Windows bloque un nouveau programme                                                                                                    |                                                                                                    |       |  |  |  |  |  |
| 8                                                                                                    | Désactiver le Pare-feu Windows (non recommandé)                                                                                                    | -     |  |  |  |  |  |
|                                                                                                    | OK Annuler                                                                                                    |       |  |  |  |  |  |

OK

Si l'ordinateur doit se connecter sur internet, il faut réactiver le Pare-feu

# 2.16 Windows Defender ou Antivirus à désactiver (sauf si l'ordinateur va sur internet)

Win7

 panneau de configurations> Windows defender>outils et paramètres >Options>analyser automatiquement mon ordinateur: décocher

|                                                                                                    |                                                                                                    | <u></u>                                                                    |
|----------------------------------------------------------------------------------------------------|----------------------------------------------------------------------------------------------------|----------------------------------------------------------------------------|
| at du PC : Protege<br>Accueil Mettre à jour                                                                                                    | Historique Paramètres                                                                                                    | Aide •                                                                     |
| Analyse planifiée<br>Actions par défaut<br>Protection en temps réel<br>Fichiers et emplacements exclus<br>Types de fichiers exclus<br>Processus exclus<br>Paramètres avancés<br>MAP5<br>Administrateur | <ul> <li>Exécuter une analyse planifiée sur mon PC (recommandé)</li> <li>Type d'analyse : Analyse rapide</li> <li>Le : dimanche</li> <li>Heure approximative : 02:00</li> <li>✓ Rechercher les dernières définitions de virus et de logiciels planifiée</li> <li>✓ Démarrer l'analyse planifiée uniquement lorsque mon PC et<br/>✓ Limiter l'utilisation de l'UC pendant l'analyse à : 50%</li> </ul> | s espions avant d'exécuter une analyse<br>est actif mais n'est pas utilisé |
|                                                                                                    | 🛞 Enregistrer les modificatio                                                                                                    | ns Annuler                                                                 |

#### Protection en temps réels : tout décocher

| ۹ 🚮 | licrosoft Security Essentials                                                                                                    |                   |                                                                                                    |                                                              |                          |
|-----|----------------------------------------------------------------------------------------------------|-------------------|----------------------------------------------------------------------------------------------------|--------------------------------------------------------------|--------------------------|
|     | État du PC : Protégé                                                                                                    |                   |                                                                                                    |                                                              |                          |
| Î   | Accueil       Mettre à jour         Analyse planifiée         Actions par défaut         Protection en temps réel         Fichiers et emplacements exclus         Types de fichiers exclus         Processus exclus | Historique Parama | t <b>res</b><br>n temps réel (recommandé)<br>réel vous avertit lorsque des p<br>ables tentent de s'installer ou d | rogrammes malveillants ou d'a<br>le s'exécuter sur votre PC. | ? Aide ▼ utres logiciels |
|     | Paramètres avancés<br>MAPS<br>Administrateur                                                                                                    |                   |                                                                                                    |                                                              |                          |
|     |                                                                                                    |                   | 🛞 Enregistrer les mot                                                                                             | difications                                                  | Annuler                  |

2.17 Désactiver les messages du centre de maintenance

 Panneau de Configuration / Centre de maintenance (win7) ou Sécurité et maintenance (win10)

|                                                                             | Tous les Panneaux de configuration                                                                                                    |                                                                                                    |                                                                                                    | X                                                                                                    | Tous les Panneaux de configuration                                                                                                    |                                                                                                    |                                                                                                    |                                                                                                    |  |
|-----------------------------------------------------------------------------|----------------------------------------------------------------------------------------------------|----------------------------------------------------------------------------------------------------|----------------------------------------------------------------------------------------------------|----------------------------------------------------------------------------------------------------|----------------------------------------------------------------------------------------------------|----------------------------------------------------------------------------------------------------|----------------------------------------------------------------------------------------------------|----------------------------------------------------------------------------------------------------|--|
| 🕂 💽 🖓 • Panneau de configuration • Tous les Panneaux de configuration • 🔹 🔛 |                                                                                                    |                                                                                                    |                                                                                                    |                                                                                                    |                                                                                                    |                                                                                                    |                                                                                                    |                                                                                                    |  |
| 1                                                                           | Fidier Edition Affichage Outlis ?                                                                                                    |                                                                                                    |                                                                                                    |                                                                                                    | ← → ∨ ↑ 🔝 > Panneau de configi                                                                                                    | uration > Tous les Panneaux de configurati                                                                                                    | on                                                                                                    | ~ 0                                                                                                    |  |
|                                                                             | Ajuster les paramètres de l'ordinateur                                                                                                    |                                                                                                    |                                                                                                    | Afficher par : Petites idnes 🍷                                                                                                    | Ajuster les paramètres de l'ordina                                                                                                    | ateur                                                                                                    |                                                                                                    | Ath                                                                                                    |  |
| C                                                                           | Add Sector           ** Control           ** Control  * Control </th <th>Autorela Ris Syle Manager Carpete dubleters Carpete dubleters Carpete dubleters Carpete dubleters Carpete dubleters Carpeters Carpeters</th> <th>Autorial Potter Hanager     Autorial Potter Hanager     Connexis a synchronization     Connexis a brach rotariation     Connexis a brach rotariation     Connexis de Labora capacity     Concent et autors capacity     Concent et autors     Concent et autors     Concente et autors     Concent et autors</th> <th>Even des tâches et neuro Dénamer      Concession distantes      Concession distantes      Concession distantes      Concession distantes      Concession distantes      Concession distantes      Distantes      Concession distantes      Concession distantes      Concession distantes      Concession distantes      Concession distantes      Concession distantes      Prophysion distantes      Prophysion distantes      Prophysion distantes      Concession distantes      Prophysion distantes      Teconomismes et instances      Telephysic et indoes      Telephysic et indoes</th> <th><ul> <li>Affichage</li> <li>Centre de synchronisation</li> <li>Concourses RemoteApp et Bureau à</li> <li>Exécution automatique</li> <li>Gestionnaire de préphériques</li> <li>Historique des fichiers</li> <li>Options direduation</li> <li>Ranneau de configuration NVIDIA</li> <li>Polices</li> <li>Polices</li> <li>Securité et maintenance</li> <li>Historique préphérique</li> </ul></th> <th>ASUS Smart Gesture     Centre Réseau et partage     Date et heure     Plan Player (32 bits)     Gestionnaire d'identification     Fugue     Options de l'Explorateur de fichiers     Programmes et fonctionnalités     Region     Son     Windows Defender</th> <th>Barre des täches et navigation     Clavier     Clavier     Gestion des couleurs     Gestion des couleurs     Gottons d'alimentation     Options internet     Résolution des problèmes     Programmes par défaut     Résolution des problèmes     Souris</th> <th>Centre de mobilité Windov Comptes d'utilisateurs Comptes d'utilisateurs Comptes de stockage Cestionnaire audio HD Rez Gotions d'ergonomie Options d'ergonomie Options d'ergonomie Personnalisation Reconnaissance vocale Sauvegarder et restaurer (n Ssystème</th> | Autorela Ris Syle Manager Carpete dubleters Carpete dubleters Carpete dubleters Carpete dubleters Carpete dubleters Carpeters Carpeters | Autorial Potter Hanager     Autorial Potter Hanager     Connexis a synchronization     Connexis a brach rotariation     Connexis a brach rotariation     Connexis de Labora capacity     Concent et autors capacity     Concent et autors     Concent et autors     Concente et autors     Concent et autors | Even des tâches et neuro Dénamer      Concession distantes      Concession distantes      Concession distantes      Concession distantes      Concession distantes      Concession distantes      Distantes      Concession distantes      Concession distantes      Concession distantes      Concession distantes      Concession distantes      Concession distantes      Prophysion distantes      Prophysion distantes      Prophysion distantes      Concession distantes      Prophysion distantes      Teconomismes et instances      Telephysic et indoes      Telephysic et indoes | <ul> <li>Affichage</li> <li>Centre de synchronisation</li> <li>Concourses RemoteApp et Bureau à</li> <li>Exécution automatique</li> <li>Gestionnaire de préphériques</li> <li>Historique des fichiers</li> <li>Options direduation</li> <li>Ranneau de configuration NVIDIA</li> <li>Polices</li> <li>Polices</li> <li>Securité et maintenance</li> <li>Historique préphérique</li> </ul> | ASUS Smart Gesture     Centre Réseau et partage     Date et heure     Plan Player (32 bits)     Gestionnaire d'identification     Fugue     Options de l'Explorateur de fichiers     Programmes et fonctionnalités     Region     Son     Windows Defender | Barre des täches et navigation     Clavier     Clavier     Gestion des couleurs     Gestion des couleurs     Gottons d'alimentation     Options internet     Résolution des problèmes     Programmes par défaut     Résolution des problèmes     Souris | Centre de mobilité Windov Comptes d'utilisateurs Comptes d'utilisateurs Comptes de stockage Cestionnaire audio HD Rez Gotions d'ergonomie Options d'ergonomie Options d'ergonomie Personnalisation Reconnaissance vocale Sauvegarder et restaurer (n Ssystème |  |

Modifier les paramètres du Centre de maintenance

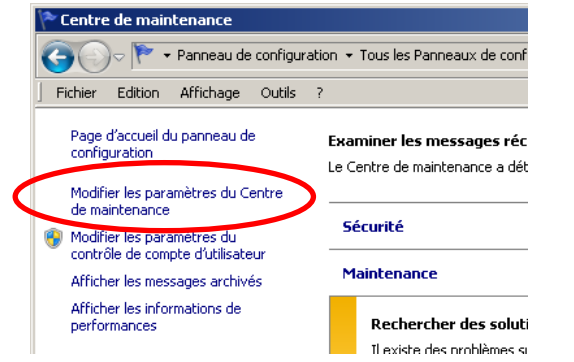

Désactiver toutes les cases

| PModifier les         | paramètres du Centre de maintenance             |                                                                                                    | <u>- 0 ×</u> |
|-----------------------|-------------------------------------------------|----------------------------------------------------------------------------------------------------|--------------|
| <del>()</del> • • • • | 🐐 👻 Centre de maintenance 👻 Modifier les paramè | tres du Centre de maintenance                                                                                        | - 🗸 🛃        |
| Fichier Editio        | n Affichage Outils ?                            |                                                                                                    |              |
|                       | Activer ou désactiver les messages              | ráguliáramant racharchar eft u a dar nachlámar at ugur aguguar un                                                    | Í            |
|                       | message s'il en trouve. Comment le Centre des   | egulerente in rechercher sin y a des problemes et vous envoyer un<br>antenense véville-t-il s'il y a des problèmes ? |              |
|                       | Messages de sécurité                            |                                                                                                    |              |
|                       | Windows Update                                  | Protection contre les logiciels espions                                                                              |              |
|                       | 🗌 Paramètres de sécurité Internet               | 🗖 Contrôle de compte d'utilisateur                                                                                   |              |
|                       | 🔲 Pare-feu du réseau                            | Protection antivirus                                                                                                 |              |
|                       | Marcanar de maintenance                         | /                                                                                                    |              |
|                       | Sauvegarde Windows                              | 🗌 Rechercher les mises à jour                                                                                        |              |
|                       | Dépannage de Windows                            |                                                                                                    | -            |
|                       |                                                 |                                                                                                    |              |
|                       | Paramètres associés                             |                                                                                                    |              |
|                       |                                                 |                                                                                                    |              |
|                       |                                                 | OK Annuler                                                                                                    |              |

2.18 Applications au démarrage

Des applications se lancent automatiquement au démarrage alors qu'elles ne sont pas utiles (mises à jour...).

Win10 : Dans gestionnaire des taches / Onglet Démarrage

**Win7 :** Utiliser un logiciel dédié (CCleaner) ou msconfig pour sélectionner les programmes au démarrage.

Menu Démarrer / Exécuter (ou taper la touche Windows + R)

 Image: CLFEdit

 Image: CLFEdit

 Image: CLFEdit

 Image: CLFEdit

 Image: CLFEdit

 Image: CLFEdit

 Image: CLFEdit

 Image: CLFEdit

 Image: CLFEdit

 Image: CLFEdit

 Image: CLFEdit

 Image: CLFEdit

 Image: CLFEdit

 Image: CLFEdit

 Image: CLFEdit

 Image: CLFEdit

 Image: CLFEdit

 Image: CLFEdit

 Image: CLFEdit

 Image: CLFEdit

 Image: CLFEdit

 Image: CLFEdit

 Image: CLFEdit

 Image: CLFEdit

 Image: CLFEdit

 Image: CLFEdit

 Image: CLFEdit

 Image: CLFEdit

 Image: CLFEdit

 Image: CLFEdit

 Image: CLFEdit

 Image: CLFEdit

 Image: CLFEdit

 Image: CLFEdit

 Image: CLFEdit

 Image: CLFEdit

 Image: CLFEdit

 Image: CLFEdit

 Image: CLFEdit

 Image: CLFEdit

Taper msconfig + OK

| 🖅 Exécul | ter                                                                                                    | × |
|----------|----------------------------------------------------------------------------------------------------|---|
|          | Entrez le nom d'un programme, dossier, document ou ressource Internet, et<br>Windows l'ouvrira pour vous. |   |
| Ouvrir : | msconfig                                                                                                  |   |
|          | OK Annuler Parcourir                                                                                      |   |

Sélectionner Démarrage sélectif

| 9 | Configuration du système                                              | × |  |  |  |
|---|-----------------------------------------------------------------------|---|--|--|--|
| G | Sénéral Démarrer Services Démarrage Outils                            |   |  |  |  |
|   |                                                                       |   |  |  |  |
|   | Selection du mode de demarrage                                        |   |  |  |  |
|   | C Démarrage normal                                                    |   |  |  |  |
|   | Charger tous les pilotes de périphériques et tous les services        |   |  |  |  |
|   | 🖸 Démarrage en mode diagnostic                                        |   |  |  |  |
|   | Charger seulement les pilotes de périphérique et les services de base |   |  |  |  |
| C | Démarrage sélectif                                                    |   |  |  |  |
|   | Charger les services système                                          |   |  |  |  |
|   | Charger les éléments de démarrage                                     |   |  |  |  |
|   | Utiliser la configuration de démarrage d'origine                      |   |  |  |  |
|   |                                                                       |   |  |  |  |
|   |                                                                       |   |  |  |  |
|   |                                                                       |   |  |  |  |
| _ |                                                                       |   |  |  |  |
|   | OK Annuler Appliquer Aide                                             |   |  |  |  |

 Dans l'onglet Démarrage désélectionner ce que vous ne voulez pas au démarrage (en fonction de votre ordinateur il faut garder certains drivers prévus pour la machine) et cliquer OK.

| 🗐 Configuration du système 📃 🔀             |                                   |                |                                      |      |  |
|--------------------------------------------|-----------------------------------|----------------|--------------------------------------|------|--|
| Général Démarrer Services Démarrage Outils |                                   |                |                                      |      |  |
|                                            | Élément de démarrage              | Fabricant      | Commande                             | En 🔺 |  |
|                                            | Google Drive                      | Google         | "C:\Program Files (x86)\Google\Driv  | Hk   |  |
|                                            | PowerReg                          | Lenovo, Inc.   | C:\Program Files (x86)\Lenovo Regi   | Hk   |  |
|                                            | Lenovo Communications Utility     | Lenovo Group   | C:\Program Files\Lenovo\Communic     | Hk   |  |
|                                            | MobileBroadband                   | Inconnu        | C:\Program Files (x86)\Vodafone\Vo   | Hk   |  |
|                                            | NVIDIA Update                     | NVIDIA Corpor  | "C:\Program Files (x86)\NVIDIA Cor   | Hk   |  |
|                                            | ThinkPad Power Manager            | Lenovo Group   | rundll32 "C:\Program Files (x86)\Thi | Hk   |  |
|                                            | RIMBBLaunchAgent                  | Research In M  | C:\Program Files (x86)\Common File   | Hk   |  |
|                                            | Skype                             | Skype Technol  | "C:\Program Files (x86)\Skype\Phon   | Hk   |  |
|                                            | SolarWinds RBM                    | Inconnu        | "C:\Program Files (x86)\SolarWinds\  | Hk   |  |
|                                            | 🔲 🗖 Java Platform SE Auto Updater | Oracle Corpora | "C:\Program Files (x86)\Common Fil   | Hk   |  |
|                                            | SB5V 2010/02/19-11:02:07          | Adobe System   | C:\Program Files (x86)\Common File   | HK   |  |
|                                            | ThinkVantage Active Protection S  | Lenovo.        | TpShocks.exe                         | H⊧▼  |  |
|                                            | •                                 |                |                                      |      |  |
|                                            |                                   |                | Activer tout Désactiver to           | ut   |  |
|                                            |                                   | ОК             | Annuler Appliquer                    | Aide |  |

Si besoin on peut revenir dans msconfig et selectionner Démarrage Normal.

#### 2.19 Désactiver les sons Windows

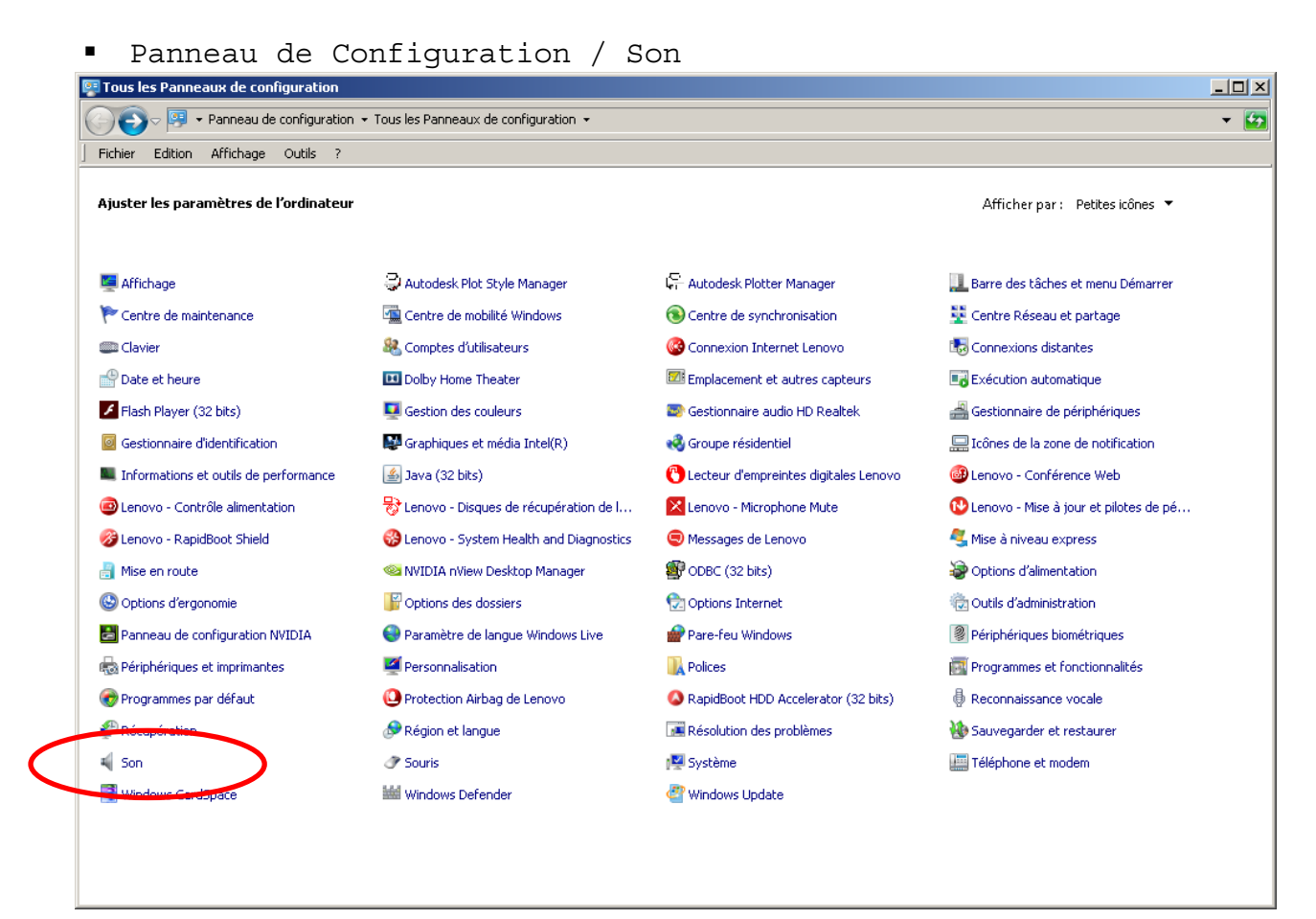

Onglet Son / Choisir Aucun Son

| 0<br>V<br>e | In modèle de sons est un ensemble de s<br>Vindows et dans les programmes. Vous<br>nregistrer un que vous avez modifié. | sons appliqué à des événements dans<br>s pouvez sélectionner un modèle ou en |
|-------------|----------------------------------------------------------------------------------------------------|------------------------------------------------------------------------------|
| N           | -<br>1odèle de sons :                                                                                                  |                                                                              |
| B           | Sons Windows par défaut (modifié)                                                                                      | Enregistrer sous     Supprimer                                               |
|             | Anres-mig                                                                                                    |                                                                              |
| 4           | Aucun son                                                                                                    | ement dans la liste suivante, puis                                           |
|             | Calligraphie                                                                                                    | ez enregistrer les modifications en tant                                     |
|             | Caractères                                                                                                    |                                                                              |
|             | Delta                                                                                                    |                                                                              |
| E           | Excentrique                                                                                                    |                                                                              |
| F           | estival                                                                                                    |                                                                              |
| ŀ           | Héritage                                                                                                    |                                                                              |
| IJ          | ardin                                                                                                    |                                                                              |
|             | 'aysage                                                                                                    | le                                                                           |
|             | Paysage urbain                                                                                                    |                                                                              |
|             | kaya<br>Siyana                                                                                                    | ▼                                                                            |
| 5           | Sonate                                                                                                    |                                                                              |
| S           | Sons Windows par défaut                                                                                                |                                                                              |
| S           | Sons Windows par défaut (modifié)                                                                                      |                                                                              |
| 2           | sons Windows par défaut (modifié) (mo                                                                                  | odif                                                                         |
| (           | Aucun)                                                                                                    | <ul> <li>Tester</li> <li>Parcourir</li> </ul>                                |
|             |                                                                                                    |                                                                              |

• Décocher Jouer le son de démarrage de Windows

| 🔊 Son                         |                                                                                                    |
|-------------------------------|----------------------------------------------------------------------------------------------------|
| Lecture                       | Enregistrement Sons Communications                                                                                                    |
| Un m<br>Wind<br>enreg<br>Modè | odèle de sons est un ensemble de sons appliqué à des événements dans<br>ows et dans les programmes. Vous pouvez sélectionner un modèle ou en<br>istrer un que vous avez modifié.<br>le de sons : |
| Aucu                          | n son 💌 Enregistrer sous Supprimer                                                                                                    |
| sélect<br>que n<br>Événe      | ionnez le son à appliquer. Vous pouvez enregistrer les modifications en tant<br>ouveau modèle de sons.<br>ments :                                                                                |
|                               | Vindows Afficher la bande Barre d'outils Agrandir Alerte de piveau de batterie critique                                                                                                    |
|                               | Alerte de niveau de batterie faible<br>Arrêt critique                                                                                                    |
| ol 🗌                          | uer le son de démarrage de Windows                                                                                                    |
| (Aucu                         | n) Tester Parcourir                                                                                                    |
|                               |                                                                                                    |
|                               | OK Annuler Applique                                                                                                    |

• Cliquer Appliquer et OK

### 2.20 Arrêter l'exécution automatique

Panneau de Configuration / Exécution Automatique

| Tous les Panneaux de configuration     |                                           |                                         |                                         |     |  |
|----------------------------------------|-------------------------------------------|-----------------------------------------|-----------------------------------------|-----|--|
| 📀 📀 🗢 🖳 🝷 Panneau de configuration     | - Tous les Panneaux de configuration $$ - |                                         |                                         | - 🔄 |  |
| Fichier Edition Affichage Outils ?     |                                           |                                         |                                         |     |  |
| Ajuster les paramètres de l'ordinateur |                                           |                                         | Afficher par : Petites icônes 🔻         |     |  |
| 🖳 Affichage                            | 🤤 Autodesk Plot Style Manager             | 📮 Autodesk Plotter Manager              | 🛄 Barre des tâches et menu Démarrer     |     |  |
| 陀 Centre de maintenance                | Centre de mobilité Windows                | 🔞 Centre de synchronisation             | 👯 Centre Réseau et partage              |     |  |
| Clavier 💭                              | 🍇 Comptes d'utilisateurs                  | 🚱 Connexion Internet Lenovo             | Connexions distance                     |     |  |
| Date et heure                          | 🛄 Dolby Home Theater                      | Emplacement et autres capteurs          | Exécution automatique                   |     |  |
| 🖌 Flash Player (32 bits)               | Gestion des couleurs                      | 🔊 Gestionnaire audio HD Realtek         | Cestionnairo de périphériques           |     |  |
| Gestionnaire d'identification          | 👺 Graphiques et média Intel(R)            | 🍓 Groupe résidentiel                    | 🔜 Icônes de la zone de notification     |     |  |
| Informations et outils de performance  | 🕌 Java (32 bits)                          | 😮 Lecteur d'empreintes digitales Lenovo | 🚳 Lenovo - Conférence Web               |     |  |
| 🐵 Lenovo - Contrôle alimentation       | 😽 Lenovo - Disques de récupération de l   | 🔀 Lenovo - Microphone Mute              | 안 Lenovo - Mise à jour et pilotes de pé |     |  |
| 🎯 Lenovo - RapidBoot Shield            | 🚱 Lenovo - System Health and Diagnostics  | 😑 Messages de Lenovo                    | 💐 Mise à niveau express                 |     |  |
| 📇 Mise en route                        | 🥯 NVIDIA nView Desktop Manager            | 🕼 ODBC (32 bits)                        | Poptions d'alimentation                 |     |  |
| 🕲 Options d'ergonomie                  | F Options des dossiers                    | 💮 Options Internet                      | 💮 Outils d'administration               |     |  |
| 🛃 Panneau de configuration NVIDIA      | 😜 Paramètre de langue Windows Live        | Pare-feu Windows                        | Périphériques biométriques              |     |  |
| na Périphériques et imprimantes        | Personnalisation                          | 🗽 Polices                               | Programmes et fonctionnalités           |     |  |
| 🕢 Programmes par défaut                | 🙆 Protection Airbag de Lenovo             | 🔕 RapidBoot HDD Accelerator (32 bits)   | 🖶 Reconnaissance vocale                 |     |  |
| 🌮 Récupération                         | 🔗 Région et langue                        | Résolution des problèmes                | 🐌 Sauvegarder et restaurer              |     |  |
| 🛋 Son                                  | I Souris                                  | 1 Système                               | 🔚 Téléphone et modem                    |     |  |
| 📑 Windows CardSpace                    | 🕍 Windows Defender                        | 🖑 Windows Update                        |                                         |     |  |
|                                        |                                           |                                         |                                         |     |  |
|                                        |                                           |                                         |                                         |     |  |

 décocher utiliser l'exécution automatique pour tous les médias et tous les périphériques

| chier Edition Affichage Outils ? |                                                                                               |   |
|----------------------------------|-----------------------------------------------------------------------------------------------|---|
| Choisir Leffet de l'insertion de | e chaque type de média ou de périphérique<br>e pour tous les médias et tous les périphériques | 0 |
| Média —                          |                                                                                               |   |
| 砂 CD audio                       | Choisir un paramètre par défaut                                                               |   |
| 🚱 CD audio étendus               | Choisir un paramètre par défaut                                                               |   |
| 🕮 films DVD                      | Choisir un paramètre par défaut                                                               |   |
| 🕌 films DVD étendus              | Choisir un paramètre par défaut                                                               |   |
| 📷 logiciels et jeux              | 🔞 Toujours me demander 📃 💌                                                                    |   |
| images                           | 💱 Importer des photos et des vidéos avec Dropbox 💽                                            |   |
| 🔳 fichiers vidéo                 | 😌 Importer des photos et des vidéos avec Dropbox 💽                                            |   |
| 🔊 fichiers audio                 | 🔞 Toujours me demander 📃 💌                                                                    |   |

• pour tous les médias ne rien faire

| 📴 Exécution automatique                |                                                          |          |
|----------------------------------------|----------------------------------------------------------|----------|
| G 🕞 🖛 🕶 Panneau de configuration 👻 Tou | is les Panneaux de configuration 👻 Exécution automatique | - 🛃      |
| Fichier Edition Affichage Outils ?     |                                                          |          |
| Modia                                  |                                                          |          |
| 🐶 CD audio                             | Ne rien faire                                            | <b>_</b> |
| 😢 CD audio étendus                     | 🛇 Ne rien faire                                          |          |
| 🕮 films DVD                            | 🛇 Ne rien faire                                          | •        |
| 🕮 films DVD étendus                    | 🛇 Ne rien faire                                          | •        |
| 📷 logiciels et jeux                    | 🛇 Ne rien faire                                          | •        |
| images                                 | 🛇 Ne rien faire                                          | •        |
| 🧾 fichiers vidéo                       | 🛇 Ne rien faire                                          | •        |
| fichiers audio                         | 🛇 Ne rien faire                                          | •        |
| 💽 CD vierges                           | 🛇 Ne rien faire                                          | •        |
| OVD vierges                            | 🛇 Ne rien faire                                          | •        |
| 📀 Blu-Ray Disc vierges                 | 🛇 Ne rien faire                                          | •        |
| 🗃 contenus mixtes                      | 🛇 Ne rien faire                                          | •        |
| 🕮 films sur Blu-Ray Disc               | 🛇 Ne rien faire                                          | •        |
| 😢 DVD audio                            | 🛇 Ne rien faire                                          | •        |
| 🕑 CD vidéos                            | 🛇 Ne rien faire                                          | •        |
| 🕮 super Video CD                       | 🛇 Ne rien faire                                          | •        |
| Périphériques                          |                                                          |          |
| 💼 Enhanced Storage Device              | 🛇 Ne rien faire                                          | <b>_</b> |
| 📕 Wave 3                               | 🛇 Ne rien faire                                          | •        |
| 💷 Apple iPad                           | 🔕 Ne rien faire                                          |          |
|                                        | Enregistrer                                              | Annuler  |

Enregistrer

# 3 - Settings PC

- 3.01 Désactiver Microsoft ACPI-Compliant Control Method Battery, si vous ne l'utilisez pas. C'est la fonction de contrôle et d'affichage du niveau de la batterie.
  - Panneau de Configuration / Gestionnaire de périphériques

| Tous les Panneaux de configuration     |                                          |                                         |                                         |  |  |
|----------------------------------------|------------------------------------------|-----------------------------------------|-----------------------------------------|--|--|
| 🕜 🌍 🗸 🖳 🔹 Panneau de configuration 🔹   | Tous les Panneaux de configuration 👻     |                                         | - 🖸                                     |  |  |
| Fichier Edition Affichage Outils ?     |                                          |                                         |                                         |  |  |
| Ajuster les paramètres de l'ordinateur |                                          |                                         | Afficher par : Petites icônes 🔻         |  |  |
| 🖳 Affichage                            | 🤪 Autodesk Plot Style Manager            | 🤤 Autodesk Plotter Manager              | 🛄 Barre des tâches et menu Démarrer     |  |  |
| 陀 Centre de maintenance                | 🚾 Centre de mobilité Windows             | 🔞 Centre de synchronisation             | 🕎 Centre Réseau et partage              |  |  |
| 📖 Clavier                              | 🍇 Comptes d'utilisateurs                 | 🚱 Connexion Internet Lenovo             | 🐻 Connexions distantes                  |  |  |
| Pate et heure                          | 💷 Dolby Home Theater                     | metacement et autres capteurs           | Execution automatique                   |  |  |
| 📕 Flash Player (32 bits)               | 🧕 Gestion des couleurs                   | 🗟 Gestionnaire audio HD Realtek         | Gestionnaire de périphériques           |  |  |
| Gestionnaire d'identification          | 🛃 Graphiques et média Intel(R)           | 🝓 Groupe résidentiel                    | E Icones de la zone de notification     |  |  |
| Informations et outils de performance  | 🕌 Java (32 bits)                         | 🖰 Lecteur d'empreintes digitales Lenovo | 🚳 Lenovo - Conférence Web               |  |  |
| 🙆 Lenovo - Contrôle alimentation       | 😽 Lenovo - Disques de récupération de l  | 🔀 Lenovo - Microphone Mute              | 🔁 Lenovo - Mise à jour et pilotes de pé |  |  |
| 🎯 Lenovo - RapidBoot Shield            | 🍪 Lenovo - System Health and Diagnostics | 😌 Messages de Lenovo                    | 🔩 Mise à niveau express                 |  |  |
| 🔒 Mise en route                        | 🥯 NVIDIA nView Desktop Manager           | 💕 ODBC (32 bits)                        | Poptions d'alimentation                 |  |  |
| 🕒 Options d'ergonomie                  | F Options des dossiers                   | 😪 Options Internet                      | 🔁 Outils d'administration               |  |  |
| 📇 Panneau de configuration NVIDIA      | 😜 Paramètre de langue Windows Live       | 🗬 Pare-feu Windows                      | Périphériques biométriques              |  |  |
| na Périphériques et imprimantes        | Personnalisation                         | 🗽 Polices                               | 💽 Programmes et fonctionnalités         |  |  |
| 👦 Programmes par défaut                | O Protection Airbag de Lenovo            | 🔕 RapidBoot HDD Accelerator (32 bits)   | 🖶 Reconnaissance vocale                 |  |  |
| 🌮 Récupération                         | 🔊 Région et langue                       | Résolution des problèmes                | 🐌 Sauvegarder et restaurer              |  |  |
| 🐳 Son                                  | I Souris                                 | 1 Système                               | 🔚 Téléphone et modem                    |  |  |
| 📑 Windows CardSpace                    | 🕍 Windows Defender                       | Windows Update                          |                                         |  |  |
|                                        |                                          |                                         |                                         |  |  |
Ouvrir Batteries

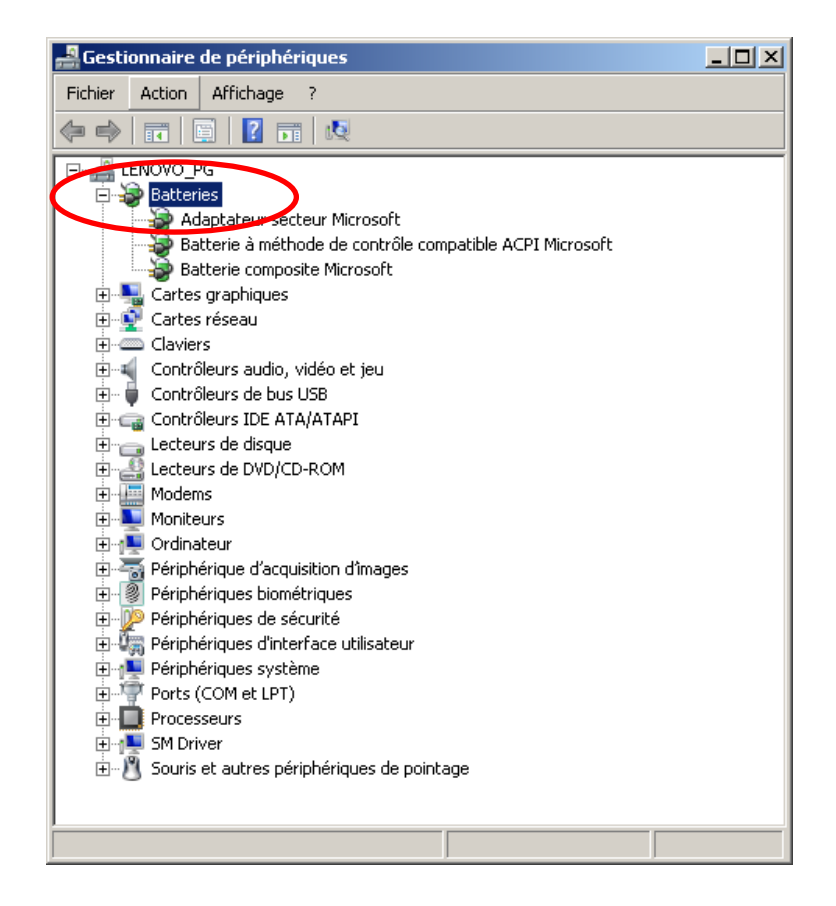

 Désactiver Microsoft ACPI-Compliant Control Method Battery avec le clic droit de la souris

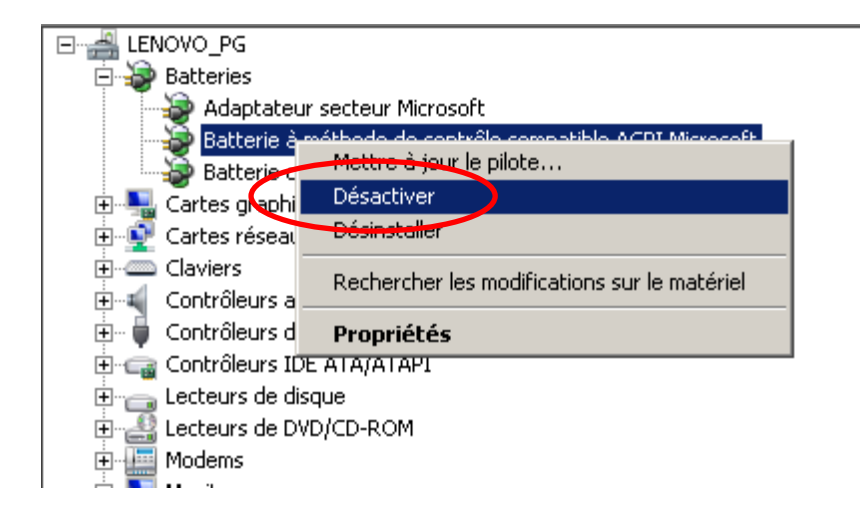

Panneau de Configuration / Système

| 📴 Tous les Panneaux de configuration                                        |                                          |                                         |                                         |  |  |
|-----------------------------------------------------------------------------|------------------------------------------|-----------------------------------------|-----------------------------------------|--|--|
| 🛛 💿 🕫 🗣 Panneau de configuration 👻 Tous les Panneaux de configuration 👻 🐨 🏹 |                                          |                                         |                                         |  |  |
| Fichier Edition Affichage Outils ?                                          |                                          |                                         |                                         |  |  |
| Ajuster les paramètres de l'ordinateur                                      |                                          |                                         | Afficher par : Petites icônes 🔻         |  |  |
| 🛄 Affichage                                                                 | 🤤 Autodesk Plot Style Manager            | 📮 Autodesk Plotter Manager              | 🛄 Barre des tâches et menu Démarrer     |  |  |
| 🏲 Centre de maintenance                                                     | 🖳 Centre de mobilité Windows             | 🔞 Centre de synchronisation             | 🕎 Centre Réseau et partage              |  |  |
| Clavier 💭                                                                   | 🍇 Comptes d'utilisateurs                 | 🚱 Connexion Internet Lenovo             | 🐻 Connexions distantes                  |  |  |
| Pate et heure                                                               | 🔟 Dolby Home Theater                     | Emplacement et autres capteurs          | Exécution automatique                   |  |  |
| 🖌 Flash Player (32 bits)                                                    | Gestion des couleurs                     | 💽 Gestionnaire audio HD Realtek         | 🚔 Gestionnaire de périphériques         |  |  |
| Gestionnaire d'identification                                               | 👺 Graphiques et média Intel(R)           | 🤣 Groupe résidentiel                    | 🔜 Icônes de la zone de notification     |  |  |
| Informations et outils de performance                                       | 🕌 Java (32 bits)                         | 😮 Lecteur d'empreintes digitales Lenovo | 🚳 Lenovo - Conférence Web               |  |  |
| Lenovo - Contrôle alimentation                                              | 😽 Lenovo - Disques de récupération de l  | 🔀 Lenovo - Microphone Mute              | 😢 Lenovo - Mise à jour et pilotes de pé |  |  |
| 🧭 Lenovo - RapidBoot Shield                                                 | 🛞 Lenovo - System Health and Diagnostics | 😑 Messages de Lenovo                    | 🔩 Mise à niveau express                 |  |  |
| 🔠 Mise en route                                                             | 🤷 NVIDIA nView Desktop Manager           | 🞒 ODBC (32 bits)                        | Poptions d'alimentation                 |  |  |
| 🕒 Options d'ergonomie                                                       | F Options des dossiers                   | 🔂 Options Internet                      | 😨 Outils d'administration               |  |  |
| 🛃 Panneau de configuration NVIDIA                                           | 😜 Paramètre de langue Windows Live       | 🔗 Pare-feu Windows                      | Périphériques biométriques              |  |  |
| ne refriphériques et imprimantes                                            | Personnalisation                         | 🙀 Polices                               | 📷 Programmes et fonctionnalités         |  |  |
| 🐨 Programmes par défaut                                                     | O Protection Airbag de Lenovo            | 🔕 RapidBoot HDD Accelerator (32 bits)   | 🖶 Reconnaissance vocale                 |  |  |
| Pécupération                                                                | 🔗 Région et langue                       | Résolution des problèmes                | 🐌 Sauvegarder et restaurer              |  |  |
| 📢 Son                                                                       | I Souris                                 | 🕎 Système                               | 📰 Téléphone et modem                    |  |  |
| 📑 Windows CardSpace                                                         | Windows Defender                         | Indows Update                           |                                         |  |  |

## Gestionnaire de périphériques

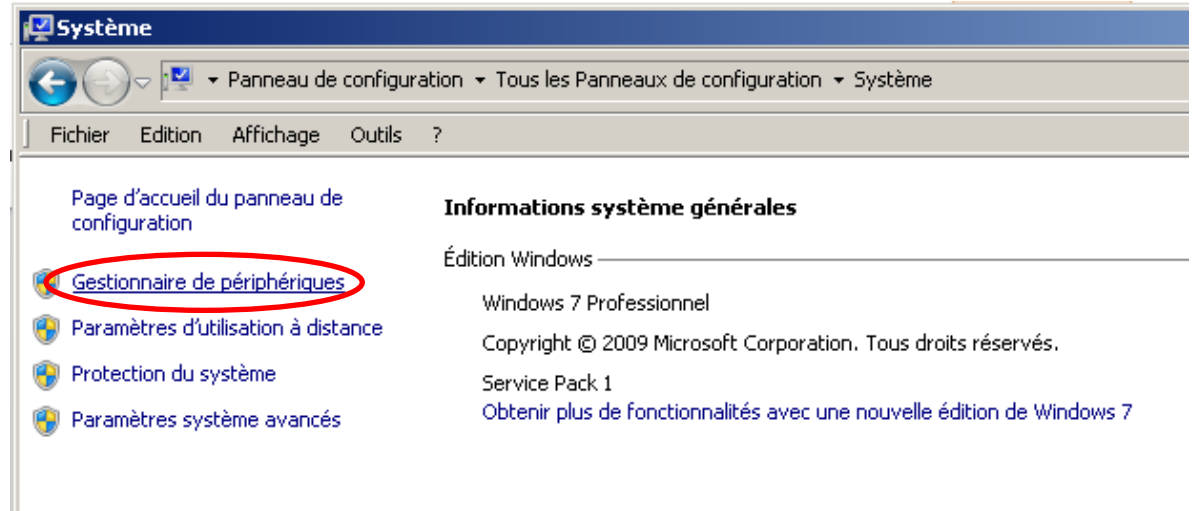

Double-cliquez sur Contrôleurs IDE ATA/ATAPI

- Sous Contrôleurs IDE ATA/ATAPI, pour chaque élément portant le mot Canal dans son étiquette, cliquez avec le bouton droit sur l'élément, puis cliquez sur Propriétés.
- Cliquez sur l'onglet Paramètres avancés. Sous Propriétés du périphérique, activez ou désactivez la case à cocher Activer l'accès direct à la mémoire (DMA), puis cliquez sur OK. Si l'option n'est pas disponible, c'est que votre périphérique est déjà aux normes DMA.
- Vérifier également que l'option DMA n'est pas décochée sur chaque disque dur (notamment les disques extractibles)

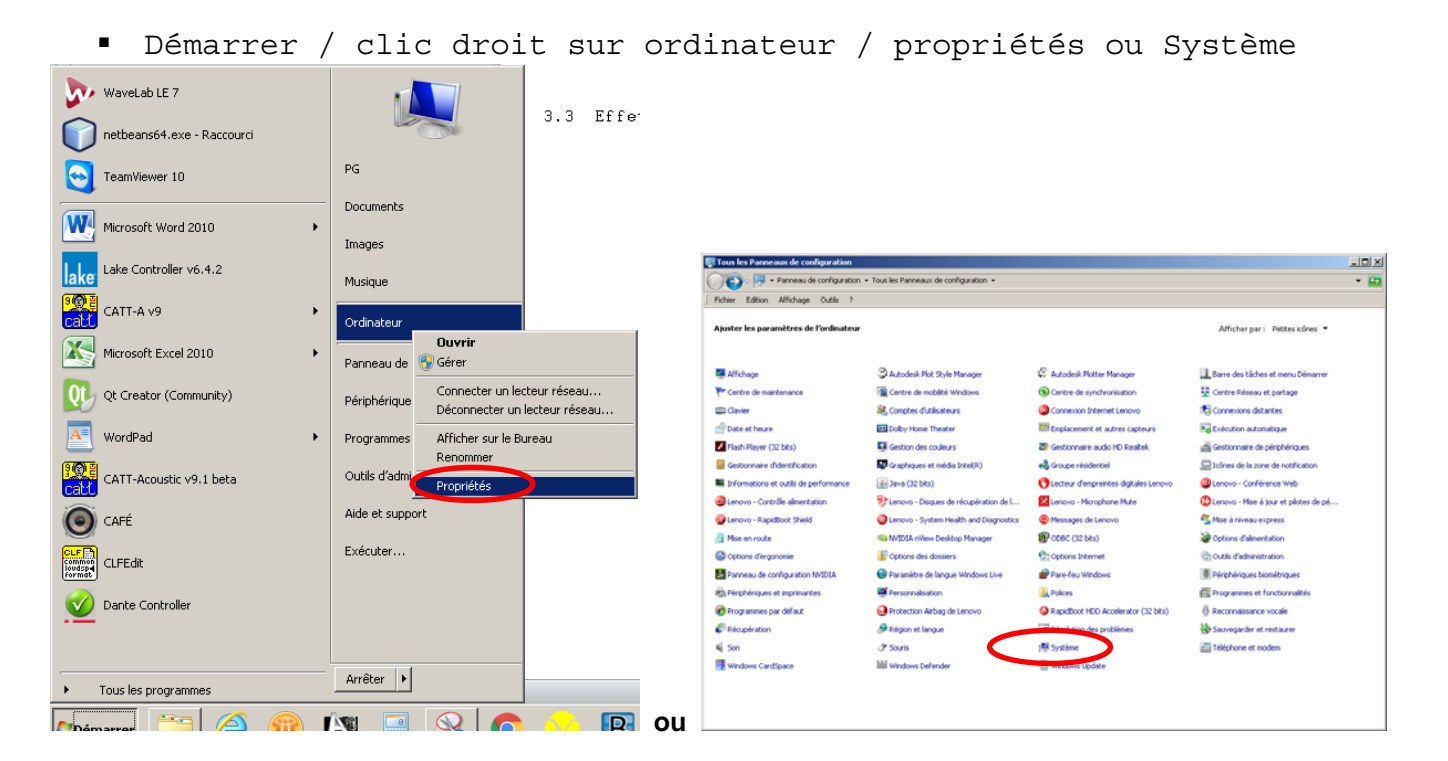

Paramètres système avancés

| 👰 Système                                                                     |                                                                                                    |  |  |  |
|-------------------------------------------------------------------------------|----------------------------------------------------------------------------------------------------|--|--|--|
| 🕐 🖓 🕈 Panneau de configuration 👻 Tous les Panneaux de configuration 👻 Système |                                                                                                    |  |  |  |
| Fichier Edition Affichage Outils                                              | ?                                                                                                    |  |  |  |
| Page d'accueil du panneau de<br>configuration                                 | Informations système générales                                                                                                    |  |  |  |
| Gestionnaire de périphériques                                                 | Édition Windows<br>Windows 7 Professionnel                                                                                                    |  |  |  |
| Protection du système                                                         | Copyright © 2009 Microsoft Corporation. Tous droits réservés.<br>Service Pack 1<br>Obtavia de la Seculia de la constituía a una comunita édition de Ulia deux 7 |  |  |  |
| Paramètres système avancés                                                    | Obtenir plus de fonctionnaites avec une nouvelle edition de windows 7                                                                                           |  |  |  |

Performances / Paramètres

| arameeres                                                 |                                                                                                   |                       |                 |  |  |  |  |
|-----------------------------------------------------------|---------------------------------------------------------------------------------------------------|-----------------------|-----------------|--|--|--|--|
| Propriétés système                                        |                                                                                                   |                       | ×               |  |  |  |  |
| Nom de l'ordinateur                                       |                                                                                                   | Matér                 | riel            |  |  |  |  |
| Paramètres système avancés   Pr                           | otection d                                                                                        | u système 📔 Utilisa   | tion à distance |  |  |  |  |
| Vous devez ouvrir une session d'a<br>ces modifications.   | Vous devez ouvrir une session d'administrateur pour effectuer la plupart de<br>ces modifications. |                       |                 |  |  |  |  |
| Performances                                              |                                                                                                   |                       |                 |  |  |  |  |
| Effets visuels, planification du pro<br>mémoire virtuelle | ocesseur,                                                                                         | utilisation de la mém | ioire et        |  |  |  |  |
|                                                           |                                                                                                   | Parar                 | nètres          |  |  |  |  |
| Profil des utilisateurs                                   |                                                                                                   |                       |                 |  |  |  |  |
| Paramètres du Bureau liés à votr                          | e ouvertu                                                                                         | re de session         |                 |  |  |  |  |
|                                                           |                                                                                                   | Parar                 | nètres          |  |  |  |  |
| Démarrage et récupération                                 |                                                                                                   |                       |                 |  |  |  |  |
| Informations de démarrage du sy<br>débogage               | stème, de                                                                                         | défaillance du systè  | ème et de       |  |  |  |  |
|                                                           |                                                                                                   | Parar                 | nètres          |  |  |  |  |
|                                                           |                                                                                                   | Variables d'environ   | nement          |  |  |  |  |
|                                                           | OK                                                                                                | Annuler               | Appliquer       |  |  |  |  |

 Effets visuels / Ajuster afin d'obtenir les meilleures performances

| Options de performances                                                                                                    | ×         |
|----------------------------------------------------------------------------------------------------|-----------|
| Effets visuels Avancé Prévention de l'exécution des données                                                                                                    |           |
| Sélectionnez les paramètres que vous voulez utiliser pour<br>l'apparence et les performances de Windows sur cet ordinateur.                                                                                                    |           |
| C Laisser Windows choisir la meilleure configuration                                                                                                    |           |
| C Ajuster afin d'obtonir la moilloure apparence                                                                                                    |           |
| Ajuster afin d'obtenir les meilleures performances                                                                                                    |           |
| Paramètres personnalisés :                                                                                                    |           |
| <ul> <li>Afficher des ombres sous le pointeur de la souris</li> <li>Afficher le contenu des fenêtres pendant leur déplacement</li> <li>Afficher le rectangle de sélection de façon translucide</li> <li>Afficher les listes modifiables</li> <li>Afficher une ombre sous les fenêtres</li> <li>Animations dans la barre des tâches et le menu Démarrer</li> <li>Animer les contrôles et les éléments à l'întérieur des fenêtres</li> <li>Animer les fenêtres lors de leur réduction et de leur agrandis</li> <li>Faire défiler régulièrement la zone de liste</li> <li>Faire disparaître les éléments du menu suite à un clic</li> <li>Faire disparaître ou apparaître les infobulles</li> <li>Lisser les polices écran</li> <li>Utiliser des ombres pour le nom des icônes sur le Bureau</li> <li>Utiliser des styles visuels sur des fenêtres et des boutons</li> </ul> | 5         |
| •                                                                                                    |           |
|                                                                                                    |           |
|                                                                                                    |           |
| ОК                                                                                                    | Appliquer |

• Cliquer Appliquer et OK

## 3.04 Favoriser les services d'arrière-plan

Démarrer / clic droit sur ordinateur / propriétés ou Système

| WaveLab LE 7                            |                              |             |                                        |                                                                                                    |                                         |                                         |         |
|-----------------------------------------|------------------------------|-------------|----------------------------------------|----------------------------------------------------------------------------------------------------|-----------------------------------------|-----------------------------------------|---------|
| netbeans64.exe - Raccourci              |                              | 3.3 Effe    |                                        |                                                                                                    |                                         |                                         |         |
| TeamViewer 10                           | PG                           |             |                                        |                                                                                                    |                                         |                                         |         |
|                                         | Documents                    |             |                                        |                                                                                                    |                                         |                                         | Interio |
| Microsoft Word 2010                     |                              |             | Tous les Panneaux de configuration     | And the first state of the state of the stat |                                         |                                         |         |
|                                         | Images                       |             | OO In . Panneau de configuration .     | <ul> <li>Tous les Panneaux de configuration +</li> </ul>                                                                                                    |                                         |                                         | * 🔛     |
| lake Controller v6.4.2                  | Musique                      |             | Fichier Edition Affichage Outlis ?     |                                                                                                    |                                         |                                         | -       |
| CATT-A v9                               | Ordinateur                   |             | Apister les paramètres de l'ordinateur |                                                                                                    |                                         | Amontr par : Peotes cones               |         |
|                                         | Ouvrir                       |             | Affichage                              | Autodesk Plot Style Manager                                                                                                    | - Autodesk Plotter Manager              | Barre des tâches et menu Démarrer       |         |
| Microsoft Excel 2010                    | Panneau de 🛛 🌍 Gérer         |             | Centre de maintenance                  | Centre de mobilité Windows                                                                                                    | ( Centre de synchronisation             | Centre Réseau et partage                |         |
|                                         | Canaatayun la                |             | Clavier .                              | & Comptes d'utilisateurs                                                                                                    | Connexion Internet Lenovo               | 15 Connexions distantes                 |         |
| Qt Creator (Community)                  | Périphérique Décoppecter un  | leur reseau | Pate et heure                          | E Doby Home Theater                                                                                                    | Emplacement et autres capteurs          | Evécution automatique                   |         |
|                                         | Deconnecter un               |             | Flash Player (32 bits)                 | Gestion des couleurs                                                                                                    | 😂 Gestionnaire audio HD Realtek         | destionnaire de périphériques           |         |
| WordPad •                               | Programmes Afficher sur le B | ureau       | Gestionnaire didentification           | Graphiques et média Intel(R)                                                                                                    | 💑 Groupe résidentiel                    | 🔙 Icônes de la zone de notification     |         |
| 9 (9 (P) = )                            | Renommer                     |             | Enformations et outils de performance  | 🛃 Jawa (32 bits)                                                                                                    | 🖰 Lecteur d'empreintes digitales Lenovo | Lenovo - Conférence Web                 |         |
| CATT-Acoustic v9.1 beta                 | Outils d'admi Propriétés     |             | Lenovo - Contrôle almentation          | 😵 Lenovo - Disgues de récupération de l                                                                                                    | 🔀 Lenovo - Microphone Mute              | 😲 Lenovo - Mise à jour et pilotes de pé |         |
|                                         | Aide et gunnert              |             | Cenovo - RapidBoot Shield              | Lenovo - System Health and Diagnostics                                                                                                    | 😨 Messages de Lenovo                    | 🕰 Mise à niveau express                 |         |
| CAFÉ                                    | Alde et support              |             | 🔒 Mise en route                        | 🗠 NVIDIA nWew Desktop Manager                                                                                                    | 🐨 000C (32 bits)                        | Options d'alimentation                  |         |
|                                         | Exécuter                     |             | Options d'ergonomie                    | F Options des dossiers                                                                                                    | 🔂 Options Internet                      | C Outlis d'administration               |         |
| CLFEdit                                 |                              |             | Panneau de configuration NVIDIA        | Paramètre de langue Windows Live                                                                                                    | Pare-feu Windows                        | Périphériques biométriques              |         |
| (ormac)                                 |                              |             | Refinition et imprimantes              | Personnalisation                                                                                                    | Rolices                                 | R Programmes et fonctionnalités         |         |
| 🕥 Dante Controller                      |                              |             | 😨 Programmes par défaut                | Protection Airbag de Lenovo                                                                                                    | RepidBoot HDD Accelerator (32 bits)     | Reconnaissance vocale                   |         |
| · <u> </u>                              |                              |             | P Récupération                         | Թ Région et langue                                                                                                    | - Décel tion des problèmes              | Sauvegarder et restaurer                |         |
|                                         |                              |             | 4 Son                                  | @ Souris                                                                                                    | t∰ Système                              | III Téléphone et modem                  |         |
|                                         |                              |             | Windows CardSpace                      | IIII Windows Defender                                                                                                    | Carl Windows Update                     |                                         |         |
| <ul> <li>Tous les programmes</li> </ul> | Arreter                      |             |                                        |                                                                                                    |                                         |                                         |         |
| 👡 🖂 🚗 I                                 | Ne 🗖 🚫 🥿                     |             |                                        |                                                                                                    |                                         |                                         |         |

Paramètres système avancés

| 🛃 Système                                     |                                                                        |
|-----------------------------------------------|------------------------------------------------------------------------|
| Panneau de configura                          | ation 👻 Tous les Panneaux de configuration 👻 Système                   |
| Fichier Edition Affichage Outils              | ?                                                                      |
| Page d'accueil du panneau de<br>configuration | Informations système générales                                         |
| 😵 Gestionnaire de périphériques               | Edition Windows                                                        |
| Paramètres d'utilisation à distance           | Copyright © 2009 Microsoft Corporation. Tous droits réservés.          |
| Protection du système                         | Service Pack 1                                                         |
| 👔 Paramètres système avancés                  | Obtenir plus de fonctionnalités avec une nouvelle édition de Windows 7 |
|                                               |                                                                        |

Performances / Paramètres

| arametres                                                                                                    |               |                                  |                                   |                 |   |
|----------------------------------------------------------------------------------------------------|---------------|----------------------------------|-----------------------------------|-----------------|---|
| Propriétés système                                                                                                    |               |                                  |                                   | 2               | < |
| Nom de l'ordinateur         Matériel           Paramètres système avancés         Protection du système         Utilisation à distance           Vous devez ouvrir une session d'administrateur pour effectuer la plupart de ces modifications.         Performances           Effets visuels, planification du processeur, utilisation de la mémoire et préservieure         Performance |               |                                  |                                   |                 |   |
| Profil des utilisateurs<br>Paramètres du Bureau liés à v                                                                                                    | votre ouvertu | re de session                    | Paramè<br>n<br>Paramè             | tres            |   |
| Démarrage et récupération<br>Informations de démarrage du<br>débogage                                                                                                    | ı système, de | défaillance<br>[<br>Variables d' | du systèm<br>Paramè<br>'environne | e et de<br>tres |   |
|                                                                                                    | OK            | Ann                              | uler                              | Appliquer       |   |

 Onglet Avancé / Ajuster pour obtenir les meilleures performances pour Les services d'arrière-plan

| Dptions de performances                                                                  |                         | x |
|------------------------------------------------------------------------------------------|-------------------------|---|
| Effets visuels Avancé Prévention de l'exécution des données                              |                         |   |
| - Performances des applications                                                          |                         |   |
| Choisissez comment allouer les ressources du processeur.                                 |                         |   |
|                                                                                          |                         |   |
| Ajuster pour obtenir les melleures perrormances pour l                                   |                         |   |
| Cles programmes                                                                          |                         |   |
| Mémoire virtuelle                                                                        |                         |   |
| Un fichier d'échange est une zone du disque que Windows utilis<br>de mémoire vive (RAM). | e comme s'il s'agissait |   |
| Taille du fichier d'échange pour tous les lecteurs :                                     | 0 Mo                    |   |
|                                                                                          | Modifier                |   |
|                                                                                          |                         |   |
|                                                                                          |                         |   |
|                                                                                          |                         |   |
|                                                                                          |                         |   |
|                                                                                          |                         |   |
|                                                                                          |                         |   |
|                                                                                          |                         |   |
|                                                                                          |                         |   |
|                                                                                          |                         |   |
| ОК /                                                                                     | Annuler Appliquer       | · |

- Cliquer Appliquer et OK
- 3.05 Mémoire Virtuelle

Si vous pensez que vous avez suffisamment de mémoire, vous pouvez désactiver cette fonction. Sinon régler sa taille à deux fois celle de la RAM.

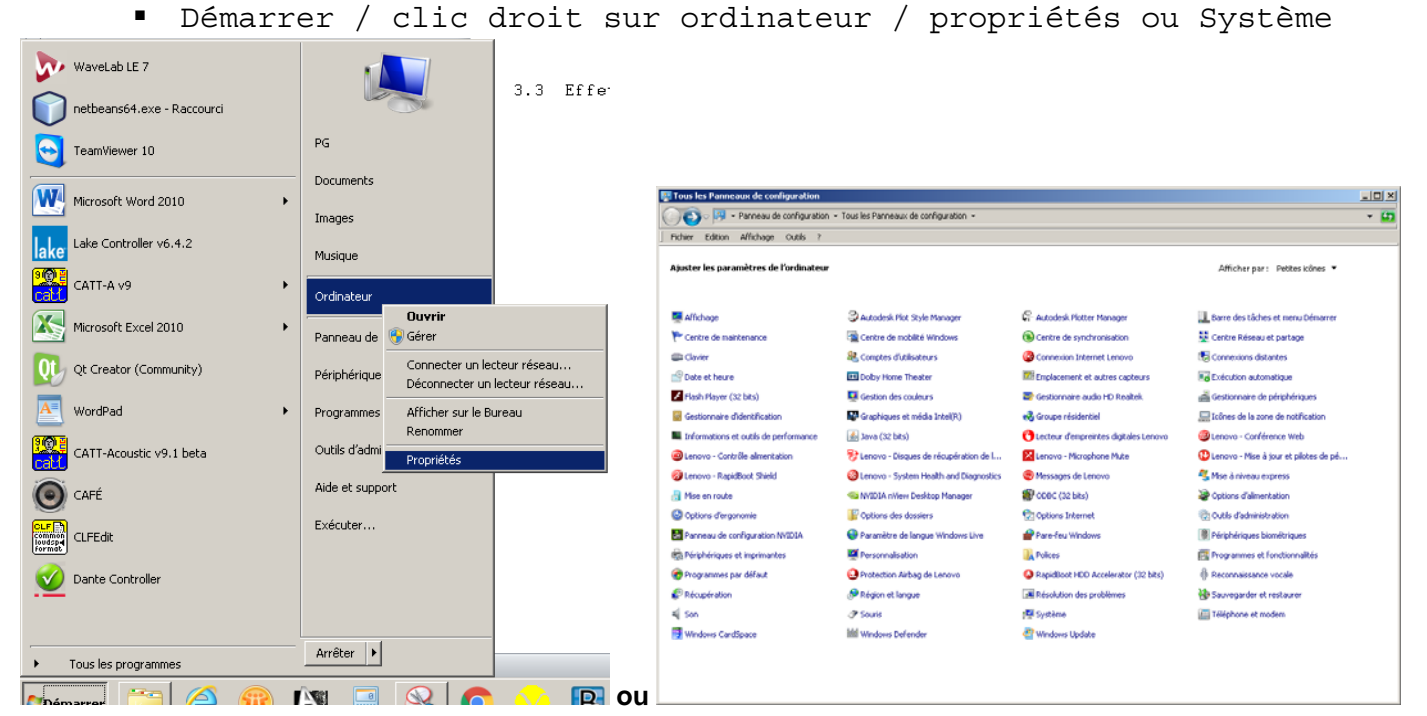

Paramètres système avancés

| 🛃 Système                                                                                      |                                                                                                    |  |  |  |  |
|------------------------------------------------------------------------------------------------|----------------------------------------------------------------------------------------------------|--|--|--|--|
| Panneau de configur                                                                            | Panneau de configuration 🔹 Tous les Panneaux de configuration 🔹 Système                                                                                   |  |  |  |  |
| Fichier Edition Affichage Outils                                                               | ?                                                                                                    |  |  |  |  |
| Page d'accueil du panneau de<br>configuration                                                  | Informations système générales                                                                                                    |  |  |  |  |
| <ul> <li>Gestionnaire de périphériques</li> <li>Paramètres d'utilisation à distance</li> </ul> | Édition Windows                                                                                                    |  |  |  |  |
| <ul> <li>Protection du système</li> <li>Paramètres système avancés</li> </ul>                  | Copyrignt © 2009 Microsort Corporation, Tous droits reserves.<br>Service Pack 1<br>Obtenir plus de fonctionnalités avec une nouvelle édition de Windows 7 |  |  |  |  |
|                                                                                                |                                                                                                    |  |  |  |  |

Performances / Paramètres

| arametres                                                                                                    |  |  |  |  |
|----------------------------------------------------------------------------------------------------|--|--|--|--|
| Propriétés système 🗙                                                                                           |  |  |  |  |
| Nom de l'ordinateur Matériel<br>Paramètres sustème avancés Protection du sustème Utilisation à distance        |  |  |  |  |
| Vous devez ouvrir une session d'administrateur pour effectuer la plupart de<br>ces modifications.              |  |  |  |  |
| Performances                                                                                                   |  |  |  |  |
| Effets visuels, planification du processeur, utilisation de la mémoire et<br>mémoire virtuelle                 |  |  |  |  |
| Profil des utilisateurs<br>Paramètres du Bureau liés à votre ouverture de session<br>Paramètres                |  |  |  |  |
| Démarrage et récupération<br>Informations de démarrage du système, de défaillance du système et de<br>débogage |  |  |  |  |
| Paramètres                                                                                                    |  |  |  |  |
| Variables d'environnement                                                                                      |  |  |  |  |
| OK Annuler Appliquer                                                                                           |  |  |  |  |

Onglet Avancé / Mémoire virtuelle / Modifier

| Options de performances                                                                                         | × |
|----------------------------------------------------------------------------------------------------|---|
| Effets visuels Avancé Prévention de l'exécution des données                                                     |   |
| - Performances des applications                                                                                 |   |
| Choisissez comment allouer les ressources du processeur.                                                        |   |
|                                                                                                    |   |
| Ajuster pour obtenir les meilleures performances pour :                                                         |   |
| C Les programmes (  Les services d'arrière-plan                                                                 |   |
| ⊂ Mémoire virtuelle                                                                                             |   |
| Un fichier d'échange est une zone du disque que Windows utilise comme s'il s'agissait<br>de mémoire vive (RAM). |   |
| Taille du fichier d'échange pour tous les lecteurs : 0 Mo                                                       |   |
| Modifier                                                                                                    |   |
|                                                                                                    |   |
|                                                                                                    |   |
|                                                                                                    |   |
|                                                                                                    |   |
|                                                                                                    |   |
|                                                                                                    |   |
|                                                                                                    |   |
|                                                                                                    |   |
|                                                                                                    |   |
|                                                                                                    |   |
| OK Annuler Appliquer                                                                                            |   |

- Désactiver la Gestion automatique du fichier d'échange
   ✓ Cliquer aucun fichier d'échange
- ou
- ✓ affecter le fichier d'échange au lecteur le moins utilisé (Important : la mémoire virtuelle ne doit pas résider sur le disque dédié à l'audio)
- ✓ en utilisant la taille personnalisée fixer la taille initiale et la taille maximale à la taille Recommandée dans le cadre en bas.

| Mémoire <del>v</del> irtuelle                                                                                                    | × |
|----------------------------------------------------------------------------------------------------|---|
| Gestion automatique du fichier d'échange pour les lecteurs<br>Taille du fichier d'échange pour chaque lecteur<br>Lecteur [nom de volume] Taille du fichier d'échange (Mo) |   |
| C: [Windows7_05] Aucun                                                                                                    |   |
| Lecteur sélectionné : C: [Windows7_OS]<br>Espace disponible : 5740 Mo<br>O Taille personnalisée :                                                                         |   |
| Taille initiale (Mo) :<br>Taille maximale (Mo) :                                                                                                    |   |
| 🔿 Taille gérée par le système                                                                                                    |   |
| Aucun fichier d'échange                                                                                                    |   |
| Taille totale du fichier d'échange pour tous les lecteurs                                                                                                    | 5 |
| Minimale autorisée : 16 Mo                                                                                                    |   |
| Recommandée : 11637 Mo                                                                                                    |   |
| Allouée actuellement : 0 Mo                                                                                                    |   |
| OK Annuler                                                                                                    |   |

• Cliquer Appliquer OK

#### 3.06 Activer le cache en écriture des disques

Panneau de Configuration / Système 📴 Tous les Panneaux de configuration 💦 🖉 🔻 Panneau de configuration 🝷 Tous les Panneaux de configuration 👻 - 🐼 Fichier Edition Affichage Outils ? Aiuster les paramètres de l'ordinateur Afficher par : Petites icônes 🔻 🖳 Affichage 📮 Autodesk Plotter Manager 😅 Autodesk Plot Style Manager 💷 Barre des tâches et menu Démarrer 🚩 Centre de maintenance Centre de mobilité Windows Centre de synchronisation 👯 Centre Réseau et partage & Comptes d'utilisateurs 🚱 Connexion Internet Lenovo tonnexions distantes Clavier 📖 🔟 Dolby Home Theater Emplacement et autres capteurs Exécution automatique 🔐 Date et heure 💶 Gestion des couleurs Flash Player (32 bits) Sestionnaire audio HD Realtek 🚜 Gestionnaire de périphériques Gestionnaire d'identification 🔛 Graphiques et média Intel(R) 🝓 Groupe résidentiel 🔜 Icônes de la zone de notification Informations et outils de performance 🛃 Java (32 bits) C Lecteur d'empreintes digitales Lenovo 🚳 Lenovo - Conférence Web Lenovo - Contrôle alimentation 😽 Lenovo - Disques de récupération de l... K Lenovo - Microphone Mute 😢 Lenovo - Mise à jour et pilotes de pé... 🔗 Lenovo - RapidBoot Shield Contract Contract 😑 Messages de Lenovo 💐 Mise à niveau express 📲 Mise en route 🧠 NVIDIA nView Desktop Manager ODBC (32 bits) le options d'alimentation 🕙 Options d'ergonomie 🔓 Options des dossiers 🐑 Options Internet 💮 Outils d'administration 🛃 Panneau de configuration NVIDIA Paramètre de langue Windows Live 🔗 Pare-feu Windows Périphériques biométriques 🖉 Personnalisation 🖶 Périphériques et imprimantes \rm Polices \overline Programmes et fonctionnalités O Protection Airbag de Lenovo 💮 Programmes par défaut B Reconnaissance vocale RapidBoot HDD Accelerator (32 bits) Précupération 🔊 Région et langue ésolution des problèmes 🐌 Sauvegarder et restaurer 🛄 Téléphone et modem 🖌 Son C Souris 🔝 Système 📑 Windows CardSpace Windows Defender ndows Update

## Gestionnaire de périphériques

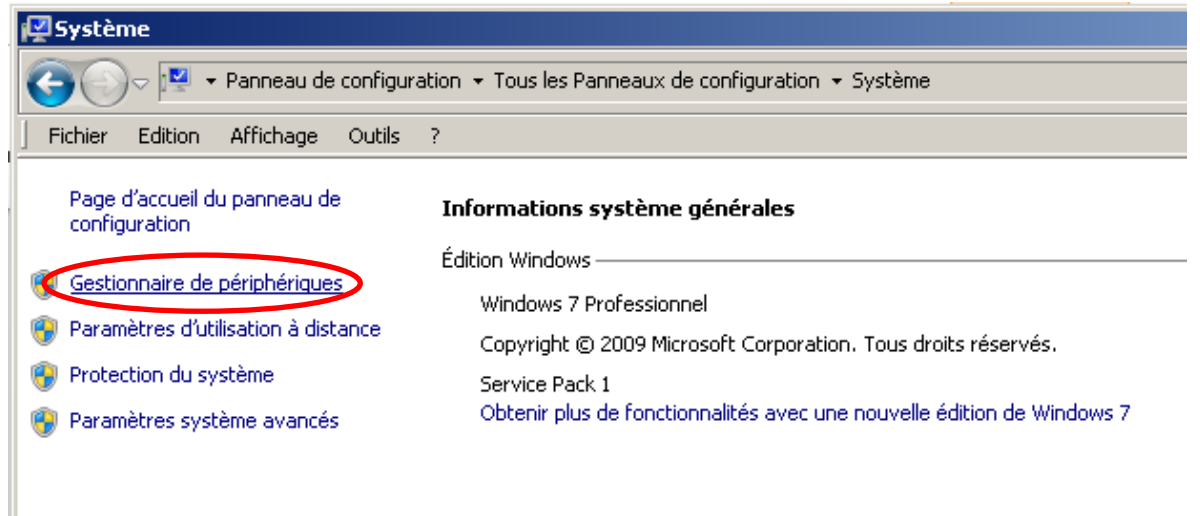

• Pour tous les disques durs : clique droit / Propriétés

| 🚔 Gestionnaire de périphériques                                                                                                    |  |
|----------------------------------------------------------------------------------------------------|--|
| Fichier Action Affichage ?                                                                                                    |  |
|                                                                                                    |  |
| Enovo pg                                                                                                    |  |
| 🕀 🎲 Batteries                                                                                                    |  |
| 🖶 🖣 Cartes graphiques                                                                                                    |  |
| 🗄 🔮 Cartes réseau                                                                                                    |  |
| 🔁 🚐 Claviers                                                                                                    |  |
| 🔁 🔩 Contrôleurs audio, vidéo et jeu                                                                                                    |  |
| 🗈 🖷 Contrôleurs de bus USB                                                                                                    |  |
| 🗄 📹 Contrôleurs IDE ATA/ATAPI                                                                                                    |  |
|                                                                                                    |  |
| M4-CT256M455D2<br>A Lastaver de Dup (CD p Mettre à jour le pilote                                                                                                    |  |
| Eccentrs de Divolución Désactiver                                                                                                    |  |
|                                                                                                    |  |
|                                                                                                    |  |
| Rechercher les modifications sur le matériel                                                                                                    |  |
| Propriétés                                                                                                    |  |
| 🗈 🕘 Périphériques biométriques                                                                                                    |  |
| ta 💯 Périphériques de sécurité                                                                                                    |  |
| 🔁 🦓 Périphériques d'interface utilisateur                                                                                                    |  |
| 🔁 👖 Périphériques système                                                                                                    |  |
| Ports (COM et LPT)                                                                                                    |  |
|                                                                                                    |  |
| Hendre Sm Driver                                                                                                    |  |
| terres of the second second s |  |
|                                                                                                    |  |
|                                                                                                    |  |
|                                                                                                    |  |
|                                                                                                    |  |
|                                                                                                    |  |
| uvre la feuille de propriétés pour la sélection actuelle.                                                                                                    |  |

 Onglet Stratégies / Activer le cache et Désactiver le vidage du cache (cocher les deux cases)

| Propriétés de : M4-CT256M455D2                                                                                                    | < |
|----------------------------------------------------------------------------------------------------|---|
| Général Stratégies Volumes Pilote Détails                                                                                                    |   |
| <ul> <li>Stratégie de eache en écriture</li> <li>Activer le cache en écriture sur le périphérique</li> <li>Améliere les performances du système en activant le cache en écriture sur le périphérique, mais une panne d'alimentation ou du matérial peut causer la perte ou l'endonmagement des données.</li> <li>Désactiver le vidage du cache d'écriture sur le périphérique</li> <li>Pour eviter la perte de données, n'activez cette option que si le périphérique a une alimentation distincte qui permet de vider sa mémoire tampon en cas de panne de courant.</li> <li>Informations supplémentaires sur les paramètres de cache en écriture</li> </ul> |   |
| OK Annuler                                                                                                    |   |

Pour les disques durs extractibles (USB) il faut cocher la case « Meilleures Performances »

| Removal policy Cuick removal (default) Disables write caching on the device and is disconnect the device safely without using Hardware potification icon.  Better performance Enables write caching in Windows, but you Safely Remove Hardware notification icon device safely.                                                                        | n Windowa, but you ca<br>the Safety Remove<br>must use the<br>to disconnect the |
|----------------------------------------------------------------------------------------------------|---------------------------------------------------------------------------------|
| <ul> <li>Quick removal (default)         Disables write caching on the device and is         disconnect the device safely without using         Hechanae notification icon.     </li> <li>Better performance         Enables write caching in Windows, but you         Safely Remove Handware notification icon         device safely.     </li> </ul> | n Windows, but you ca<br>the Safely Ramove<br>must use the<br>to disconnect the |
| Better performance<br>Enables whe caching in Windows, but you<br>Safely Remove Hardware notification icon<br>device safely.                                                                                                    | must use the<br>to disconnect the                                               |
| Evolution write carching in Windows, but you<br>Safely Remove Handware notification icon<br>device safely.                                                                                                    | must use the<br>to disconnect the                                               |
|                                                                                                    |                                                                                 |
|                                                                                                    |                                                                                 |
|                                                                                                    |                                                                                 |
|                                                                                                    |                                                                                 |
|                                                                                                    |                                                                                 |
|                                                                                                    |                                                                                 |
|                                                                                                    |                                                                                 |
|                                                                                                    |                                                                                 |
|                                                                                                    | OK Can                                                                          |

## 3.07 désactiver fault tolerant heap

 dans Regedit, chercher la clef HKEY\_LOCAL\_MACHINE\Software\Microsoft\FTH\Enabled et changer la valeur à 0

| 💣 Éditeur du Re   | egistre                              |                                           |                                        |
|-------------------|--------------------------------------|-------------------------------------------|----------------------------------------|
| Fichier Edition   | Affichage Favoris ?                  |                                           |                                        |
|                   |                                      | om Type                                   | Données                                |
|                   | 🗐 🔒 Dfrg                             | (par défaut) REG_SZ                       | (valeur non définie)                   |
|                   |                                      | CheckPointPeriod REG_DWORD                | 0x00002760 (10080)                     |
|                   | 🗉 퉬 Direct3D                         | CheckPointTime REG DWORD                  | 0x0d03e5e6 (218359270)                 |
|                   | 🗄 🍌 DirectDraw                       | CrashVelocity REG_DWORD                   | 0x00000003 (3)                         |
|                   | 🗄 🍌 DirectInput                      | CrashWindowanningtes REG DWORD            | 0,0000002 (60)                         |
|                   | E DirectMusic                        | Enabled REG DWORD                         | 0×00000000 (0)                         |
|                   | E DirectPlay8                        | REG MULTUSZ                               |                                        |
|                   | DirectPlayNATHelp                    | MaximumAllocationOverbeadInMBs BEG_DWORD  | 0x00000010 (16)                        |
|                   | DirectShow                           | MaximumDelavEreeOverbeadInMBs BEG_DWORD   | D×0000004 (4)                          |
|                   | DirectX                              | MaximumMemoryPressurePercentage REG_DWORD | 0×00000050 (80)                        |
|                   | DownloadManager                      | Maximum Tracked Applications REG_DWORD    | 0x00000080 (128)                       |
|                   | Driver Signing                       | MaximumTrackedProcesses REG_DWORD         | Dv00000004 (4)                         |
|                   |                                      | Pulatiet DEC MULTI S7                     | *:0:0::::::::::::::::::::::::::::::::: |
|                   |                                      | TideBalua BEC DWORD                       | 0-00000010 (14)                        |
|                   | EnterpriseContificator               | andrectaide KEG_DWOKD                     | 0,00000010(10)                         |
|                   | EventSuctor                          |                                           |                                        |
|                   | F12                                  |                                           |                                        |
|                   | Eav                                  |                                           |                                        |
|                   | Feeds                                |                                           |                                        |
|                   | ElashConfig                          |                                           |                                        |
|                   | FTH                                  |                                           |                                        |
|                   | State                                |                                           |                                        |
|                   | E FTPSVC                             |                                           |                                        |
|                   | E Function Discovery                 |                                           |                                        |
|                   | E Ision                              |                                           |                                        |
|                   |                                      |                                           |                                        |
|                   | 🗄 🔑 GWX                              |                                           |                                        |
|                   | 🗄 🔑 HTMLHelp                         |                                           |                                        |
|                   | 🗉 🍌 IdentityCRL                      |                                           |                                        |
|                   | 🗉 🍌 IdentityStore                    |                                           |                                        |
|                   | - MAPI                               |                                           |                                        |
|                   | E MEJP                               |                                           |                                        |
|                   | E- 🕌 IMEKR                           |                                           |                                        |
|                   | IMETC                                |                                           |                                        |
|                   | E InetStn                            |                                           |                                        |
| Ordinateur\HKEY_L | LOCAL_MACHINE\SOFTWARE\Microsoft\FTH |                                           |                                        |

3.08 désactiver le volet gadget

Malgré que le volet ne soit pas visible, le module est toujours présent.

- dans Regedit, chercher la clef
   HKEY CLASSES ROOT\DesktopBackground\Shell
- Les clefs Gadget et command peuvent être supprimées

| 🍻 Éditeur du Registre                           |             |                 |        |                      |  |
|-------------------------------------------------|-------------|-----------------|--------|----------------------|--|
| Fichier Edition Affichage Favoris ?             |             |                 |        |                      |  |
| DBRSTPRX.AsServer                               |             | Nom             | Туре   | Données              |  |
| DBRSTPRX.AsServer.1                             |             | ab (par défaut) | REG_SZ | (valeur non définie) |  |
| 🗈 🔡 DefaultLocationApi                          |             |                 |        |                      |  |
| DefaultLocationApi.1                            |             |                 |        |                      |  |
| 😟 🎍 DefragEngine.DefragEngine                   |             |                 |        |                      |  |
| 😟 🍌 DefragEngine.DefragEngine.1                 |             |                 |        |                      |  |
| E DesktopBackground                             |             |                 |        |                      |  |
| E- 🎍 Shell                                      |             |                 |        |                      |  |
| 🕀 🤚 Display                                     |             |                 |        |                      |  |
| 🕀 🎳 Personalize                                 |             |                 |        |                      |  |
| 🕀 🥼 shellex                                     |             |                 |        |                      |  |
| E device                                        |             |                 |        |                      |  |
| 🕀 🎍 device.1                                    |             |                 |        |                      |  |
| 😟 🎍 DeviceDisplayObject                         |             |                 |        |                      |  |
| DeviceManagerProperties.PropertiesDi            | alogs       |                 |        |                      |  |
| 😟 🎍 DeviceManagerProperties.PropertiesDi        | alogs.1     |                 |        |                      |  |
| 😟 🎍 DeviceManagerProperties.PropertiesRI        | [MDeviceMan |                 |        |                      |  |
| DeviceManagerProperties.PropertiesRI            | [MDeviceMan |                 |        |                      |  |
| 😟 🎍 DeviceManagerProperties.PropertiesRI        | [MDeviceMan |                 |        |                      |  |
| 😟 🎍 DeviceManagerProperties.PropertiesRI        | [MDeviceMan |                 |        |                      |  |
| 😟 🎍 DeviceManagerProperties.PropertiesRI        | (MDeviceMan |                 |        |                      |  |
| DeviceManagerProperties.PropertiesRI            | MDeviceMan  | •               |        |                      |  |
| Ordinateur\HKEY_CLASSES_ROOT\DesktopBackground\ | ,Shell      | •               |        |                      |  |

Redémarrer

#### 3.09 désactiver restauration système

Vous pourrez créer régulièrement vos points de restauration vous-même.

- 📴 Tous les Panneaux de configuration \_ 🗆 🗙 🕥 💽 🗸 😕 🔹 Panneau de configuration 🔹 Tous les Panneaux de configuration 🔹 **-** 5 Fichier Edition Affichage Outils ? Aiuster les paramètres de l'ordinateur Afficher par : Petites icônes 🔻 🔚 Affichage 😅 Autodesk Plot Style Manager 🔓 Autodesk Plotter Manager 💷 Barre des tâches et menu Démarrer 陀 Centre de maintenance 🖳 Centre de mobilité Windows 🔞 Centre de synchronisation 聾 Centre Réseau et partage & Comptes d'utilisateurs Connexion Internet Lenovo to Connexions distantes Clavier Pate et heure 🛄 Dolby Home Theater Emplacement et autres capteurs Exécution automatique Flash Player (32 bits) Gestion des couleurs Sestionnaire audio HD Realtek A Gestionnaire de périphériques Gestionnaire d'identification Graphiques et média Intel(R) 🝓 Groupe résidentiel 🔜 Icônes de la zone de notification Informations et outils de performance 🕌 Java (32 bits) C Lecteur d'empreintes digitales Lenovo 🚳 Lenovo - Conférence Web 🐵 Lenovo - Contrôle alimentation 😽 Lenovo - Disques de récupération de l... 🔀 Lenovo - Microphone Mute 🚯 Lenovo - Mise à jour et pilotes de pé... 🎯 Lenovo - RapidBoot Shield 🚱 Lenovo - System Health and Diagnostics 🗐 Messages de Lenovo 🌯 Mise à niveau express 周 Mise en route 🗠 NVIDIA nView Desktop Manager ODBC (32 bits) Dotions d'alimentation Soptions d'ergonomie F Options des dossiers 💮 Options Internet 💮 Outils d'administration 🔠 Panneau de configuration NVIDIA Paramètre de langue Windows Live Pare-feu Windows Périphériques biométriques 🖶 Périphériques et imprimantes Mersonnalisation \overline Programmes et fonctionnalités Relices 🝘 Programmes par défaut O Protection Airbag de Lenovo RapidBoot HDD Accelerator (32 bits) Beconnaissance vocale Précupération 🔊 Région et langue Résolution des problèmes 🐞 Sauvegarder et restaurer 📢 Son 🛄 Téléphone et modem Touris 🔛 Système 📑 Windows CardSpace Windows Defender Windows Update
- Panneau de Configuration / Système

Protection du système

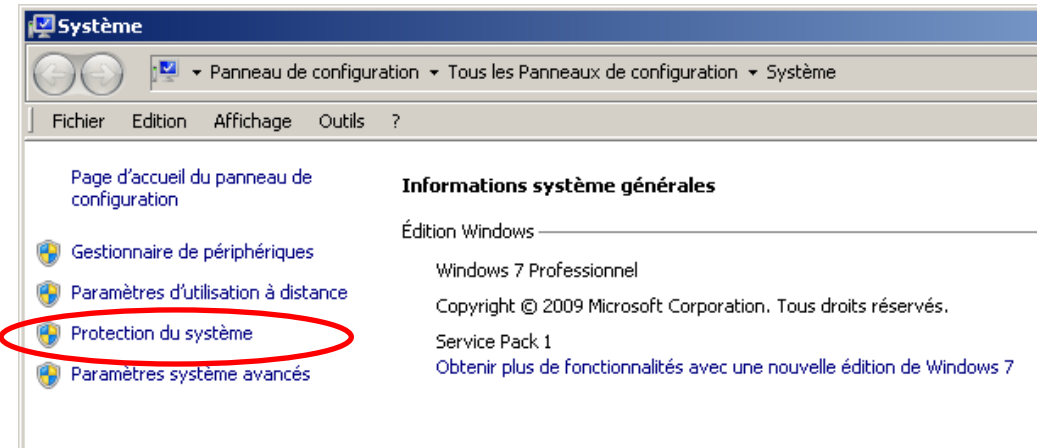

Protection du système / Configurer

| Propriétés système                                                                                                    | ×                                                                                  |
|----------------------------------------------------------------------------------------------------|------------------------------------------------------------------------------------|
| Nom de l'ordinateur<br>Paramètres système avaicés Protection de                                                                                                    | Matériel<br>u système Dilisation à distance                                        |
| Utilisez la protection du système pou<br>système non souhaitées et restaurer<br>fichiers. <u>Qu'est-ce que la protection</u>                                                                                             | ir annuler des modifications<br>des versions précédentes de<br><u>du système ?</u> |
| Restaurer le système                                                                                                    |                                                                                    |
| Vous pouvez annuler les modifications<br>système en rétablissant l'ordinateur à un état<br>antérieur par le choix d'un précédent point<br>de restauration.                                                               | Restauration du système                                                            |
| Paramètres de protection                                                                                                    |                                                                                    |
| Lecteurs disponibles                                                                                                    | Protection                                                                         |
| SYSTEM_DRV                                                                                                    | Activée                                                                            |
| 🍝 Windows7_OS (C:) (Système)                                                                                                    | Activée                                                                            |
|                                                                                                    |                                                                                    |
| Configurez des paramètres de restauration,<br>l'espace disque et supprimez des points de<br>restauration.<br>Créez un point de restauration immédiateme<br>pour les lecteurs dont la protection du systè<br>est activée. | cérez Configurer<br>ent<br>eme Créer                                               |
| OK                                                                                                    | Annuler Appliquer                                                                  |

• Cocher Désactiver la protection du système puis Appliquer

| 🏝 Protection système pour Windo                                                                                             | ws7_05 ((                                     | ::)                                           | ×                                |
|----------------------------------------------------------------------------------------------------|-----------------------------------------------|-----------------------------------------------|----------------------------------|
| Paramètres de restauration                                                                                                  |                                               |                                               |                                  |
| La protection du système peut conserversions précédentes de fichiers. Séle                                                  | ver des copi<br>ctionnez ce                   | es de paramètres<br>qui sera à restaur        | système et de<br>er :            |
| C Restaurer les paramètres système                                                                                          | et les versi                                  | ons précédentes (                             | des fichiers                     |
| C Ne restaurer que les versions préc                                                                                        | édentes de:                                   | s fichiers                                    |                                  |
| <ul> <li>Désactiver la protection du systèm</li> </ul>                                                                      | ie                                            |                                               |                                  |
|                                                                                                    |                                               |                                               |                                  |
|                                                                                                    |                                               |                                               |                                  |
|                                                                                                    |                                               |                                               |                                  |
| Utilisation de l'espace disque                                                                                              |                                               |                                               |                                  |
| Vous pouvez régler l'espace disque ma<br>mesure que l'espace se remplit, les an<br>afin de libérer de la place pour les nou | iximal utilisé<br>ciens points<br>veaux point | pour la protectior<br>de restauration s<br>s. | n du système. À<br>ont supprimés |
| Utilisation actuelle : 448,75 Mo                                                                                            |                                               |                                               |                                  |
|                                                                                                    |                                               |                                               |                                  |
| Y i i                                                                                                    |                                               |                                               | 1.1                              |
|                                                                                                    | 0% (67)                                       | ),74 Mo)                                      |                                  |
| Supprimer tous les points de restaurat<br>paramètres système et les précédente                                              | ion (y compi<br>es versions d                 | ris les<br>le fichiers).                      | Supprimer                        |
|                                                                                                    | ок                                            | Annuler                                       | Appliquer                        |
|                                                                                                    | 2.11                                          |                                               |                                  |

Panneau de Configuration / Centre Réseau et partage

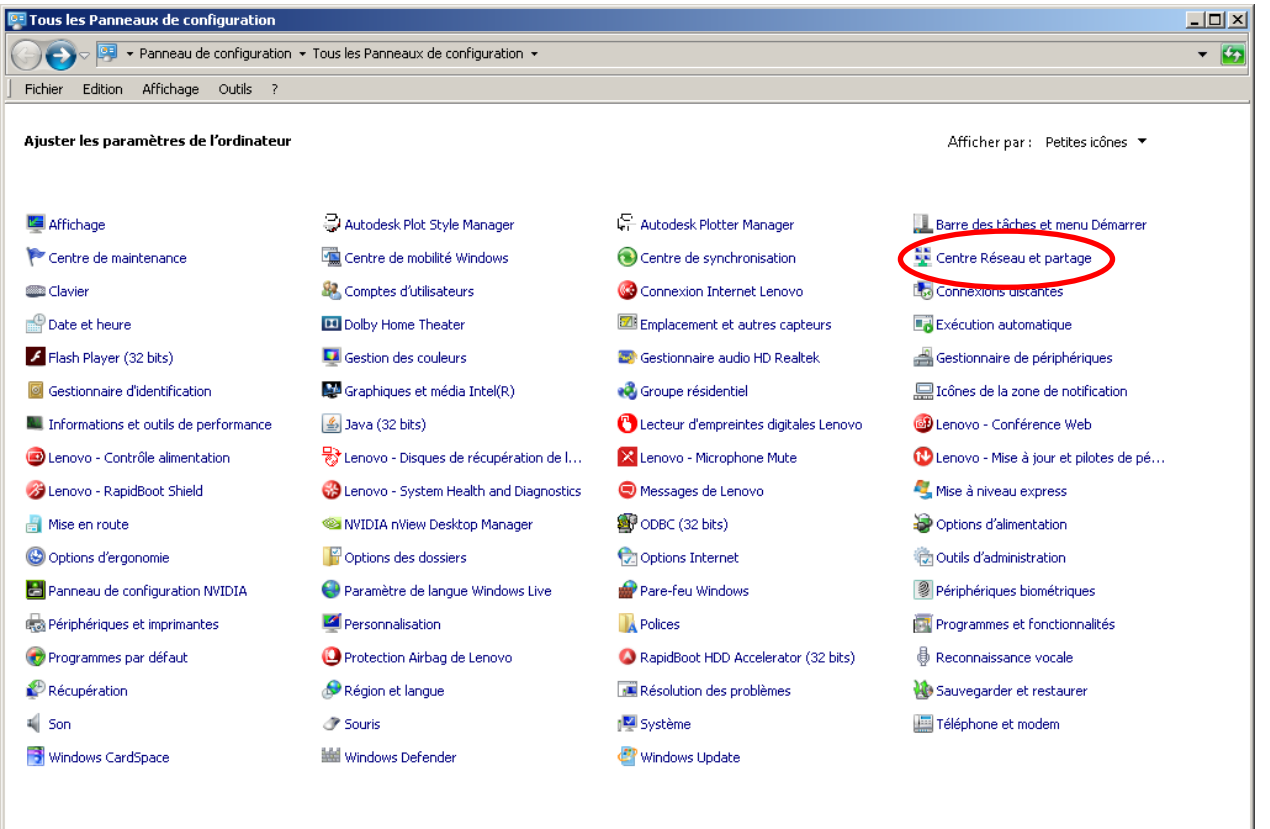

Modifier les paramètres de la carte

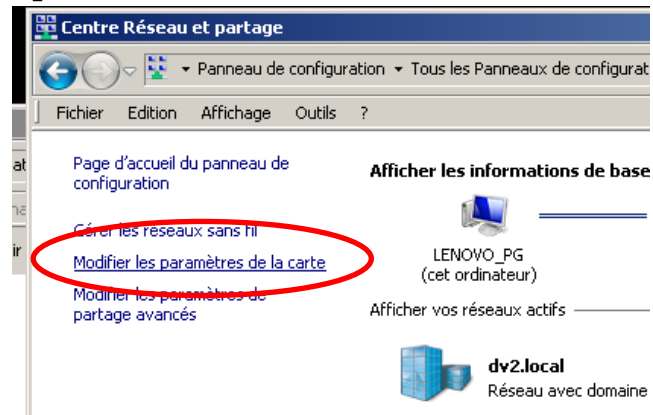

Clic droit sur la carte réseau local / propriétés

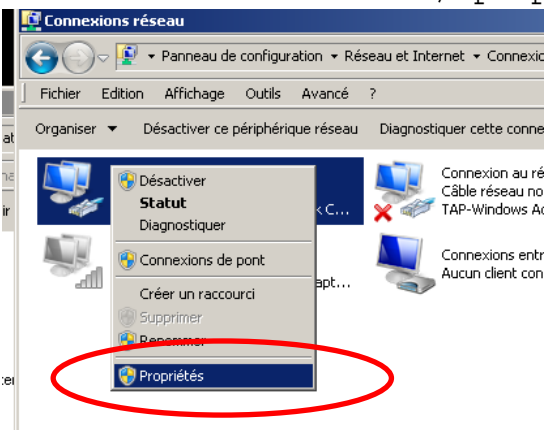

Configurer

| 🖞 Propriétés de Connexion au réseau local                                                                                                    | × |
|----------------------------------------------------------------------------------------------------|---|
| Gestion de réseau Partage                                                                                                    |   |
| Connexion en utilisant :                                                                                                    |   |
| Intel(R) 82579LM Gigabit Network Connection                                                                                                    |   |
| Configurer                                                                                                    | > |
| Cette connexion utilise les éléments suivants :                                                                                                    | 1 |
| <ul> <li>Client pour les réseaux Microsoft</li> <li>Planificateur de paquets QoS</li> <li>Partage de fichiers et imprimantes Réseaux Microsoft</li> <li>EtherSound Protocol</li> <li>Protocole Internet version 6 (TCP/IPv6)</li> <li>Protocole Internet version 4 (TCP/IPv4)</li> <li>Protocole Internet version 4 (TCP/IPv4)</li> <li>A Pilote E/S Mappage de découverte de couche liaison</li> <li>Répondeur de découverte de couche de liaison</li> </ul> |   |
| Installer Désinstaller Propriétés                                                                                                    |   |
| Description<br>Permet à votre ordinateur d'accéder aux ressources d'un réseau Microsoft.                                                                                                    |   |
| OK Annuler                                                                                                    |   |

• Onglet Avancé / Trouver et Désactiver Control de Flux

| ropriétés de : Intel(R) 82579LM Gi                                                                                                    | gabit Network (                                                                              | onnection                                                                                                    | ×                                                                        |                                                                                         |                                           |
|----------------------------------------------------------------------------------------------------|----------------------------------------------------------------------------------------------|----------------------------------------------------------------------------------------------------|--------------------------------------------------------------------------|-----------------------------------------------------------------------------------------|-------------------------------------------|
| Général Vitesse de liaisen Av.                                                                                                    | ancé Gestion de carte réseau                                                                 | de la consommation                                                                                                |                                                                          |                                                                                         |                                           |
| Paramètres :                                                                                                    | options de perfo<br>Paramètros i                                                             | rmances                                                                                                    | Va                                                                       | aleur                                                                                   |                                           |
| Délester envoi important v2 (IPv6)<br>Files d'attente Receive Side Scaling<br>Gestion des interruptions<br>Mode Maître-Esclave Gigabit<br>Options de délestage TCP/IP<br>Options de performances<br>Paquet étendu<br>4 | Contrôle de flux<br>Especement inte<br>Tampons de réce<br>Tampons d'émise<br>Taux de gestion | rtrame dynamique<br>eption<br>sion<br>des interruptions                                                           |                                                                          | vésactivé(e)<br>Valeur p                                                                | ar défaut                                 |
| Options de performances<br>Configure la carte pour qu'elle util<br>améliorer ses performances.                                                                                                    | Permet aux cal<br>contrôle de flu:<br>une présentati<br>Tx activée                           | rtes de générer ou d<br>x, ce qui aide à la rég<br>on de cette fonctionn<br>La carte suspend<br>d'une trame de co | e répondi<br>gulation d<br>nalité, <u>cliq</u><br>la transn<br>ntrôle de | re à des tram<br>u trafic résea<br><u>uez ici</u> .<br>nission à la ré<br>flux d'un par | es de<br>au. Pour<br>éc eption<br>tenaire |
|                                                                                                    |                                                                                              | de liaison.<br>La carte génère u                                                                                  | ne trame                                                                 | de contrôle (<br>OK                                                                     | de flux                                   |
|                                                                                                    | OK                                                                                           | Annuler                                                                                                    |                                                                          |                                                                                         |                                           |

 Onglet Avancé / Trouver taux de gestion des interruptions et mettre le réglage pour des meilleures performances (Elevé ou extrême)

| Propriétés de : Int<br>Agrégation de<br>Général Vites                                   | el(R) 82579LM Gigabit Network<br>cartes VLAN Pilol<br>ise de liaison Avancé Gestio                                                                                                    | k Connection                                                                                                    | >          |
|-----------------------------------------------------------------------------------------|----------------------------------------------------------------------------------------------------|----------------------------------------------------------------------------------------------------|------------|
| (intel)                                                                                 | Paramètres :<br>Contrôle de flux<br>Espacement intertrame dynamique<br>Tampons de réception                                                                                                    | Valear -<br>Extrême                                                                                                    |            |
| Délester envei<br>Files d'attente<br>Gestion des int<br>Mode Maître-E<br>Options de dél | Tampons d'émission<br>Taux de gestion des interruptions<br>Taux de gestion des interruptions                                                                                                    | Valeur par défau                                                                                                    | ut         |
| Options de per<br>Paquet étendi<br>Options de pe<br>Configure la                        | Ceci définit la vitesse à laquelle le<br>génération des interruptions, ren-<br>débit sur le réseau et l'utilisation of<br>Variable ajuste le taux d'interrup<br>fonction du type de trafic et de l'u-<br>réglace différent peut améliorer le | e contrôleur modère ou retarde l<br>dant possible l'optimisation du<br>du processeur. Le paramètre<br>tion de manière dynamique en<br>utilisation du réseau. Le choix d'<br>es performances du réseau et | a 🔺        |
| améliorer ses                                                                           | système dans certaines configur<br>Sans modération d'interruptions,                                                                                                    | rations.<br>I'utilisation du processeur<br>OK Anr                                                                                                    | ▼<br>nuler |
|                                                                                         |                                                                                                    | T                                                                                                    |            |
|                                                                                         | 0                                                                                                    | K Annuler                                                                                                    |            |

 S'il y a un paramètre Ethernet avec économie d'énergie le désactiver

| Propriétés de : Intel(R) 82579LM 0                                                                                                    | igabit Netwo                                                            | rk Connec                                      | tion                | × |
|----------------------------------------------------------------------------------------------------|-------------------------------------------------------------------------|------------------------------------------------|---------------------|---|
| Agrégation de cartes VL/                                                                                                    | AN Pi                                                                   | lote                                           | Détails             | l |
| Général Vitesse de liaison A                                                                                                    | vancé Gest                                                              | tion de la co                                  | insommation         |   |
| Options d'économie                                                                                                    | d'énergie et W                                                          | ake on LAN                                     |                     |   |
| Options d'économie d'énergie :                                                                                                    |                                                                         |                                                |                     |   |
| Reduire la vitesse de liaison lor                                                                                                    | s du fonctionne                                                         | ement sur ba                                   | atterie 🔺           |   |
| Ethernet économe en énergie                                                                                                    | )                                                                       |                                                |                     |   |
|                                                                                                    |                                                                         |                                                |                     |   |
| Wake on LAN :                                                                                                    |                                                                         |                                                |                     |   |
| Wake on Pattern Match                                                                                                    |                                                                         |                                                |                     |   |
| Wake on Magic Packet d'un eta     Deramètres Wake on Link                                                                                         | it nors tension                                                         |                                                | -                   |   |
|                                                                                                    |                                                                         |                                                |                     |   |
| Répondre aux demandes ARP sans                                                                                                    | réveiller le sys                                                        | tème                                           |                     |   |
| Configure la carte pour qu'elle rép<br>réveiller le système d'un mode de<br>Le système peut rester en mode o<br>tout en maintenant sa présence si | onde aux dema<br>veille ou de vei<br>le veille ou de v<br>ur le réseau. | andes ARP :<br>ille prolongé<br>/eille prolong | sans 🔺<br>e.<br>gée |   |
|                                                                                                    |                                                                         |                                                |                     |   |
|                                                                                                    |                                                                         | ОК                                             | Annuler             |   |

3.11 Désactiver les interfaces que vous n'utilisez pas

Panneau de Configuration / Système

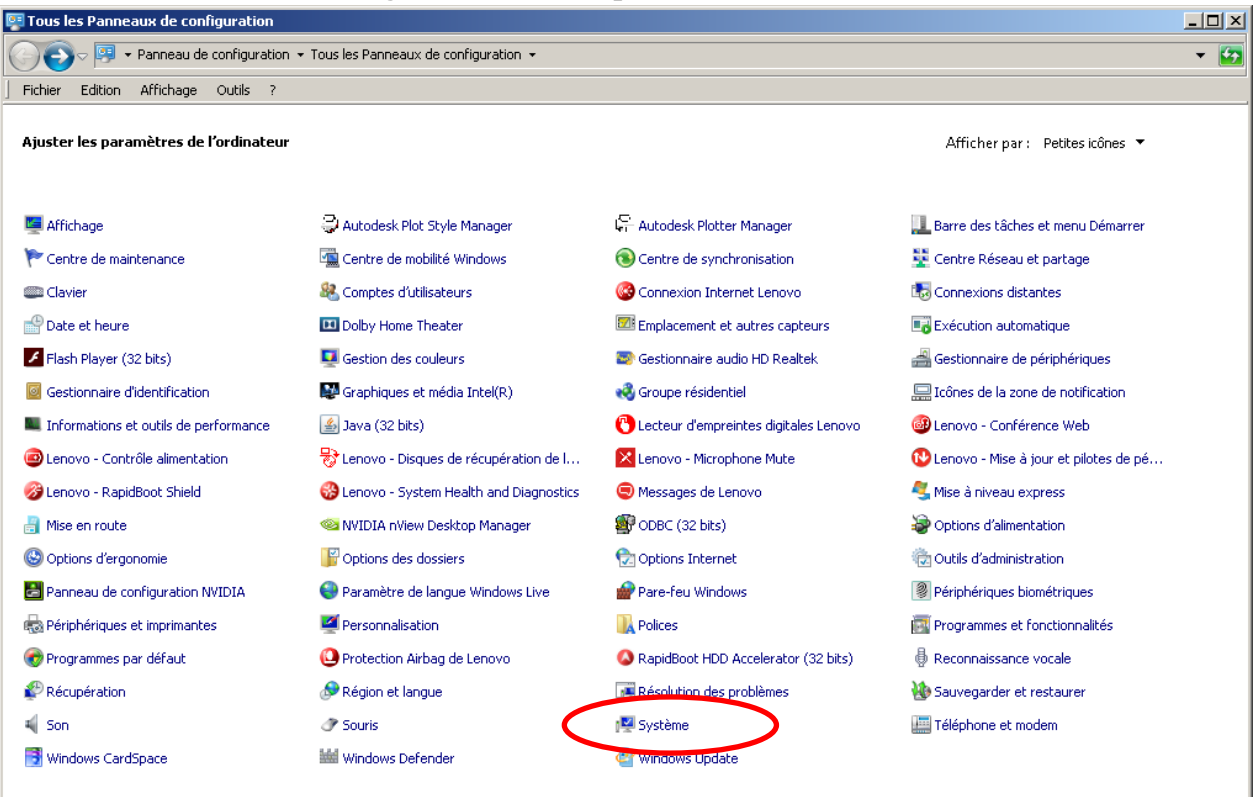

Gestionnaire de Périphérique

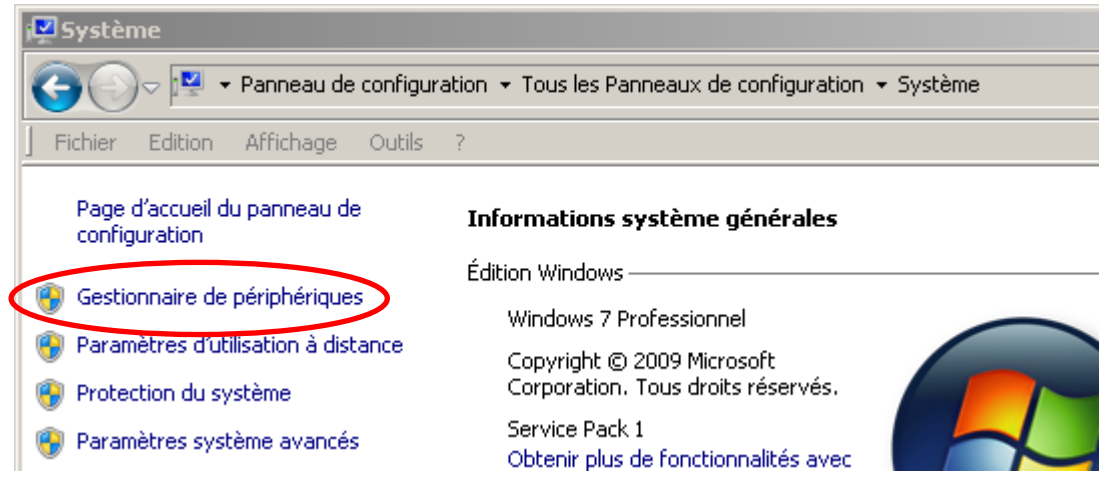

Clique droit / désactiver

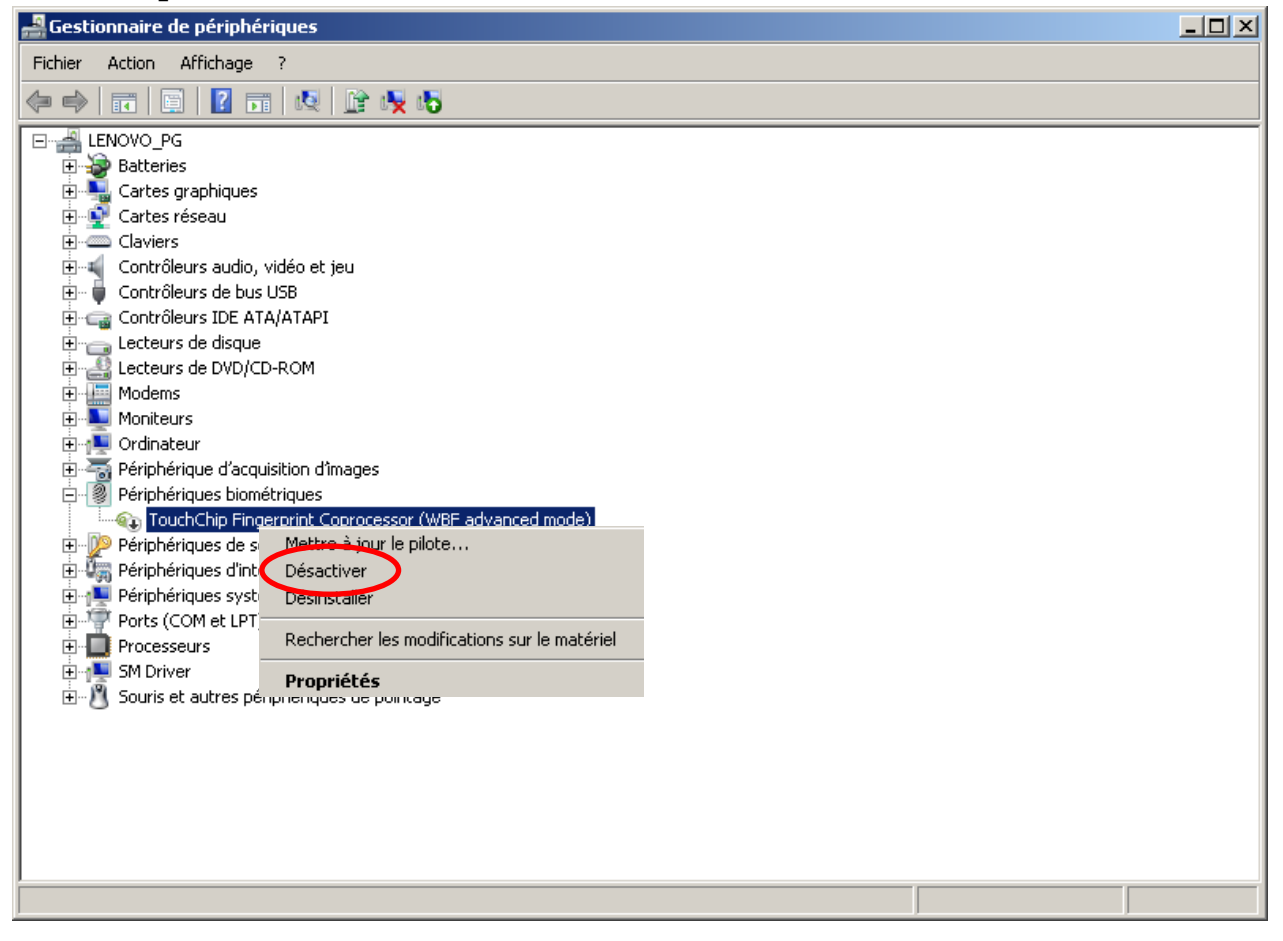

3.12 Si vous utilisez le Firewire : utiliser le Driver 1394 OHCI Compliant Host Controller (Legacy)

Panneau de Configuration / Système

| 🔄 Tous les Panneaux de configuration   |                                          |                                         | <u>X</u>                                |
|----------------------------------------|------------------------------------------|-----------------------------------------|-----------------------------------------|
| 🕢 😔 🕫 🝷 Panneau de configuration       | - Tous les Panneaux de configuration 👻   |                                         | - <b>(</b> 2)                           |
| Fichier Edition Affichage Outils ?     |                                          |                                         |                                         |
| Ajuster les paramètres de l'ordinateur |                                          |                                         | Afficher par : Petites icônes 🔻         |
| 💻 Affichage                            | 🤪 Autodesk Plot Style Manager            | 📮 Autodesk Plotter Manager              | 🛄 Barre des tâches et menu Démarrer     |
| 🏲 Centre de maintenance                | 🖳 Centre de mobilité Windows             | 🔞 Centre de synchronisation             | 🕎 Centre Réseau et partage              |
| Clavier                                | 🍇 Comptes d'utilisateurs                 | 🚱 Connexion Internet Lenovo             | to Connexions distantes                 |
| Pate et heure                          | 💷 Dolby Home Theater                     | Emplacement et autres capteurs          | Exécution automatique                   |
| 🖌 Flash Player (32 bits)               | Gestion des couleurs                     | 🗟 Gestionnaire audio HD Realtek         | 📇 Gestionnaire de périphériques         |
| Gestionnaire d'identification          | 👺 Graphiques et média Intel(R)           | 🍓 Groupe résidentiel                    | 🔜 Icônes de la zone de notification     |
| Informations et outils de performance  | 🕌 Java (32 bits)                         | 🖰 Lecteur d'empreintes digitales Lenovo | 🚳 Lenovo - Conférence Web               |
| 🐵 Lenovo - Contrôle alimentation       | 😽 Lenovo - Disques de récupération de l  | 🔀 Lenovo - Microphone Mute              | 🔁 Lenovo - Mise à jour et pilotes de pé |
| 🎯 Lenovo - RapidBoot Shield            | 🍪 Lenovo - System Health and Diagnostics | 😌 Messages de Lenovo                    | 🔩 Mise à niveau express                 |
| 閪 Mise en route                        | 🧠 NVIDIA nView Desktop Manager           | 🕼 ODBC (32 bits)                        | Poptions d'alimentation                 |
| 🕒 Options d'ergonomie                  | 📔 Options des dossiers                   | 😪 Options Internet                      | 😥 Outils d'administration               |
| 🛃 Panneau de configuration NVIDIA      | 🌍 Paramètre de langue Windows Live       | 🔗 Pare-feu Windows                      | Périphériques biométriques              |
| 🖶 Périphériques et imprimantes         | Market Personnalisation                  | 💦 Polices                               | 📷 Programmes et fonctionnalités         |
| 🛞 Programmes par défaut                | 🙆 Protection Airbag de Lenovo            | 🔕 RapidBoot HDD Accelerator (32 bits)   | Reconnaissance vocale                   |
| 🌮 Récupération                         | 🔊 Région et langue                       | Résolution des problèmes                | 🐌 Sauvegarder et restaurer              |
| 📢 Son                                  | Souris                                   | 1 Système                               | 🛄 Téléphone et modem                    |
| 📑 Windows CardSpace                    | iiii Windows Defender                    | 🕙 Windows Update                        |                                         |
|                                        |                                          |                                         |                                         |

#### Gestionnaire de Périphérique

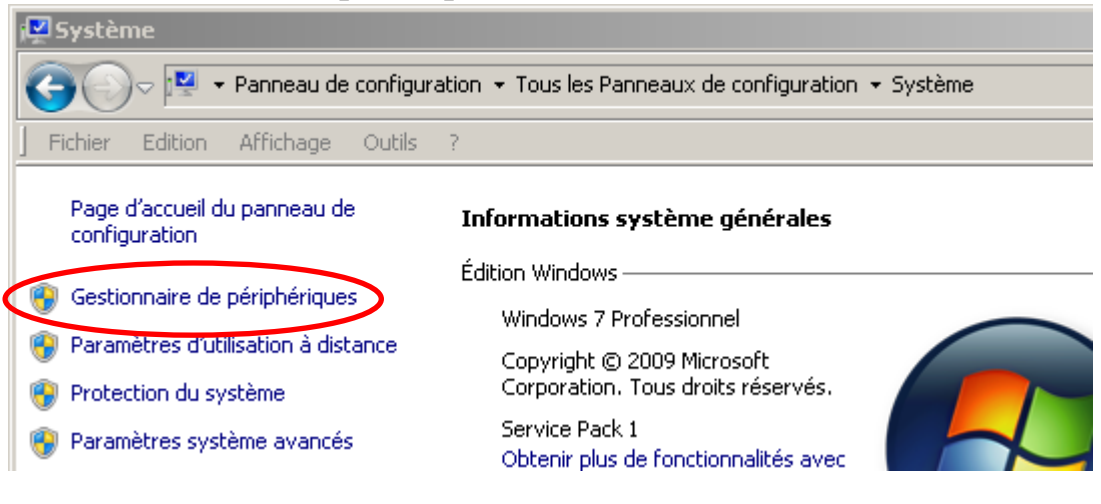

Cliquer sur Contrôleurs hôte de bus IEEE 1394

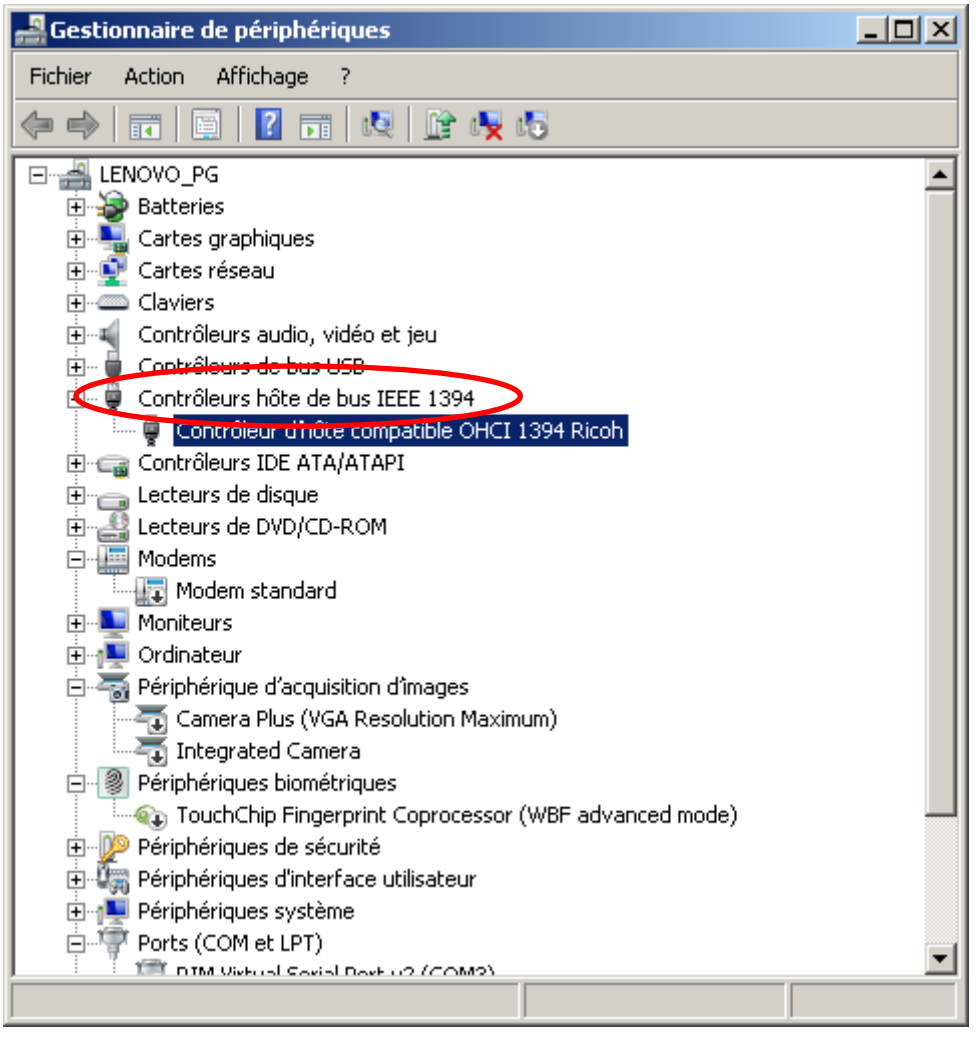

Clic droit sur l'interface / Mettre à jour le pilote

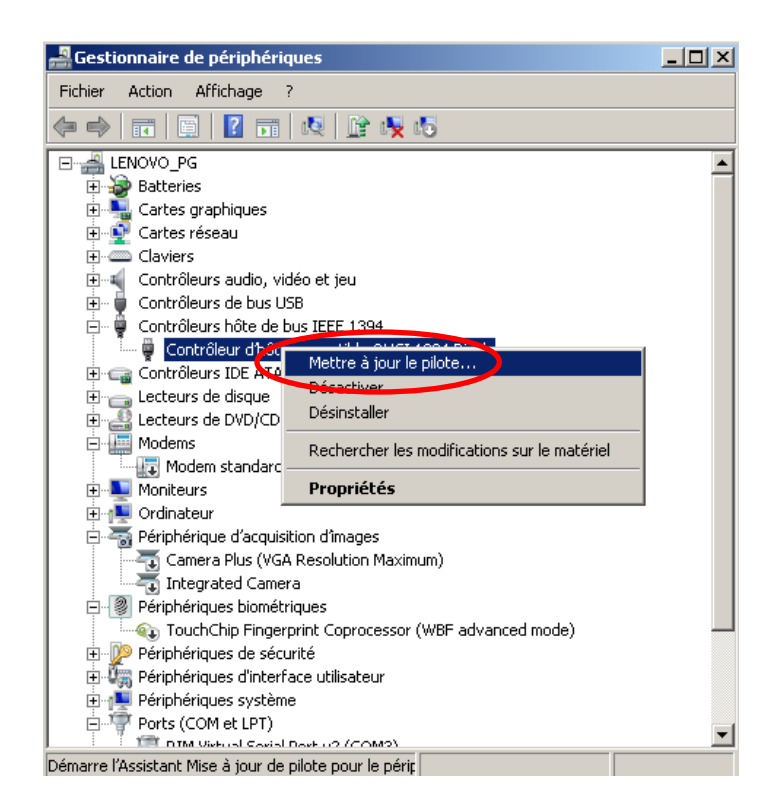

Rechercher un pilote sur mon ordinateur

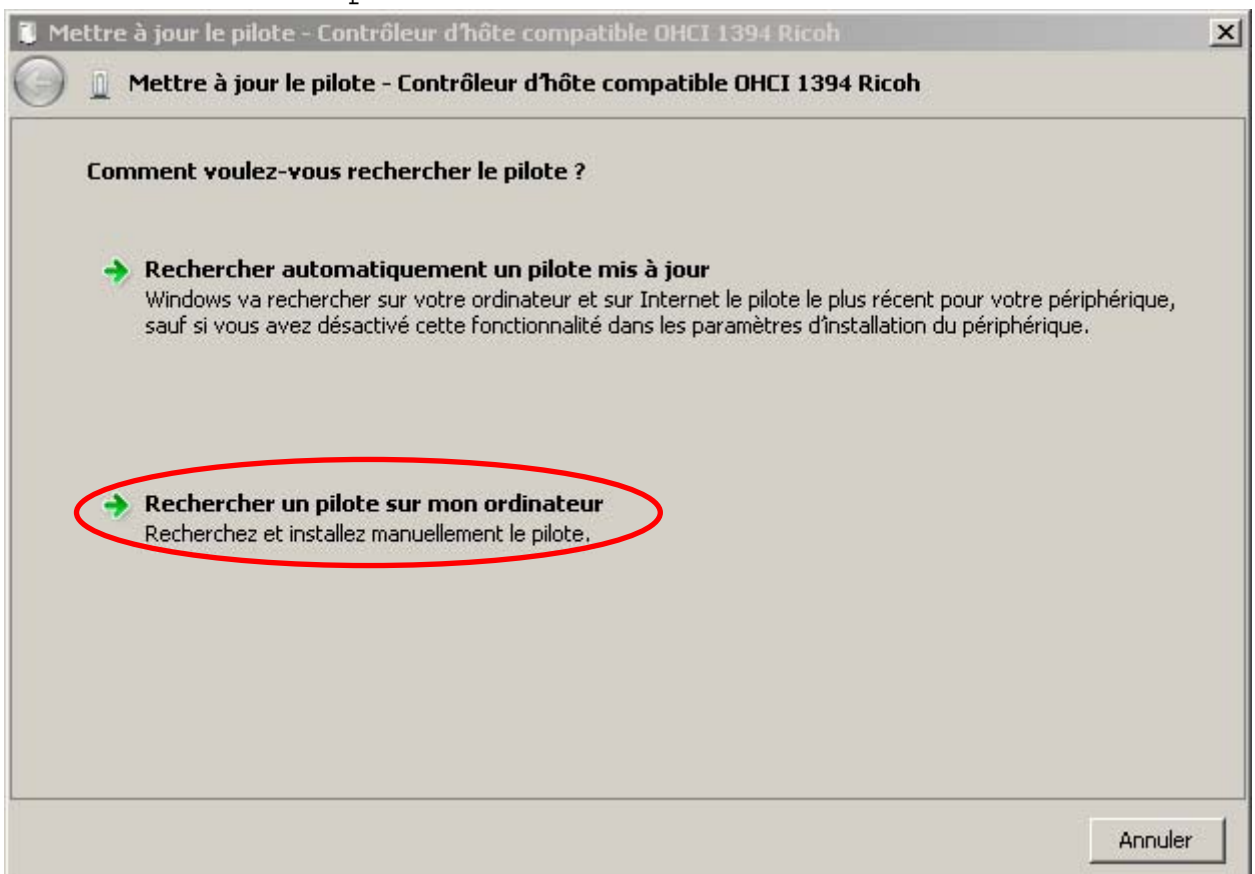

• Choisir parmi une liste de pilotes de périphériques sur mon ordinateur

| 🧊 Me       | ettre à jour le pilote - Contrôleur d'hôte compatible OHCI 1394 Ricoh                                                                                                    | × |
|------------|----------------------------------------------------------------------------------------------------|---|
| $\bigcirc$ | Mettre à jour le pilote - Contrôleur d'hôte compatible OHCI 1394 Ricoh                                                                                                    |   |
|            | Rechercher le pilote sur votre ordinateur                                                                                                    |   |
|            | Rechercher les pilotes à cet emplacement :                                                                                                    |   |
|            | C:\Users\PG\Documents Parcourir                                                                                                    |   |
|            | ✓ Inclure les sous-dossiers                                                                                                    |   |
|            |                                                                                                    |   |
|            |                                                                                                    |   |
| <          | Choisir parmi une liste de pilotes de périphériques sur mon ordinateur     Cette liste affichera les pilotes installés et compatibles avec le périphérique, ainsi que tous les pilotes     dans la même catégorie que le périphérique. |   |
|            |                                                                                                    |   |
|            | Suivant Annuler                                                                                                    | · |

• Choisir Contrôleur d'hôte compatible OHCI 1394 (hérité)

| 🔋 Me | ettre à                                                                                                    | jour le pilote - Contrôleur d'hôte compatible OHCI 1394 Ricoh         | × |  |  |  |  |
|------|----------------------------------------------------------------------------------------------------|-----------------------------------------------------------------------|---|--|--|--|--|
| Θ    | 👖 Me                                                                                                    | ettre à jour le pilote - Contrôleur d'hôte compatible OHCI 1394 Ricoh |   |  |  |  |  |
|      | Choisi                                                                                                    | issez le pilote de périphérique à installer pour ce matériel.         |   |  |  |  |  |
|      | Sélectionnez le fabricant et le modèle de votre périphérique matériel et cliquez sur Suivant. Si vous avez un disque qui contient le pilote que vous voulez installer, cliquez sur Disque fourni. |                                                                       |   |  |  |  |  |
|      |                                                                                                    |                                                                       |   |  |  |  |  |
|      | I Aff                                                                                                    | ficher les matériels compatibles                                      |   |  |  |  |  |
|      | Mod                                                                                                    | lèle                                                                  |   |  |  |  |  |
|      | C                                                                                                    | ontrôleur d'hôte compatible OHCL1394                                  |   |  |  |  |  |
|      | C                                                                                                    | Contrôleur d'hôte compatible OHCI 1394 (hérité)                       |   |  |  |  |  |
|      | _l⊒C                                                                                                    | ontrôleur a nóte compatible OHCI 1394 Ricoh                           |   |  |  |  |  |
|      |                                                                                                    |                                                                       |   |  |  |  |  |
|      | <b></b>                                                                                                    | Ce pilote a été signé numériquement. Disque fourni                    |   |  |  |  |  |
|      | Ē                                                                                                    | Pourquoi la signature du pilote est-elle importante ?                 |   |  |  |  |  |
|      |                                                                                                    |                                                                       |   |  |  |  |  |
|      |                                                                                                    | Suituant Annular                                                      | 1 |  |  |  |  |
|      |                                                                                                    |                                                                       |   |  |  |  |  |

 Suivant / attendre la fin de l'installation et redémarrer l'ordinateur 3.13 Désactiver l'utilitaire gravure cd de windows7 (si vous ne l'utilisez pas ou si vous utiliser une autre application pour graver)

- dans Regedit, chercher la clef HKEY\_CURRENT\_USER\Software\Microsoft\Windows\CurrentVersion\Policies\ Explorer
- Clique droit /Nouveau / Créer une clé DWORD

| 💣 Éditeu   | r du Registre    |                                       |                             |           |                |
|------------|------------------|---------------------------------------|-----------------------------|-----------|----------------|
| Fichier Ed | dition Affichage | Favoris ?                             |                             |           |                |
|            |                  | 📙 DIFxApp 📃                           | Nom                         | Туре      | Données        |
|            | ÷                | 📙 EnhancedStorage                     | ab (par défaut)             | REG_SZ    |                |
|            | <b>.</b>         | 📙 Explorer                            | 100 NoDriveTypeAutoRun      | REG_DWORD | 0×00000000 (0) |
|            | ÷                | 🎍 Ext                                 |                             |           |                |
|            | ÷                | b Extensions                          |                             |           |                |
|            |                  | 🎍 Group Policy                        |                             |           |                |
|            | Ē                | b Group Policy Editor                 |                             |           |                |
|            | Ē                | b Group Policy Objects                | Nouveau 🕨 🔿                 |           |                |
|            |                  | 📙 GrpConv                             |                             |           |                |
|            | ÷                | Le HomeGroup                          | Valeur chaîne               |           |                |
|            | ÷                | 📙 ime 📃                               | valeur binaire              |           |                |
|            | <b>+</b>         | Internet Settings                     | Valeur DWORD 32 bits        |           |                |
|            | ±                | MCT .                                 | Valeur QWORD (64 Hits)      |           |                |
|            | ±                | 📙 Media Center                        | Valeur de chaînes multiples |           |                |
|            |                  | NetCache                              | Valeur de chaîne extensible |           |                |
|            | E-               | Policies -                            |                             |           |                |
|            |                  | Explorer                              |                             |           |                |
|            |                  | PowerCPL                              |                             |           |                |
|            |                  | RADAR                                 |                             |           |                |
|            |                  | Run                                   |                             |           |                |
|            |                  | RunOnce                               |                             |           |                |
|            | <b>+</b>         | Screensavers                          |                             |           |                |
|            |                  | M Shell                               |                             |           |                |
| Ordinateur | \HKEY_CURRENT_   | USER\Software\Microsoft\Windows\Curre | htVersion\Policies\Explorer |           |                |

• Nom : NoCDBurning et donner lui la valeur 1

| Modifier la valeur DWORD          | 32 bits    | × |
|-----------------------------------|------------|---|
| Nom de la valeur :<br>NoCDBurning |            | _ |
| Données de la valeur :<br>1       | Base       |   |
|                                   | OK Annuler |   |

#### 3.14 Désactiver IPv6

- dans Regedit, chercher la clef
   HKEY\_LOCAL\_MACHINE\SYSTEM\CurrentControlSet\Services\Tcpip6\Parameters
  - si la clé DisabledComponents n'existe pas créer une clé valeur DWORD 32 bits avec le bouton droit

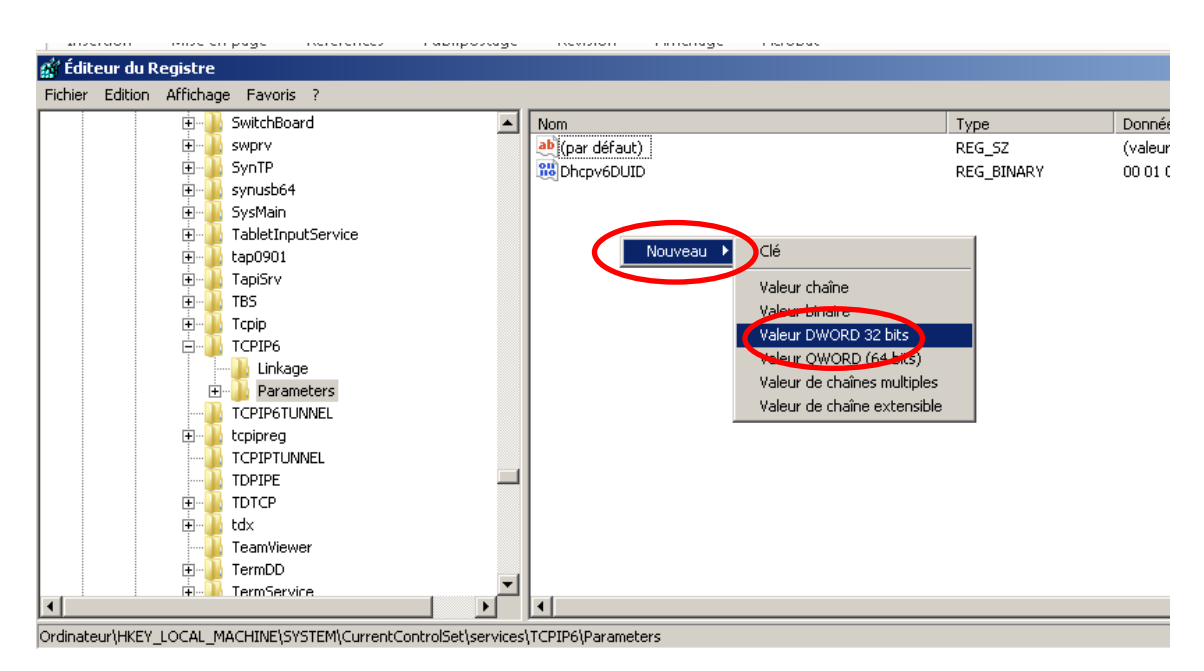

Donner la valeur FF en Hexadécimale à DisabledComponents

| DisabledComponents       | REG_         |
|--------------------------|--------------|
| Modifier la valeur DWORI | D 32 bits    |
| Nom de la valeur :       |              |
| DisabledComponents       |              |
| Données de la valeur :   | Base         |
| FF                       | Hexadécimale |
|                          | C Décimale   |
|                          | OK Annuler   |
|                          |              |

- 3.15 Gérer le démarrage des Services
  - Démarrer le gestionnaire de service
     Win7 Win10 Taper services.msc dans la recherche

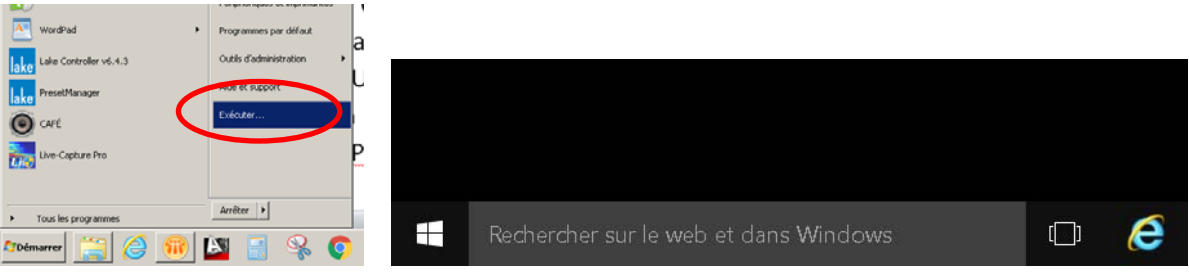

• Win7 Taper services.msc puis Ok

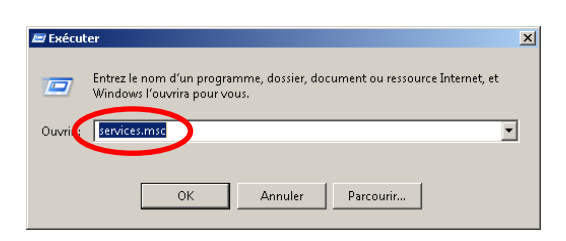

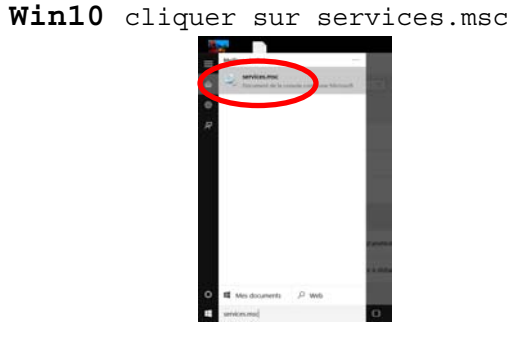

• Ouvrir les propriétés de chaque service (clique droit)

| Services (local) | Q. Services (local)                        |                                        |                         |           |                     |                               |
|------------------|--------------------------------------------|----------------------------------------|-------------------------|-----------|---------------------|-------------------------------|
|                  | Accès du nérinhérique d'interface          | Nom +                                  | Description             | Etat      | Type de démarrage   | Ouvrir une session en tant gu |
|                  | utilisateur                                | Accès du périphérique d'interface util |                         | . Dénarré | Manuel              | Système local                 |
|                  |                                            | C AcPriMarSvc                          | DETATIV                 | Démarré   | Automatique         | Système local                 |
|                  | Arrêter le service                         | Acquisition d'Image Windows (WIA)      | Arreter des.            |           | Manuel              | Service local                 |
|                  | Keperterrer le service                     | Q. AcSive                              | Suspender               | Dénarré   | Automatique         | Système local                 |
|                  | 22 0.7%                                    | C. Adaptateur d'écouteur Net Minig     | Reprend'e               | +         | Désactivé           | Service réseau                |
|                  | Description :                              | Adaptateur d'écouteur Net Pipe         | Redemarter              |           | Désactivé           | Service local                 |
|                  | Permet l'accès entrant générique aux       | Adaptateur d'écouteur Net. Top         | Toutes ins taches + es. |           | Désactivé           | Service local                 |
|                  | activent et maintienpent l'utilisation des | Adobe Acrobat Llodate Service          |                         |           | Désactivé           | Système local                 |
|                  | boutons actifs prédéfinis sur le clavier,  | Adobe Flash Player Update Service      | ACTUARIAN IN .          |           | Désactivé           | Système local                 |
|                  | les contrôles à distance, et d'autres      | Agent de protection d'accès réserve    | Propriétés              |           | Manuel              | Service réseau                |
|                  | est arrêté, les houtons artifs contrôlés   | Agent de stratégie IPsec               |                         | Démarré   | Macuel              | Service réseau                |
|                  | per ce service ne fonctionneront pas. Si   | C Almentation                          | 27.                     | Démarré   | Automatique         | Système local                 |
|                  | ce service est désactivé, tout service en  | Appel de procédure distante (RPC)      | Le service              | Dénarré   | Automatique         | Service réceau                |
|                  | dependant expectement ne demarriera        | Application système COM+               | Gère la con.            |           | Manuel              | Système local                 |
|                  | 1                                          | Assistance IP                          | Fournt un               | Démarré   | Automatique         | Système local                 |
|                  | 1                                          | Q Assistance NetIIIOS sur TCP/IP       | Prend en c              | . Démarré | Automatique         | Service local                 |
|                  |                                            | Audio Windows                          | Gère les pé.            | . Démarré | Automatique         | Service local                 |
|                  |                                            | Autodesk Content Service               | Autodesk                |           | Manuel              | Système local                 |
|                  | 1                                          | AnviTran EtherSound Service            |                         |           | Manuel              | Système local                 |
|                  |                                            | C. Blackberry Device Manager           |                         |           | Désactivé           | Système local                 |
|                  | 1                                          | C. Bustooth Service                    | Gère firsta.            |           | Désactivé           | Système local                 |
|                  | 1                                          | G BranchCache                          | Ce service .            |           | Manuel              | Service réseau                |
|                  |                                            | C Drillance adaptative                 | Surveille le            |           | Désactivé           | Service local                 |
|                  | 1                                          | Cache de police de Windows Presentatio | n Foundati Optimise le  |           | Manuel              | Service local                 |
|                  |                                            | Carte à puce                           | Gère l'accè             |           | Désactivé           | Service local                 |
|                  | 1                                          | Carte de performance WMI               | Fournit des.            |           | Manuel              | Système local                 |
|                  |                                            | Centre de sécurité                     | Le service              | Démarné   | Automatics in (débu | Service local                 |

• En fonction de la liste qui suit et de vos besoins, régler le type de démarrage puis Appliquer et OK

| Propriétés de Accè                   | s du périphériq                         | jue d'int                   | erface utili                   | sateur (Ordin                    | × |
|--------------------------------------|-----------------------------------------|-----------------------------|--------------------------------|----------------------------------|---|
| Général Connexio                     | on Récupération                         | Dépen                       | dances                         |                                  |   |
| Nom du service :                     | hidserv                                 |                             |                                |                                  |   |
| Nom complet :                        | Accès du périph                         | érique d'ir                 | iterface utilis                | ateur                            |   |
| Description :                        | Permet l'accès e<br>d'interface utilisa | entrant gér<br>ateur, qui a | nérique aux j<br>activent et m | oériphériques 🔺<br>aintiennent 👻 |   |
| Chemin d'accès d<br>C:\Windows\syste | les fichiers exécut<br>em32\svchost.exe | ables :<br>e -k Local\$     | SystemNetw                     | orkRestricted                    |   |
| Type de démarrag                     | ge : Hanuel                             |                             |                                | •                                |   |
| <u>Obtenir de l'aide p</u>           | Automatiqu                              | ie (début a<br>ie           | lifféré)                       |                                  |   |
| État du service :                    | Désactivé<br>Den arre                   |                             | $\nearrow$                     |                                  |   |
| Démarrer                             | Arrêter                                 | Sus                         | pendre                         | Reprendre                        |   |
| Vous pouvez spé<br>service.          | cifier les paramètre                    | es qui s'ap                 | pliquent au                    | démarrage du                     |   |
| Paramètres de dé                     | marrage :                               |                             |                                |                                  |   |
|                                      |                                         |                             |                                |                                  |   |
|                                      |                                         |                             |                                |                                  |   |
|                                      |                                         | OK.                         |                                |                                  |   |
|                                      |                                         | UK                          | Annule                         | # Applique                       | 1 |

Rq : les services ne sont pas forcément tous présent dans votre machine. Les services en Automatique sont indispensables au bon fonctionnement de l'ordinateur.

| Nom du service                                                | Nom du processus          | Windows | Mode de démarrage     |
|---------------------------------------------------------------|---------------------------|---------|-----------------------|
| Accès du périphérique d'interface utilisateur                 | hidserv                   | 7 et 10 | Manuel                |
| Acquisition d'image Windows (WIA)                             | StiSvc                    | 7 et 10 | Manuel                |
| Adobe Acrobat Update Service                                  | AdobeARMservice           | 7 et 10 | Manuel                |
| Adobe Flash Player Update Service                             | AdobeFlashPlayerUpdateSvc | 7 et 10 | Manuel                |
| Agent de protection d'accès réseau                            | napagent                  | 7       | Manuel ou désactivé   |
| Agent de stratégie IPsec                                      | PolicyAgent               | 7 et 10 | Manuel                |
| Alimentation                                                  | Power                     | 7 et 10 | Automatique           |
| Appel de procédure distante (RPC)                             | RpcSs                     | 7 et 10 | Automatique           |
| Application système COM+                                      | COMSysApp                 | 7 et 10 | Manuel                |
| Application Host Helper Service                               | AppHostSvc                | 7 et 10 | Désactivé             |
| Assistance IP                                                 | iphlpsvc                  | 7 et 10 | Automatique           |
| Assistance NetBIOS sur TCP/IP                                 | Imhosts                   | 7 et 10 | Automatique           |
| Audio Windows                                                 | AudioSrv                  | 7 et 10 | Automatique           |
| Autodesk Content Service                                      |                           | 7 et 10 | Manuel                |
| AuviTranESoundService                                         | AVS-Service               | 7 et 10 | Manuel ou Automatique |
| Bluetooth Handsfree Service                                   | BthHFSrv                  | 10      | Manuel                |
| BranchCache                                                   | PeerDistSvc               | 7 et 10 | Désactivé             |
| Brillance adaptative                                          | SensrSvc                  | 10      | Désactivé             |
| Cache de police de Windows Presentation<br>Foundation 3.0.0.0 | FontCache3.0.0.0          | 7 et 10 | Manuel                |
| Carte à puce                                                  | SCardSvr                  | 7 et 10 | Désactivé             |
| Carte de performance WMI                                      | wmiApSrv                  | 7 et 10 | Manuel                |
| CDPSvc                                                        | CDPSvc                    | 10      | Manuel                |
| Centre de sécurité                                            | WSCSVC                    | 7 et 10 | Automatique           |
| Claims to Windows Token Service                               | c2wts                     | 10      | Manuel                |
| Cliché instantané des volumes                                 | VSS                       | 7 et 10 | Manuel                |
| Client de stratégie de groupe                                 | gpsvc                     | 7 et 10 | Automatique           |
| Client de suivi de lien distribué                             | TrkWks                    | 7 et 10 | Automatique           |
| Client DHCP                                                   | Dhcp                      | 7 et 10 | Automatique           |
| Client DNS                                                    | Dnscache                  | 7 et 10 | Automatique           |
| Client for NFS                                                | NfsCInt                   | 7 et 10 | Manuel                |
| Collecteur d'événements de Windows                            | Wecsvc                    | 7 et 10 | Manuel                |
| Configuration automatique de réseau câblé                     | dot3svc                   | 7 et 10 | Manuel                |
| Configuration des services Bureau à distance                  | SessionEnv                | 7 et 10 | Manuel                |
| Connaissance des emplacements réseau                          | NlaSvc                    | 7 et 10 | Automatique           |
| Connexions réseau                                             | Netman                    | 7 et 10 | Manuel                |
| Coordinateur de transactions distribuées                      | MSDTC                     | 7 et 10 | Manuel                |
| CoreMessaging                                                 | CoreUIRegistrar           | 10      | Automatique           |
| Dante Control and Monitoring                                  | conmon                    | 7 et 10 | Automatique           |
| DanteDiscovery                                                | DanteDiscovery            | 7 et 10 | Automatique           |
| Dante Virtual Soundcard Manager                               | dvs.manager               | 7 et 10 | Automatique           |
| DataCollectionPublishingService                               | DcpSvc                    | 10      | Manuel                |
| Découverte SSDP                                               | SSDPSRV                   | 7 et 10 | Manuel                |
| Défragmenteur de disque                                       | defragsvc                 | 7       | Manuel                |
| Détection de services interactifs                             | UI0Detect                 | 10      | Manuel                |
| Détection matériel noyau                                      | ShellHWDetection          | 7 et 10 | Automatique           |

| Device Setup Manager                                                                                                    | DsmSVC                                                                                                    | 10                                                                                                    | Manuel                                                                                                    |
|----------------------------------------------------------------------------------------------------|----------------------------------------------------------------------------------------------------|----------------------------------------------------------------------------------------------------|----------------------------------------------------------------------------------------------------|
| Disque virtuel                                                                                                    | vds                                                                                                    | 7 et 10                                                                                                    | Manuel                                                                                                    |
| dmwappushsvc                                                                                                    | dmwappushsvc                                                                                                    | 10                                                                                                    | Désactivé                                                                                                    |
| Écouteur HomeGroup                                                                                                    | HomeGroupListener                                                                                                    | 7 et 10                                                                                                    | Manuel                                                                                                    |
| embeddedmode                                                                                                    | embeddedmode                                                                                                    | 10                                                                                                    | Manuel                                                                                                    |
| Emplacement protégé                                                                                                    | ProtectedStorage                                                                                                    | 7                                                                                                    | Manuel                                                                                                    |
| Énumérateur de bus IP PnP-X                                                                                                    | IPBusEnum                                                                                                    | 7                                                                                                    | Manuel                                                                                                    |
| Expérience audio-vidéo haute qualité                                                                                                    |                                                                                                    | 7 ot 10                                                                                                    | Manual                                                                                                    |
| Windows                                                                                                    | QWAVE                                                                                                    | 7 81 10                                                                                                    | Manuel                                                                                                    |
| Expérience d'application                                                                                                    | AeLookupSvc                                                                                                    | 7                                                                                                    | Manuel                                                                                                    |
| Explorateur d'ordinateurs                                                                                                    | Browser                                                                                                    | 7 et 10                                                                                                    | Manuel                                                                                                    |
| Fichiers hors connexion                                                                                                    | CscService                                                                                                    | 7 et 10                                                                                                    | Manuel ou désactivé                                                                                                    |
| Fournisseur de cliché instantané de logiciel<br>Microsoft                                                                                                    | swprv                                                                                                    | 7 et 10                                                                                                    | Manuel                                                                                                    |
| Fournisseur HomeGroup                                                                                                    | HomeGroupProvider                                                                                                    | 7 et 10                                                                                                    | Manuel                                                                                                    |
| Générateur de points de terminaison du service Audio Windows                                                                                                    | AudioEndpointBuilder                                                                                                    | 7 et 10                                                                                                    | Automatique                                                                                                    |
| Gestion à distance de Windows (Gestion WSM)                                                                                                    | WinRM                                                                                                    | 7 et 10                                                                                                    | Manuel ou Désactivé                                                                                                    |
| Gestion d'applications                                                                                                    | AppMgmt                                                                                                    | 7 et 10                                                                                                    | Désactivé                                                                                                    |
| Gestion des clés et des certificats d'intégrité                                                                                                    | hkmsvc                                                                                                    | 7 et 10                                                                                                    | Manuel                                                                                                    |
| Gestionnaire d'identité réseau homologue                                                                                                    | p2pimsvc                                                                                                    | 7 et 10                                                                                                    | Manuel                                                                                                    |
| Gestionnaire d'informations d'identification                                                                                                    | VaultSvc                                                                                                    | 7                                                                                                    | Manuel                                                                                                    |
| Gestionnaire de comptes de sécurité                                                                                                    | SamSs                                                                                                    | 7 et 10                                                                                                    | Automatique                                                                                                    |
| Gestionnaire de connexion automatique<br>d'accès distant                                                                                                    | RasAuto                                                                                                    | 7 et 10                                                                                                    | Manuel                                                                                                    |
| Gestionnaire de connexions d'accès distant                                                                                                    | RasMan                                                                                                    | 7 et 10                                                                                                    | Manuel                                                                                                    |
| Gestionnaire de sessions du Gestionnaire de fenêtrage                                                                                                    | UxSms                                                                                                    | 7                                                                                                    | Automatique                                                                                                    |
| Gestionnaire de Session Locale                                                                                                    | LSM                                                                                                    | 10                                                                                                    | Automatique                                                                                                    |
| Gestionnaire des cartes téléchargées                                                                                                    | MapsBroker                                                                                                    | 10                                                                                                    | Automatique (delayed start)                                                                                                    |
| Gestionnaire des connexions Windows                                                                                                    | Wcmsvc                                                                                                    | 10                                                                                                    | Automatique                                                                                                    |
| Gestionnaires des utilisateurs                                                                                                    | UserManager                                                                                                    | 7 et 10                                                                                                    | Automatique                                                                                                    |
| Groupement de mise en réseau de pairs                                                                                                    | p2psvc                                                                                                    | 7 et 10                                                                                                    | Manuel                                                                                                    |
| Hôte de périphérique UPnP                                                                                                    | upnphost                                                                                                    | 7 et 10                                                                                                    | Manuel                                                                                                    |
| Hôte du fournisseur de découverte de<br>fonctions                                                                                                    | fdPHost                                                                                                    | 7 et 10                                                                                                    | Manuel                                                                                                    |
| Hôte système de diagnostics                                                                                                    |                                                                                                    |                                                                                                    |                                                                                                    |
| ,                                                                                                    | WdiSystemHost                                                                                                    | 7 et 10                                                                                                    | Manuel                                                                                                    |
| Identité de l'application                                                                                                    | WdiSystemHost<br>AppIDSvc                                                                                                    | 7 et 10<br>7 et 10                                                                                                    | Manuel<br>Manuel                                                                                                    |
| Identité de l'application<br>Informations d'application                                                                                                    | WdiSystemHost<br>AppIDSvc<br>Appinfo                                                                                                    | 7 et 10<br>7 et 10<br>7 et 10                                                                                                    | Manuel<br>Manuel<br>Manuel                                                                                                    |
| Identité de l'application<br>Informations d'application<br>Infrastructure de gestion Windows                                                                                                    | WdiSystemHost<br>AppIDSvc<br>Appinfo<br>Winmgmt                                                                                                    | 7 et 10<br>7 et 10<br>7 et 10<br><b>7 et 10</b>                                                                                              | Manuel<br>Manuel<br>Manuel<br><b>Automatique</b>                                                                                             |
| Identité de l'application<br>Informations d'application<br>Infrastructure de gestion Windows<br>Inspection du réseau Microsoft                                                                                                    | WdiSystemHost<br>AppIDSvc<br>Appinfo<br>Winmgmt<br>NisSrv                                                                                                    | 7 et 10<br>7 et 10<br>7 et 10<br><b>7 et 10</b><br>7                                                                                         | Manuel<br>Manuel<br>Manuel<br><b>Automatique</b><br>Manuel                                                                                   |
| Identité de l'application<br>Informations d'application<br>Infrastructure de gestion Windows<br>Inspection du réseau Microsoft<br>Intel(R) HD Graphics Control Panel Service                                                                                                    | WdiSystemHost<br>AppIDSvc<br>Appinfo<br>Winmgmt<br>NisSrv<br>igfxCUIService                                                                                             | 7 et 10<br>7 et 10<br>7 et 10<br><b>7 et 10</b><br>7<br><b>10</b>                                                                            | Manuel<br>Manuel<br>Manuel<br>Automatique<br>Manuel<br>Automatique                                                                           |
| Identité de l'application<br>Informations d'application<br>Infrastructure de gestion Windows<br>Inspection du réseau Microsoft<br>Intel(R) HD Graphics Control Panel Service<br>Interface du service hôte Hyper-V                                                                                                    | WdiSystemHost<br>AppIDSvc<br>Appinfo<br>Winmgmt<br>NisSrv<br>igfxCUIService<br>vmicguestinterface                                                                       | 7 et 10<br>7 et 10<br>7 et 10<br><b>7 et 10</b><br>7<br><b>10</b><br>10                                                                      | Manuel<br>Manuel<br>Manuel<br>Automatique<br>Manuel<br>Automatique<br>Désactivé                                                              |
| Identité de l'application<br>Informations d'application<br>Infrastructure de gestion Windows<br>Inspection du réseau Microsoft<br>Intel(R) HD Graphics Control Panel Service<br>Interface du service hôte Hyper-V<br>Interruption SNMP                                                                                                    | WdiSystemHost<br>AppIDSvc<br>Appinfo<br>Winmgmt<br>NisSrv<br>igfxCUIService<br>vmicguestinterface<br>SNMPTRAP                                                           | 7 et 10<br>7 et 10<br>7 et 10<br>7 et 10<br>7<br>10<br>10<br>7 et 10                                                                         | Manuel<br>Manuel<br><b>Automatique</b><br>Manuel<br><b>Automatique</b><br>Désactivé<br>Désactivé                                             |
| Identité de l'application<br>Informations d'application<br>Infrastructure de gestion Windows<br>Inspection du réseau Microsoft<br>Intel(R) HD Graphics Control Panel Service<br>Interface du service hôte Hyper-V<br>Interruption SNMP<br>Isolation de clé CNG                                                                                                    | WdiSystemHost<br>AppIDSvc<br>Appinfo<br>Winmgmt<br>NisSrv<br>igfxCUIService<br>vmicguestinterface<br>SNMPTRAP<br>KeyIso                                                 | 7 et 10<br>7 et 10<br>7 et 10<br>7 et 10<br>7<br>10<br>10<br>7 et 10<br>7 et 10                                                              | Manuel<br>Manuel<br>Manuel<br>Automatique<br>Manuel<br>Désactivé<br>Désactivé<br>Manuel                                                      |
| Identité de l'application<br>Informations d'application<br>Infrastructure de gestion Windows<br>Inspection du réseau Microsoft<br>Intel(R) HD Graphics Control Panel Service<br>Interface du service hôte Hyper-V<br>Interruption SNMP<br>Isolation de clé CNG<br>Jeu Sauvegardé sur Xbox Live                                                                                                    | WdiSystemHost<br>AppIDSvc<br>Appinfo<br>Winmgmt<br>NisSrv<br>igfxCUIService<br>vmicguestinterface<br>SNMPTRAP<br>KeyIso<br>XbIGameSave                                  | 7 et 10<br>7 et 10<br>7 et 10<br>7 et 10<br>7<br>10<br>10<br>7 et 10<br>7 et 10<br>10                                                        | Manuel<br>Manuel<br>Manuel<br>Automatique<br>Manuel<br>Désactivé<br>Désactivé<br>Manuel<br>Désactivé                                         |
| Identité de l'application<br>Informations d'application<br>Infrastructure de gestion Windows<br>Inspection du réseau Microsoft<br>Intel(R) HD Graphics Control Panel Service<br>Interface du service hôte Hyper-V<br>Interruption SNMP<br>Isolation de clé CNG<br>Jeu Sauvegardé sur Xbox Live<br>Journal d'événements Windows                                                                           | WdiSystemHost<br>AppIDSvc<br>Appinfo<br>Winmgmt<br>NisSrv<br>igfxCUIService<br>vmicguestinterface<br>SNMPTRAP<br>KeyIso<br>XbIGameSave<br>EventLog                      | 7 et 10<br>7 et 10<br>7 et 10<br>7 et 10<br>7<br>10<br>10<br>7 et 10<br>7 et 10<br>10<br>7 et 10                                             | Manuel<br>Manuel<br>Manuel<br>Automatique<br>Manuel<br>Désactivé<br>Désactivé<br>Manuel<br>Désactivé<br>Automatique                          |
| Identité de l'application<br>Informations d'application<br>Infrastructure de gestion Windows<br>Inspection du réseau Microsoft<br>Intel(R) HD Graphics Control Panel Service<br>Interface du service hôte Hyper-V<br>Interruption SNMP<br>Isolation de clé CNG<br>Jeu Sauvegardé sur Xbox Live<br>Journal d'événements Windows<br>Journaux & alertes de performance                                      | WdiSystemHost<br>AppIDSvc<br>Appinfo<br>Winmgmt<br>NisSrv<br>igfxCUIService<br>vmicguestinterface<br>SNMPTRAP<br>KeyIso<br>XbIGameSave<br>EventLog<br>pla               | 7 et 10<br>7 et 10<br>7 et 10<br>7 et 10<br>7<br>10<br>10<br>7 et 10<br>7 et 10<br>10<br>7 et 10<br>7 et 10<br>7 et 10<br>7 et 10            | Manuel<br>Manuel<br>Manuel<br>Automatique<br>Manuel<br>Désactivé<br>Désactivé<br>Manuel<br>Désactivé<br>Automatique<br>Manuel                |
| Identité de l'application<br>Informations d'application<br>Infrastructure de gestion Windows<br>Inspection du réseau Microsoft<br>Intel(R) HD Graphics Control Panel Service<br>Interface du service hôte Hyper-V<br>Interruption SNMP<br>Isolation de clé CNG<br>Jeu Sauvegardé sur Xbox Live<br>Journal d'événements Windows<br>Journaux & alertes de performance<br>Lanceur de processus serveur DCOM | WdiSystemHost<br>AppIDSvc<br>Appinfo<br>Winmgmt<br>NisSrv<br>igfxCUIService<br>vmicguestinterface<br>SNMPTRAP<br>KeyIso<br>XbIGameSave<br>EventLog<br>pla<br>DcomLaunch | 7 et 10<br>7 et 10<br>7 et 10<br>7 et 10<br>7<br>10<br>10<br>7 et 10<br>7 et 10<br>10<br>7 et 10<br>7 et 10<br>7 et 10<br>7 et 10<br>7 et 10 | Manuel<br>Manuel<br>Manuel<br>Automatique<br>Manuel<br>Désactivé<br>Désactivé<br>Manuel<br>Désactivé<br>Automatique<br>Manuel<br>Automatique |

| Mappage de découverte de topologie de la couche de liaison | lltdsvc                   | 7 et 10 | Manuel              |
|------------------------------------------------------------|---------------------------|---------|---------------------|
| Mappeur de point de terminaison RPC                        | RpcEptMapper              | 7 et 10 | Automatique         |
| Microsoft .NET Framework NGEN vx.x.x_Xn                    | clr_optimization_vx.x.x.x | 7       | Manuel              |
| Microsoft (R) Diagnostics Hub Standard                     |                           | 10      | Manuel              |
| Collector Service                                          |                           | 10      | Manuel              |
| Microsoft Antimalware Service                              | MsMpSvc                   | 7       | Desinstaller        |
| Microsoft Office ClickToRun Service                        |                           | 10      | Automatique         |
| Microsoft Passport                                         | NgcSvc                    | 10      | Manuel              |
| Microsoft Passport Container                               | NgcCtnrSvc                | 10      | Manuel              |
| Modules de génération de clés IKE et AuthIP                | IKEEXT                    | 7       | Manuel              |
| Moteur de filtrage de base                                 | BFE                       | 7 et 10 | Automatique         |
| Netlogon                                                   | Netlogon                  | 7 et 10 | Manuel ou désactivé |
| Network Connected Devices Auto-Setup                       | NcdAutoSetup              | 10      | Manuel              |
| Network Connectivity Assistant                             | NcaSVC                    | 10      | Manuel              |
| Office Source Engine                                       | ose                       | 10      | Manuel              |
| Optimisation de livraison                                  | DoSvc                     | 10      | Automatique         |
| Optimiser les lecteurs                                     | defragsvc                 | 10      | Manuel              |
| Ouverture de session secondaire                            | seclogon                  | 7 et 10 | Manuel              |
|                                                            | 50005011                  | , et 10 | Desactivé ou        |
| Pare-feu Windows                                           | MpsSvc                    | 7 et 10 | Automatique         |
| Parental Controls                                          | WPCSvc                    | 7       | Manuel ou désactivé |
| Partage de connexion Internet (ICS)                        | SharedAccess              | 7 et 10 | Désactivé           |
| Planificateur de classes multimédias                       | MMCSS                     | 7       | Automatique         |
| Planificateur de tâches                                    | Schedule                  | 7 et 10 | Automatique         |
| Plug-and-Play                                              | PlugPlay                  | 7 et 10 | Manuel              |
| Préparation des Applications                               | AppReadiness              | 10      | Manuel              |
| Printer Extensions and Notifications                       | PrintNotify               | 10      | Manuel              |
| Prise en charge de l'application Rapports et               | ,                         |         |                     |
| solutions aux problèmes du Panneau de                      | wercplsupport             | 7 et 10 | Manuel              |
| configuration                                              |                           |         |                     |
| Programme d'installation ActiveX (AxInstSV)                | AxInstSV                  | 7 et 10 | Manuel              |
| Programme d'installation pour les modules                  | Tructo du otollo r        | 7 at 10 | Manual              |
| Windows                                                    | Trustedinstaller          | 7 et 10 | Manuel              |
| Propagation du certificat                                  | CertPropSvc               | 7 et 10 | Désactivé           |
| Protection logicielle                                      | sppsvc                    | 7 et 10 | Automatique         |
| Protocole EAP (Extensible Authentication                   | FanHost                   | 7 et 10 | Manual              |
| Protocol)                                                  | Laphost                   | 7 81 10 | Manuel              |
| Protocole PNRP                                             | PNRPsvc                   | 7 et 10 | Manuel              |
| Publication des ressources de découverte de                | EDBesPub                  | 7 et 10 | Manuel              |
| fonctions                                                  |                           | , ct 10 |                     |
| Redirecteur de port du mode utilisateur des                | UmRdpService              | 7 et 10 | Manuel              |
| services Bureau a distance                                 |                           | 7 -+ 10 | Décestivé           |
| Registre a distance                                        | RemoteRegistry            | 7 et 10 | Desactive           |
| Routage et acces distant                                   | RemoteAccess              | 7 et 10 | Desactive           |
| Sauvegarde Windows                                         | SDRSVC                    | 7 et 10 | Manuel              |
| Serveur                                                    | LanmanServer              | 7 et 10 | Automatique         |
| Service d'échange de données hyper-V                       | vmickvpexchange           | 10      | Désactivé           |
| Service Broker de découverte en arrière<br>plan DevQuery   | DevQueryBroker            | 10      | Manuel              |
| Service Broker des évènements système                      | SystemEventsBroker        | 10      | Automatique         |
| Service Broker pour les connexions réseau                  | NcbService                | 10      | Manuel              |

| Service Broker pour les evenements horaires                                      | TimeBroker               | 10      | Manuel              |
|----------------------------------------------------------------------------------|--------------------------|---------|---------------------|
| Service Collecteur ETW d'internet Explorer                                       | IEEtwCollectorService    | 10      | Manuel              |
| Service Configuration réseau                                                     | NetSetupSvc              | 10      | Manuel              |
| Service d'association de périphérique                                            | DeviceAssociationService | 10      | Manuel              |
| Service d'historique des fichiers                                                | fhsvc                    | 10      | Manuel              |
| Service d'infrastructure des taches en arrière plan                              | BrokerInfrastructure     | 10      | Automatique         |
| Service d'installation de périphérique                                           | DeviceInstall            | 10      | Manuel              |
| Serveur de priorités des threads                                                 | THREADORDER              | 7       | Manuel              |
| Service de biométrie Windows                                                     | WbioSrvc                 | 7 et 10 | Manuel              |
| Service de cache de police Windows                                               | FontCache                | 7 et 10 | Automatique         |
| Service de capteur                                                               | SensorService            | 10      | Désactivé           |
| Service de chiffrement de lecteur Bitlocker                                      | BDESVC                   | 7 et 10 | Manuel              |
| Service de configuration automatique W/I AN                                      | WlapSyc                  | 7 et 10 | Manuel              |
| Service de configuration automatique                                             | Wiansve                  | 7 81 10 | Manuel              |
| WWAN                                                                             | WwanSvc                  | 7 et 10 | Manuel              |
| Service de découverte automatique de<br>Proxy Web pour les services HTTP Windows | WinHttpAutoProxySvc      | 7 et 10 | Manuel              |
| Service de démo du magasin                                                       | RetailDemo               | 10      | Désactivé           |
| Service de déploiement AppX (AppXSVC)                                            | AppXSVC                  | 10      | Manuel              |
| Service de géolocalisation                                                       | fsvc                     | 10      | Désactivé           |
| Service de l'Assistant Compatibilité des<br>programmes                           | PcaSvc                   | 7 et 10 | Manuel              |
| Service de la passerelle de la couche<br>Application                             | ALG                      | 7 et 10 | Manuel              |
| Service de licence de client (ClipSVC)                                           | ClipSVC                  | 10      | Manuel              |
| Service de management d'application                                              |                          |         |                     |
| entreprise                                                                       | EntAppSvc                | 10      | Désactivé           |
| Service de mise en reseau Xbox Live                                              | XboxNetApiSvc            | 10      | Désactivé           |
| Serveur de modèles de données de vignette                                        | tiledatamodelsvc         | 10      | Automatique         |
| Service de moteur de sauvegarde en mode<br>bloc                                  | wbengine                 | 7 et 10 | Manuel              |
| Service de notification d'événements                                             | SENS                     | 7 et 10 | Automatique         |
| Service de notifications Push Windows                                            | WonService               | 10      | Manuel              |
| Service de nartage des données                                                   | DsSvc                    | 10      | Manuel              |
| Service de planification Windows Media                                           | ehSched                  | 7       | Manuel              |
| Service de prise en charge Bluetooth                                             | hthserv                  | 7 et 10 | Manuel ou Désactivé |
| Service de profil utilisateur                                                    | ProfSvc                  | 7 ct 10 | Automatique         |
| Service de profil atilisateur                                                    | FIOISVE                  | 7 81 10 | Automatique         |
| d'ordinateurs PNRP                                                               | PNRPAutoReg              | 7 et 10 | Manuel              |
| Service de rapport d'erreurs Windows                                             | WerSvc                   | 7 et 10 | Manuel              |
| Service de réception Windows Media Center                                        | ehRecvr                  | 7       | Manuel              |
| Service de routeur AllJoyn                                                       | AJRouter                 | 10      | Manuel              |
| Service de stockage                                                              | StorSvc                  | 7 et 10 | Manuel ou désactivé |
| Service de stratégie de diagnostic                                               | DPS                      | 7 et 10 | Automatique         |
| Service de suivi des diagnostics                                                 | DiagTrack                | 10      | Automatique         |
| Service de surveillance des capteurs                                             | SensrSvc                 | 7 et 10 | Manuel ou désactivé |
| Service de transfert intelligent en arrière-<br>plan                             | BITS                     | 7 et 10 | Automatique         |

| Service de virtualisation Bureau à distance<br>Hyper-V   | vmicrdv            | 10      | Désactivé           |
|----------------------------------------------------------|--------------------|---------|---------------------|
| Service d'état ASP.NET                                   | aspnet_state       | 7 et 10 | Désactivé           |
| Service d'inscription de la gestion des<br>périphériques | DmEnrollmentSvc    | 10      | Manuel              |
| Service Données de capteur                               | SensorDataService  | 10      | Désactivé           |
| Service Énumérateur d'appareil mobile                    | WPDBusEnum         | 7 et 10 | Manuel              |
| Service hôte de fournisseur de chiffrement windows       | WEPHOSTSVC         | 10      | Manuel              |
| Service hôte WDIServiceHost                              | WdiServiceHost     | 7 et 10 | Manuel              |
| Service inspection du réseau Windows<br>Defender         | WdNisSvc           | 10      | Manuel              |
| Service Interface du magasin réseau                      | nsi                | 7 et 10 | Automatique         |
| Service KtmRm pour Distributed Transaction Coordinator   | KtmRm              | 7 et 10 | Manuel              |
| Service Liste des réseaux                                | netprofm           | 7 et 10 | Manuel              |
| Service Panneau de saisie Tablet PC                      | TabletInputService | 7       | Manuel              |
| Service Partage réseau du Lecteur Windows<br>Media       | WMPNetworkSvc      | 7 et 10 | Désactivé           |
| Service point d'accés sans fil mobile<br>Windows         | icssvc             | 10      | Désactivé           |
| Service State Repository                                 | StateRepository    | 10      | Manuel              |
| Service Windows Activation Technologies                  | WatAdminSvc        | 7       | Manuel              |
| Service Windows Store (WSService)                        | WSService          | 10      | Manuel              |
| Service SSTP (Secure Socket Tunneling<br>Protocol)       | SstpSvc            | 7 et 10 | Manuel              |
| Services Bureau à distance                               | TermService        | 7 et 10 | Manuel              |
| Service de Chiffrement                                   | CryptSvc           | 7 et 10 | Automatique         |
| SMP de l'espace de stockage Microsoft                    | smphost            | 10      | Manuel              |
| Skype Updater                                            | Skype Updater      | 7       | Manuel              |
| Spouleur d'impression                                    | Spooler            | 7 et 10 | Automatique         |
| Station de travail                                       | LanmanWorkstation  | 7 et 10 | Automatique         |
| Still Image Acquisition Events                           | WiaRpc             | 10      | Manuel              |
| Stratégie de retrait de la carte à puce                  | SCPolicySvc        | 7 et 10 | Désactivé           |
| Superfetch                                               | SysMain            | 7 et 10 | Automatique         |
| Système d'événement COM+                                 | EventSystem        | 7 et 10 | Automatique         |
| Système de couleurs Windows                              | WcsPlugInService   | 7       | Manuel              |
| Système de fichiers EFS (Encrypting File<br>System)      | EFS                | 7 et 10 | Manuel              |
| Télécopie                                                | Fax                | 7 et 10 | Désactivé           |
| Téléphonie                                               | TapiSrv            | 7 et 10 | Manuel              |
| Temps Windows                                            | W32Time            | 7 et 10 | Manuel              |
| Thèmes                                                   | Themes             | 7 et 10 | Automatique         |
| Touch Keyboard and Handwriting Panel<br>Service          | TabletInputService | 10      | Manuel              |
| TPM Base Services                                        | TBS                | 7       | Manuel              |
| Update Orchestrator Service                              | UsoSvc             | 10      | Manuel              |
| Vérificateur de points                                   | SVSVC              | 7 et 10 | Manuel              |
| WalletService                                            | WalletService      | 10      | Manuel              |
| WebClient                                                | WebClient          | 7 et 10 | Manuel              |
| Windows CardSpace                                        | idsvc              | 7       | Manuel              |
| Windows Connect Now - Registre de<br>configuration       | wcncsvc            | 7 et 10 | Manuel ou désactivé |

| Windows Defender                                                      | WinDefend      | 7 et 10 | Automatique ou<br>désactiver |
|-----------------------------------------------------------------------|----------------|---------|------------------------------|
| Windows Driver Foundation - Infrastructure de pilote mode-utilisateur | wudfsvc        | 7 et 10 | Manuel                       |
| Windows Installer                                                     | msiserver      | 7 et 10 | Manuel                       |
| Windows Live ID Sign-in Assistant                                     | wlidsvc        | 7 et 10 | Manuel                       |
| Windows License Manager Service                                       | LicenseManager | 10      | Manuel                       |
| Windows MultiPoint Server Host Service                                | Wms            | 10      | Automatique                  |
| Windows MultiPoint Server Repair Service                              | WmsRepair      | 10      | Automatique                  |
| Windows Search                                                        | WSearch        | 7 et 10 | Désactivé                    |
| Windows Update                                                        | wuauserv       | 7 et 10 | Désactivé ou Manuel          |
| Xbox Live Auth Manager                                                | XblAuthManager | 10      | Désactivé                    |
|                                                                       |                |         |                              |

# 4 Paramètres d'alimentation

4.01 Énergie des ports USB

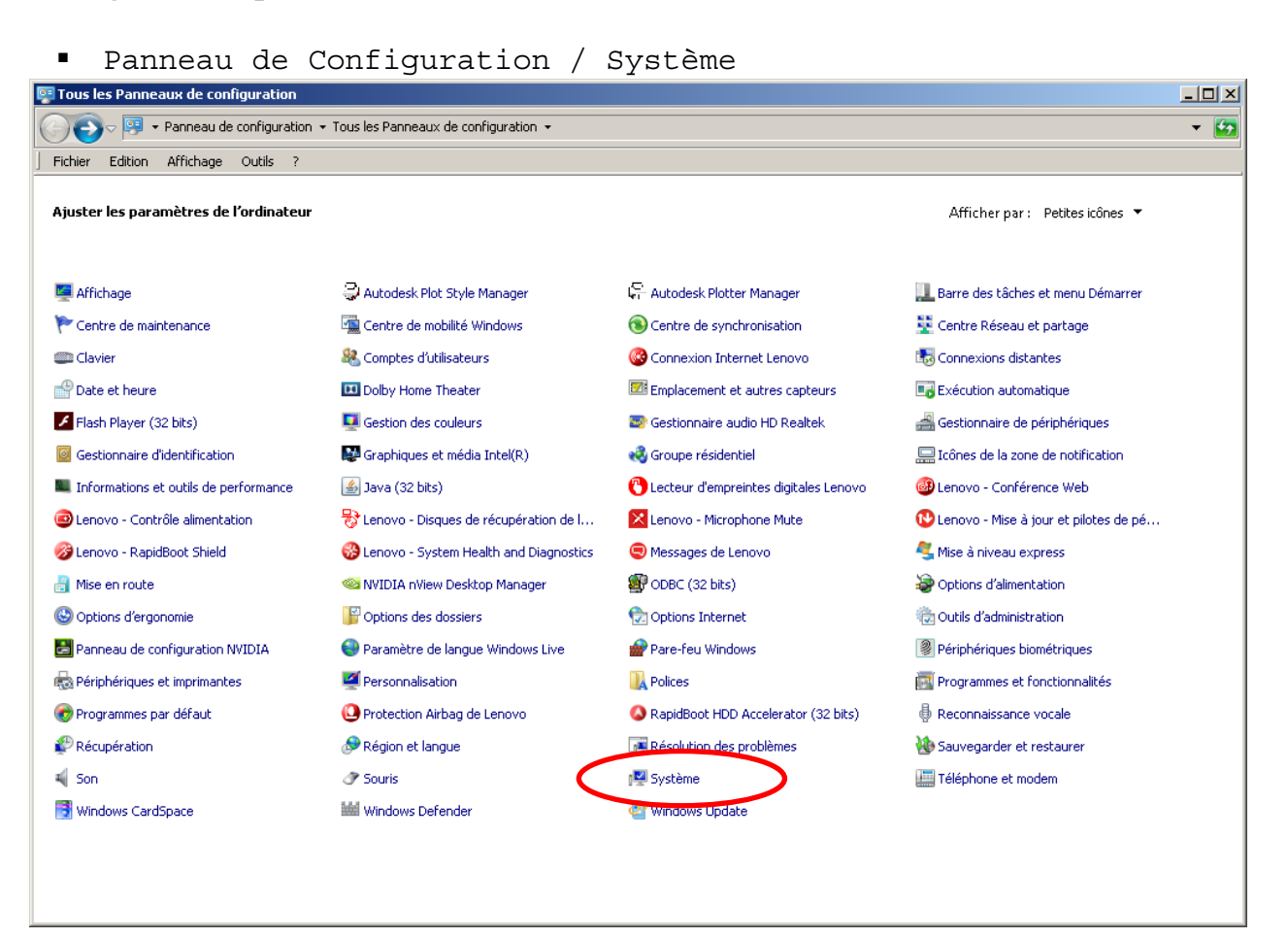

Gestionnaire de périphériques

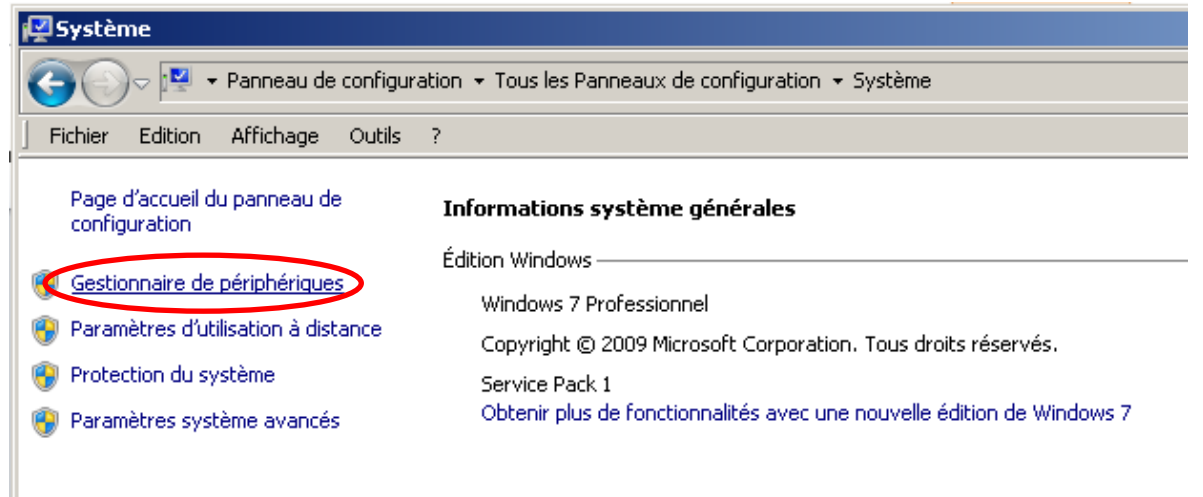

Concentrateur USB Racine / Clique droit Propriétés

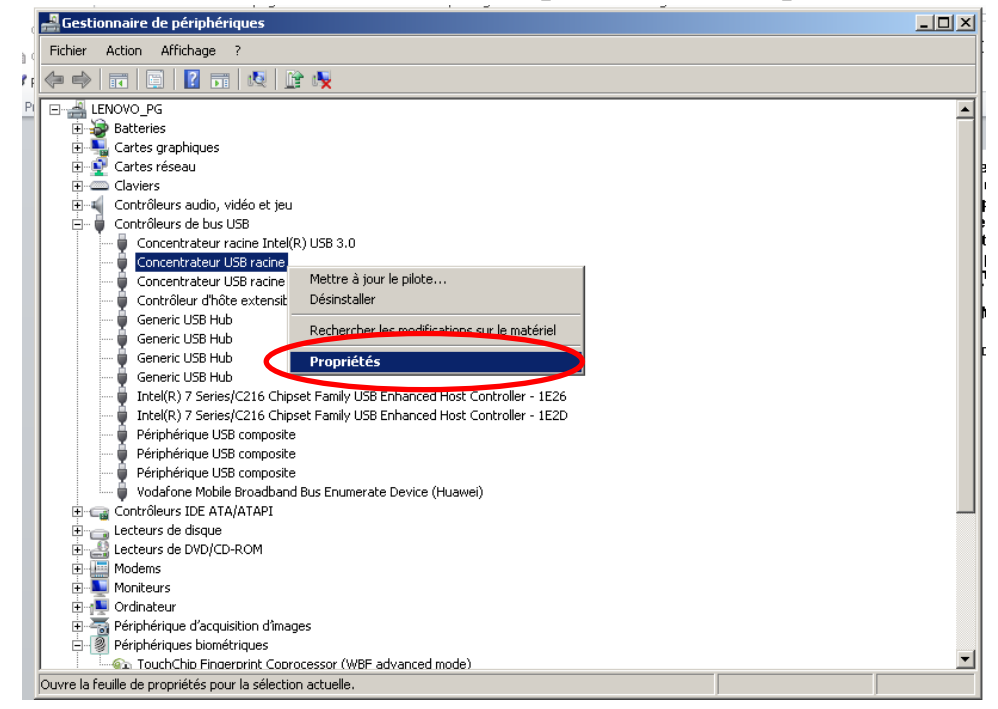

 Gestion de l'alimentation / décochez l'option « Autoriser l'ordinateur à éteindre ce périphérique pour économiser de l'énergie

| Propriétés de : Concentrateur USB racine                                    |
|-----------------------------------------------------------------------------|
| Général Alimentation Avancé Pilote Détaik Gestion de l'alimentation         |
| Concentrateur USB racine                                                    |
| Autoriser l'ordinateur à éteindre ce périphérique pour économiser l'énergie |
| Autoriser de periprienque a sona ronainateur du mode veille                 |
| OK Annuler                                                                  |

Faire cette opération sur chaque Concentrateur USB
Panneau de Configuration / Options d'alimentation

| Tous les Panneaux de configuration     |                                          |                                         |                                         |
|----------------------------------------|------------------------------------------|-----------------------------------------|-----------------------------------------|
| 🕜 📀 🗸 🖳 🕶 Panneau de configuration 🤹   | - Tous les Panneaux de configuration 👻   |                                         | - 🖸                                     |
| Fichier Edition Affichage Outils ?     |                                          |                                         |                                         |
| Ajuster les paramètres de l'ordinateur |                                          |                                         | Afficher par : Petites icônes 🔻         |
| ⊑ Affichage                            | 🤪 Autodesk Plot Style Manager            | 🔓 Autodesk Plotter Manager              | 🛄 Barre des tâches et menu Démarrer     |
| 陀 Centre de maintenance                | 🖼 Centre de mobilité Windows             | 🔞 Centre de synchronisation             | 🕎 Centre Réseau et partage              |
| i Clavier                              | 🎎 Comptes d'utilisateurs                 | 🚱 Connexion Internet Lenovo             | to Connexions distantes                 |
| 😬 Date et heure                        | 💶 Dolby Home Theater                     | Emplacement et autres capteurs          | Exécution automatique                   |
| 📕 Flash Player (32 bits)               | Gestion des couleurs                     | 🔊 Gestionnaire audio HD Realtek         | 🚔 Gestionnaire de périphériques         |
| Gestionnaire d'identification          | 💕 Graphiques et média Intel(R)           | 🚜 Groupe résidentiel                    | 🔜 Icônes de la zone de notification     |
| Informations et outils de performance  | 🕌 Java (32 bits)                         | 🖰 Lecteur d'empreintes digitales Lenovo | 🚳 Lenovo - Conférence Web               |
| 👜 Lenovo - Contrôle alimentation       | 😽 Lenovo - Disques de récupération de l  | 🔀 Lenovo - Microphone Mute              | 🕐 Lenovo - Mise à jour et pilotes de pé |
| 🎯 Lenovo - RapidBoot Shield            | 🛞 Lenovo - System Health and Diagnostics | 🤤 Messages de Lenovo                    | 🍕 Mise à niveau express                 |
| 🔠 Mise en route                        | 🧠 NVIDIA nView Desktop Manager           | 🗃 ODBC (32 bits)                        | Poptions d'alimentation                 |
| le Options d'ergonomie                 | F Options des dossiers                   | 🔂 Options Internet                      | Cutis a auministration                  |
| 📇 Panneau de configuration NVIDIA      | 🌍 Paramètre de langue Windows Live       | 🔗 Pare-feu Windows                      | Périphériques biométriques              |
| na Périphériques et imprimantes        | Personnalisation                         | 📙 Polices                               | 🕎 Programmes et fonctionnalités         |
| 🛞 Programmes par défaut                | 🙆 Protection Airbag de Lenovo            | 🔕 RapidBoot HDD Accelerator (32 bits)   | Reconnaissance vocale                   |
| Précupération                          | 🔊 Région et langue                       | Résolution des problèmes                | 🐌 Sauvegarder et restaurer              |
| 💐 Son                                  | I Souris                                 | 🕎 Système                               | 📰 Téléphone et modem                    |
| 📑 Windows CardSpace                    | Windows Defender                         | 🦉 Windows Update                        |                                         |
|                                        |                                          |                                         |                                         |

### Cliquer performances élevées

| Soptions d'alimentation                                                                                                    |                                                                                                    |     |
|----------------------------------------------------------------------------------------------------|----------------------------------------------------------------------------------------------------|-----|
| 🌀 🕞 🗢 ≷ 🝷 Panneau de configur                                                                                                    | ation 👻 Tous les Panneaux de configuration 👻 Options d'alimentation                                                                                                    | - 🛃 |
| Fichier Edition Affichage Outils                                                                                                    | ?                                                                                                    |     |
| Page d'accueil du panneau de<br>configuration<br>Demander un mot de passe pour<br>sortir de veille                                              | Choisir un mode de gestion de l'alimentation<br>Les modes de gestion de l'alimentation peuvent vous aider à optimiser les performances de votre ordinateur ou à<br>économiser l'énergie. Vous pouvez activer un mode en le sélectionnant, ou choisir un mode et le personnaliser en<br>modifiant ses paramètres d'alimentation. <u>Informations sur les modes de gestion de l'alimentation</u> | 0   |
| Choisir l'action des boutons<br>d'alimentation<br>Choisir l'action qui suit la fermeture<br>du capot                                            | Modes favoris O Usage normal (recommandé) Modifier les paramètres du mo Équilibre automatiquement les performances et la consommation d'énergie sur les matériels compatibles                                                                                                    | ide |
| Créer un mode de gestion de<br>l'alimentation<br>Choisir quand éteindre l'écran<br>Modifier les conditions de mise en<br>veille de l'ordinateur | Performances élevées<br>Privilègie les performances, mais peut consommer davantage d'énergie.                                                                                                    | de  |
| <ul> <li>Gestionnaire d'alimentation</li> <li>Informations sur les batteries</li> </ul>                                                         | Masquer les modes supplémentaires                                                                                                    | - 🔺 |
| Acheter une batterie                                                                                                    | Désactivation des délais     Modifier les paramètres du mo                                                                                                    | de  |
|                                                                                                    | O Energy Saver Modifier les paramètres du mo                                                                                                    | de  |
|                                                                                                    | O Lecture vidéo Modifier les paramètres du mo                                                                                                    | de  |
|                                                                                                    | O Optimisation source alimentation Modifier les paramètres du mo                                                                                                    | de  |
| Yoir aussi                                                                                                    | C Performances maximales Modifier les paramètres du mo                                                                                                    | de  |
| Personnalisation<br>Centre de mobilité Windows<br>Comptes d'utilisateurs                                                                        | O Économie d'énergie Modifier les paramètres du mo<br>Économise de l'énergie en réduisant les performances de l'ordinateur dans la mesure du possible.                                                                                                    | ide |

• Puis cliquer Modifier les paramètres du mode

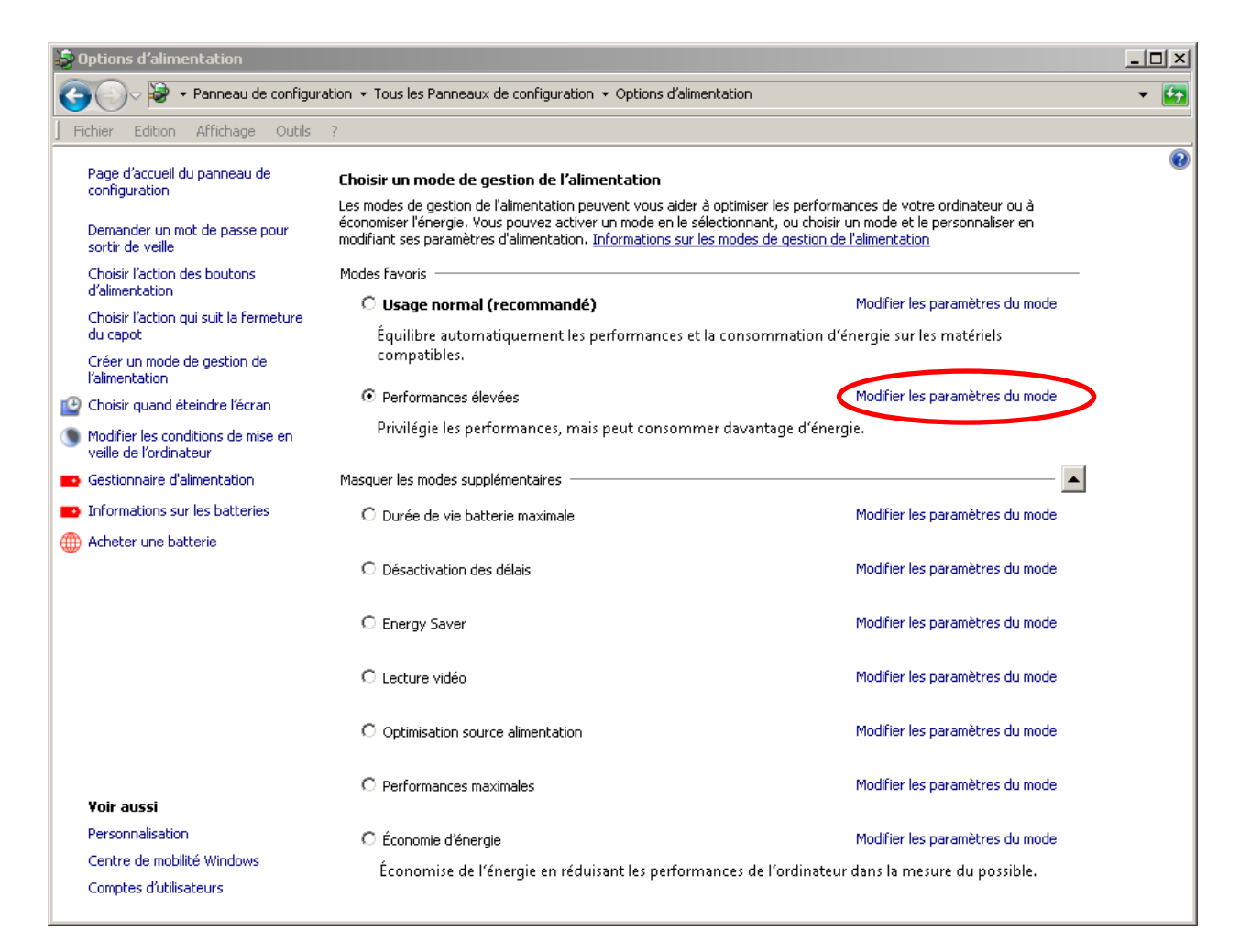

 Régler les settings Ecran et de veille sur jamais puis cliquer Modifier les paramètres d'alimentation avancés

| 🍰 Modifier les paramètres du mode de gestion de l'alimentation                                                                                 |     |
|----------------------------------------------------------------------------------------------------|-----|
| 😋 🗇 🕫 🝷 Options d'alimentation 🝷 Modifier les paramètres du mode de gestion de l'alimentation                                                  | - 5 |
| ] Fichier Edition Affichage Outils ?                                                                                                    |     |
| Modifier les paramètres du mode : Performances élevées         Choisissez les paramètres de mise en veille et d'affichage de votre ordinateur. |     |
| Rétablir les paramètres par défaut pour ce mode                                                                                                |     |
| Enregistrer les modifications Annuler                                                                                                    |     |

 Cliquer sur le + en face de Disque dur, dérouler les menus et cliquer sur le Paramètre(Minutes) et taper Jamais au clavier à la place du chiffre puis Appliquer

|                                                          | -1  |  |
|----------------------------------------------------------|-----|--|
| Options d'alimentation                                   | 9   |  |
| Paramètres avancés                                       |     |  |
|                                                          | ı I |  |
| Sélectionnez le mode de gestion de l'alimentation à      |     |  |
| personnaliser, puis choisissez les paramètres de gestion |     |  |
| de l'alimentation pour votre ordinateur.                 |     |  |
| Modifier les paramètres actuellement non disponibles     |     |  |
|                                                          |     |  |
| Performances élevées [activé]                            |     |  |
| 🖂 Performances élevées                                   |     |  |
|                                                          |     |  |
| Disque dur                                               |     |  |
| Arreter le disque dur apres                              |     |  |
| Paramétre (Minutes) : Jamais                             |     |  |
| 🛨 Internet Explorer                                      |     |  |
| 🔄 🕀 Paramètres d'arrière-plan du Bureau 🛛 🚽              |     |  |
| 🕀 Paramètres des cartes sans fil                         |     |  |
| 🛨 Veille                                                 |     |  |
| 🛨 Paramètres USB                                         |     |  |
| 🖬 Intel(R) Granhics Settings                             |     |  |
| Destaurus la contacta de la desta                        |     |  |
| Restaurer ies valeurs par defaut                         |     |  |
|                                                          |     |  |
|                                                          | _   |  |
| OK Annuler Appliquer                                     | Γ   |  |

• Faire les réglages suivants en cliquant sur les paramètres

| 🔊 Options d'alimentation                                                                                                    | <u>?</u> × |  |
|----------------------------------------------------------------------------------------------------|------------|--|
| Paramètres avancés                                                                                                    |            |  |
| Sélectionnez le mode de gestion de l'alimentation à personnaliser, puis choisissez les paramètres de gestion de l'alimentation pour votre ordinateur. |            |  |
| 🚱 Modifier les paramètres actuellement non disponibles                                                                                                |            |  |
| Performances élevées [activé]                                                                                                    |            |  |
| ⊕ Performances élevées                                                                                                    | - I        |  |
|                                                                                                    |            |  |
| Internet Explorer                                                                                                    |            |  |
| Fréquence d'horloge JavaScript                                                                                                    |            |  |
| Paramètre: Performances maximales                                                                                                    |            |  |
| 🕀 Paramètres d'arrière-plan du Bureau                                                                                                    |            |  |
| 🕀 Paramètres des cartes sans fil                                                                                                    |            |  |
| 🛨 Veille                                                                                                    |            |  |
| 🛨 Paramètres USB                                                                                                    |            |  |
| 💷 Intel(R) Granhics Settings                                                                                                    |            |  |
| Restaurer les valeurs nar défaut                                                                                                    |            |  |
|                                                                                                    |            |  |
| OK Annuler Appli                                                                                                    |            |  |
|                                                                                                    |            |  |

| 😼 Options d'alimentation 🛛 👔                                                                                                    |
|----------------------------------------------------------------------------------------------------|
| Paramètres avancés                                                                                                    |
| Sélectionnez le mode de gestion de l'alimentation à personnaliser, puis choisissez les paramètres de gestion de l'alimentation pour votre ordinateur.                                                                                                    |
| 🚱 Modifier les paramètres actuellement non disponibles                                                                                                    |
| Performances élevées [activé]                                                                                                    |
| 🛨 Performances élevées 📃                                                                                                    |
| 🛨 Disque dur                                                                                                    |
| Internet Explorer     Internet Explorer     Internet Expl |
| 🖃 Paramètres d'arrière-plan du Bureau                                                                                                    |
| 🖃 Diaporama                                                                                                    |
| Par mètre : Suspendu                                                                                                    |
| ⊕ Paramètres des cartes sans fil                                                                                                    |
| ⊕ Veille                                                                                                    |
|                                                                                                    |
| 🗉 Intel(R) Graphics Settings                                                                                                    |
| Destruction loss in la una mais d'étaut                                                                                                    |
| Kestaurer ies valeurs par defaut                                                                                                    |
|                                                                                                    |
| OK Annuler Appliquer                                                                                                    |

| 👂 Options d'alimentation                                                                                                    | ? × |
|----------------------------------------------------------------------------------------------------|-----|
| Paramètres avancés                                                                                                    |     |
| Sélectionnez le mode de gestion de l'alimentation à personnaliser, puis choisissez les paramètres de gestion de l'alimentation pour votre ordinateur.                                                                                                    |     |
| Performances élevées [activé]                                                                                                    |     |
| <ul> <li>➡ Performances élevées</li> <li>➡ Disque dur</li> <li>➡ Internet Explorer</li> <li>➡ Paramètres d'arrière-plan du Bureau</li> <li>➡ Paramètres des cartes sans fil</li> <li>➡ Mode économie d'énergie</li> <li>■ Paramètret: Performances maximales</li> </ul> |     |
|                                                                                                    |     |
| Intel(B) Graphics Settings                                                                                                    |     |
| Restaurer les valeurs par défaut                                                                                                    |     |
| OK Annuler Appliqu                                                                                                    | ler |

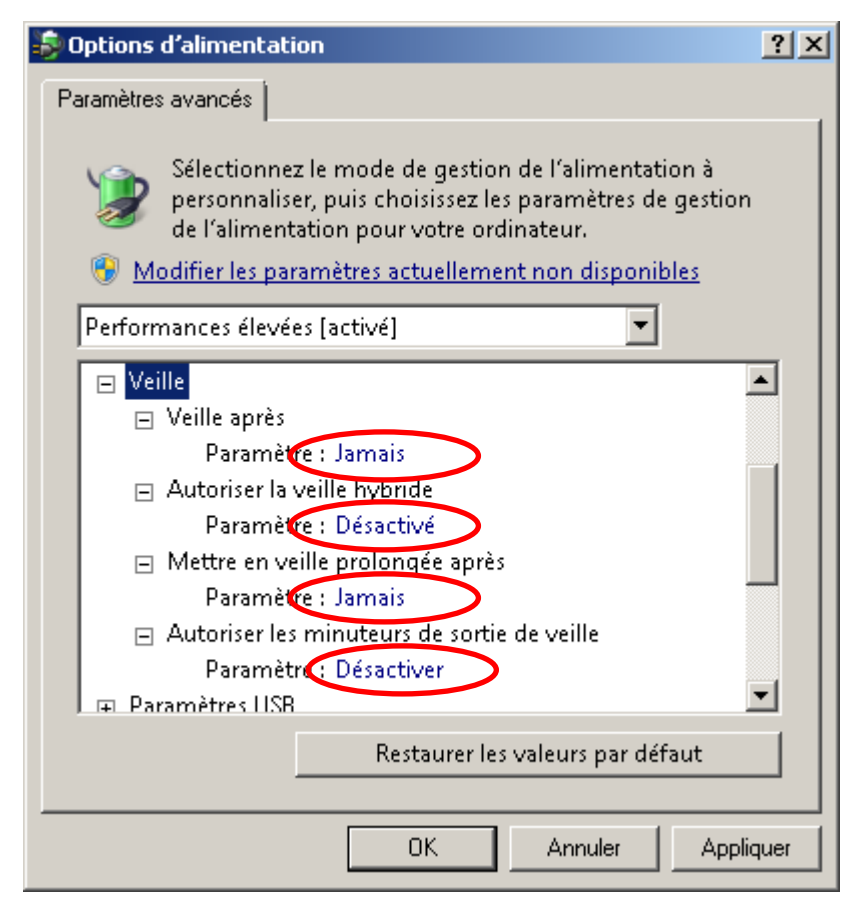

| 😼 Options d'alimentation 🛛 🔹 👔                                                                                                    |
|----------------------------------------------------------------------------------------------------|
| Paramètres avancés                                                                                                    |
|                                                                                                    |
| Sélectionnez le mode de gestion de l'alimentation à<br>personnaliser, puis choisissez les paramètres de gestion<br>de l'alimentation pour votre ordinateur.                                                                                                    |
| 🚱 Modifier les paramètres actuellement non disponibles                                                                                                    |
| Performances élevées [activé]                                                                                                    |
| 🛨 Paramètres des cartes sans fil                                                                                                    |
| + Veille                                                                                                    |
| 🖃 Paramètres USB                                                                                                    |
| Paramètre de la suspension sélective USB                                                                                                    |
| Paramètre : Désactivée                                                                                                    |
| Intel(R) Graphics Settings     Intel(R) Graphics Settings     Intel(R) Graphics Settings     Intel(R) Graphics Settings     Intel(R) Graphics Settings     Intel(R) Graphics Settings     Intel(R) Graphics     Intel(R) Graphics     Int |
| <ul> <li>Boutons d'alimentation et capot</li> <li>BOUS</li> </ul>                                                                                                    |
|                                                                                                    |
| Gestion de l'alimentation du processeur                                                                                                    |
| I II Affichade                                                                                                    |
| Restaurer les valeurs par défaut                                                                                                    |
|                                                                                                    |
| OK Annuler Appliquer                                                                                                    |

| 🕹 Options d'alimentation 🛛 🔹 💽                                                                                                    |  |  |
|----------------------------------------------------------------------------------------------------|--|--|
| Paramètres avancés                                                                                                    |  |  |
| Sélectionnez le mode de gestion de l'alimentation à personnaliser, puis choisissez les paramètres de gestion de l'alimentation pour votre ordinateur. |  |  |
| 🛞 Modifier les paramètres actuellement non disponibles                                                                                                |  |  |
| Performances élevées [activé]                                                                                                    |  |  |
| 😠 Paramètres des cartes sans fil                                                                                                    |  |  |
| ⊕ Veille                                                                                                    |  |  |
| 🕀 Paramètres USB                                                                                                    |  |  |
| 🖃 Intel(R) Graphics Settings                                                                                                    |  |  |
| Intel(R) Graphics Power Plan                                                                                                    |  |  |
| Paramètre : Maximum Performance                                                                                                    |  |  |
| Boutons d'alimentation et capot                                                                                                    |  |  |
| 🛨 PCI Express                                                                                                    |  |  |
| 🕀 Gestion de l'alimentation du processeur                                                                                                    |  |  |
| 🕞 Affichage                                                                                                    |  |  |
| Restaurer les valeurs par défaut                                                                                                    |  |  |
|                                                                                                    |  |  |
| OK Annuler Appliquer                                                                                                    |  |  |

| 👂 Options d'alimentation                                                                                                    | ? × |
|----------------------------------------------------------------------------------------------------|-----|
| Paramètres avancés                                                                                                    |     |
| Sélectionnez le mode de gestion de l'alimentation à personnaliser, puis choisissez les paramètres de gestion de l'alimentation pour votre ordinateur. |     |
| Wodifier les parametres actuellement non disponibles                                                                                                  |     |
| Performances élevées [activé]                                                                                                    |     |
| Intel(R) Graphics Settings     ▲                                                                                                    | ]   |
| Boutons d'alimentation et capot                                                                                                    |     |
| Action à la fermeture du capot                                                                                                    |     |
| $\square Action du houton d'alimentation$                                                                                                    |     |
| Paramète : Arrêter                                                                                                    |     |
| Action du bouton de mise en veille                                                                                                    |     |
| Paramètre. Ne rien faire                                                                                                    | 1   |
|                                                                                                    |     |
| 🗖 🖬 Gestion de l'alimentation du processeur 🖉                                                                                                    |     |
| Restaurer les valeurs par défaut                                                                                                    |     |
| OK Annuler Appliqu                                                                                                    | ier |

| 😼 Options d'alimentation 🛛 🔹 💽 🔀                                                                                                    |
|----------------------------------------------------------------------------------------------------|
| Paramètres avancés                                                                                                    |
| Sélectionnez le mode de gestion de l'alimentation à personnaliser, puis choisissez les paramètres de gestion de l'alimentation pour votre ordinateur. |
| 🛞 Modifier les paramètres actuellement non disponibles                                                                                                |
| Performances élevées [activé]                                                                                                    |
| 🛨 Paramètres USB                                                                                                    |
| Intel(R) Graphics Settings     ■                                                                                                    |
| ⊞ Boutons d'alimentation et capot     ■                                                                                                    |
| PCI Express                                                                                                    |
| 🖃 Gestion de l'alimentation de l'état de la liaison                                                                                                   |
| Paramètre: Désactivé                                                                                                    |
| ⊕ Gestion de l'alimentation du processeur                                                                                                    |
|                                                                                                    |
| 🛨 Paramètres multimédias                                                                                                    |
|                                                                                                    |
| Restaurer les valeurs par défaut                                                                                                    |
|                                                                                                    |
| OK Annuler Appliquer                                                                                                    |

| 👂 Options d'alimentation 🛛 🔹 😢                                                                                                    |
|----------------------------------------------------------------------------------------------------|
| Paramètres avancés                                                                                                    |
| Sélectionnez le mode de gestion de l'alimentation à personnaliser, puis choisissez les paramètres de gestion de l'alimentation pour votre ordinateur. |
| Performances élevées [activé]                                                                                                    |
|                                                                                                    |
| 🖃 Gestion de l'alimentation du processeur                                                                                                    |
| 🖃 État minimal du processeur                                                                                                    |
| Paramère : 100 %                                                                                                    |
| Stratégie de refroidissement système                                                                                                    |
| Parametre : Actif                                                                                                    |
| 🖃 État maximal du processeur                                                                                                    |
| Parametre : 100 %                                                                                                    |
| ⊕ Affichage                                                                                                    |
| д 🕀 Paramètres multimédias                                                                                                    |
| Restaurer les valeurs par défaut                                                                                                    |
| OK Annuler Appliquer                                                                                                    |

| 🖇 Options d'alimentation 🛛 🔹 🙁                                                                                                    |
|----------------------------------------------------------------------------------------------------|
| Paramètres avancés                                                                                                    |
| Sélectionnez le mode de gestion de l'alimentation à personnaliser, puis choisissez les paramètres de gestion de l'alimentation pour votre ordinateur. |
| Performances élevées l'activé                                                                                                    |
|                                                                                                    |
| Gestion de l'alimentation du processeur                                                                                                    |
|                                                                                                    |
| Paramètres multimédias                                                                                                    |
| Lors du partage des fichiers multimédias                                                                                                    |
| Parametre Empecher la mise en veille apres une po                                                                                                    |
| Lors de la lecture video                                                                                                    |
| Parametre : Optimiser la qualite video                                                                                                    |
|                                                                                                    |
| Restaurer les valeurs par défaut                                                                                                    |
| OK Annuler Appliquer                                                                                                    |

 Dérouler le menu Affichage et cliquer sur le Paramètre (Minutes) et taper Jamais au clavier à la place du chiffre puis Appliquer et OK

| 🕏 Options d'alimentation                                    | <u>?</u> × |
|-------------------------------------------------------------|------------|
| Paramètres avancés                                          |            |
|                                                             |            |
| Sélectionnez le mode de gestion de l'alimentation à         |            |
| de l'alimentation nour votre ordinateur                     |            |
| Modifier les naramètres actuellement non disponibles        |            |
| Mounter les paramètres actuellement non disponibles         |            |
| Performances élevées [activé]                               |            |
|                                                             | <b>.</b>   |
| 🕀 Paramètres USB                                            |            |
|                                                             |            |
| Boutons d'alimentation et capot                             |            |
|                                                             |            |
| <ul> <li>Gestion de l'alimentation du processeur</li> </ul> |            |
| ☐ Affichage                                                 |            |
| Eteindre l'affichage apres                                  |            |
| Paramètres multimédias                                      | <b>-</b>   |
|                                                             | -          |
| Restaurer les valeurs par défaut                            |            |
|                                                             |            |
| OK Annuler 🚺 Appli                                          | quer       |

#### 4.03 Core Parking

- dans Regedit, chercher la clef HKEY\_LOCAL\_MACHINE\SYSTEM\CurrentControlSet\Control\Power\PowerS ettings\54533251-82be-4824-96c1-47b60b740d00\0cc5b647-cldf-4637-891a-dec35c318583
- Rechercher la clé Attributes et changer la valeur à 0 en double cliquant dessus (si elle n'existe pas, la créer en DWORD)

| 💣 Éditeur du Registre                                                         |      |                                                      |                      |                                                          |
|-------------------------------------------------------------------------------|------|------------------------------------------------------|----------------------|----------------------------------------------------------|
| Fichier Edition Affichage Favoris ?                                           |      |                                                      |                      |                                                          |
| 54533251-82be-4824-96c1-47b60b740d00                                          | ٦ſ   | Nom                                                  | Туре                 | Données                                                  |
| 😥 🌗 06cadf0e-64ed-448a-8927-ce7bf90eb35d                                      |      | ab)(par défaut)                                      | REG_SZ               | (valeur non définie)                                     |
| 🕀 🔂 0cc5b647-c1df-4637-891a-dec35c318583                                      |      | 🐻 Attributes                                         | REG_DWORD            | 0×00000001 (1)                                           |
| 😥 🚽 1299023c-bc28-4f0a-81ec-d3295a8d815d 💻                                    |      | ab Description                                       | REG_EXPAND_SZ        | @%SystemRoot%\system32\powrprof.dll,-766,Specify the min |
| 🗄 🕌 12a0ab44-fe28-4fa9-b3bd-4b64f44960a6                                      |      | ab FriendlyName                                      | REG_EXPAND_SZ        | @%SystemRoot%\system32\powrprof.dll,-767,Processor perfo |
| 🗄 🕌 2ddd5a84-5a71-437e-912a-db0b8c788732                                      |      | 10 ValueIncrement                                    | REG_DWORD            | 0×00000001 (1)                                           |
|                                                                               |      | 116 ValueMax                                         | REG DWORD            | 0x00000064 (100)                                         |
|                                                                               |      | 110 ValueMin                                         | REG DWORD            | 0x00000000 (0)                                           |
|                                                                               |      | A ValueUnits                                         | REG EXPAND SZ        | @%SystemRoot%\system32\powrprof.dll,-81,percent          |
|                                                                               |      | Modifier la valeur DWORD 32 hits                     |                      |                                                          |
| 46024759 5+24 4951 -470 915479                                                |      | Piouner la valeur Diroko 32 bits                     |                      |                                                          |
|                                                                               |      | Nom de la valeur :                                   |                      |                                                          |
| The sh32607b_e80d_4d38_ea46_0e7dfb7cd2f0                                      |      | Attributes                                           |                      |                                                          |
| 5d76a2ca-e8c0-402f-a133-2158492d58ad                                          |      | J. Human et al.                                      |                      |                                                          |
|                                                                               |      | Données de la valeur : Base                          |                      |                                                          |
| E 6c2993b0-8f48-481f-bcc6-00dd2742aa06                                        |      | 0 • Hexadécimal                                      | e 🛛                  |                                                          |
| + 1 71021b41-c749-4d21-be74-a00f335d582b                                      |      | O Décimale                                           |                      |                                                          |
| ± 1 7b224883-b3cc-4d79-819f-8374152cbe7c                                      |      |                                                      |                      |                                                          |
| 🗄 🚺 7d24baa7-0b84-480f-840c-1b0743c00f5f                                      |      | OK                                                   | Annulas I            |                                                          |
| ± 1 8809c2d8-b155-42d4-bcda-0d345651b1db                                      |      |                                                      | Annuer               |                                                          |
| 💻 🕮 893dee8e-2hef-41e0-89c6-b55d0929964c 💻                                    | 1    |                                                      |                      |                                                          |
|                                                                               | l    | •                                                    |                      | ŀ                                                        |
| Ordinateur\HKEY_LOCAL_MACHINE\SYSTEM\CurrentControlSet\Control\Power\PowerSet | etti | ngs\54533251-82be-4824-96c1-47b60b740d00\0cc5b647-c1 | df-4637-891a-dec35c3 | 18583                                                    |

Fermer Regedit

Panneau de Configuration / Options d'alimentation

| 🚰 Tous les Panneaux de configuration   |                                                    |                                         |                                         |
|----------------------------------------|----------------------------------------------------|-----------------------------------------|-----------------------------------------|
| 📀 🕤 🗢 🖳 🗸 Panneau de configuration     | $\star$ Tous les Panneaux de configuration $\star$ |                                         | - <b>6</b>                              |
| Fichier Edition Affichage Outils ?     |                                                    |                                         |                                         |
| Ajuster les paramètres de l'ordinateur |                                                    |                                         | Afficher par : Petites icônes 🔻         |
| 🖳 Affichage                            | 🤤 Autodesk Plot Style Manager                      | 📮 Autodesk Plotter Manager              | 🛄 Barre des tâches et menu Démarrer     |
| 🏲 Centre de maintenance                | Centre de mobilité Windows                         | 🔞 Centre de synchronisation             | 🕎 Centre Réseau et partage              |
| Clavier 💭                              | & Comptes d'utilisateurs                           | 🚱 Connexion Internet Lenovo             | 🐻 Connexions distantes                  |
| 🔐 Date et heure                        | 🛄 Dolby Home Theater                               | 🕅 Emplacement et autres capteurs        | Exécution automatique                   |
| 🖌 Flash Player (32 bits)               | 💶 Gestion des couleurs                             | 🐷 Gestionnaire audio HD Realtek         | 📇 Gestionnaire de périphériques         |
| Gestionnaire d'identification          | 🛃 Graphiques et média Intel(R)                     | 🤣 Groupe résidentiel                    | 📟 Icônes de la zone de notification     |
| Informations et outils de performance  | 🕌 Java (32 bits)                                   | 🖰 Lecteur d'empreintes digitales Lenovo | 🚳 Lenovo - Conférence Web               |
| Lenovo - Contrôle alimentation         | 😽 Lenovo - Disques de récupération de l            | 🔀 Lenovo - Microphone Mute              | 🔁 Lenovo - Mise à jour et pilotes de pé |
| 🞯 Lenovo - RapidBoot Shield            | 🛞 Lenovo - System Health and Diagnostics           | 😌 Messages de Lenovo                    | Se Aniveau express                      |
| 📇 Mise en route                        | 🥯 NVIDIA nView Desktop Manager                     | 🕼 ODBC (32 bits)                        | Doptions d'alimentation                 |
| 🚱 Options d'ergonomie                  | F Options des dossiers                             | 😪 Options Internet                      |                                         |
| 🛃 Panneau de configuration NVIDIA      | 😜 Paramètre de langue Windows Live                 | 🔗 Pare-feu Windows                      | Périphériques biométriques              |
| 📾 Périphériques et imprimantes         | 🖉 Personnalisation                                 | 🗽 Polices                               | 🕎 Programmes et fonctionnalités         |
| 🛞 Programmes par défaut                | 🙆 Protection Airbag de Lenovo                      | 🔕 RapidBoot HDD Accelerator (32 bits)   | 🖶 Reconnaissance vocale                 |
| 🌮 Récupération                         | 🔊 Région et langue                                 | Résolution des problèmes                | 🐌 Sauvegarder et restaurer              |
| 🛋 Son                                  | Souris                                             | 1 Système                               | 🔚 Téléphone et modem                    |
| 📑 Windows CardSpace                    | 🕍 Windows Defender                                 | 🖑 Windows Update                        |                                         |
|                                        |                                                    |                                         |                                         |

Cliquer Modifier les paramètres du mode

| 🍃 Options d'alimentation                                                          |                                                                                                    |                                                                                                    |     |
|-----------------------------------------------------------------------------------|----------------------------------------------------------------------------------------------------|----------------------------------------------------------------------------------------------------|-----|
| 🚱 🕞 🗟 🔹 Panneau de configur                                                       | ation $\star$ Tous les Panneaux de configuration $\star$ Options d'ali                                                                                              | mentation                                                                                                    | - 🛃 |
| Fichier Edition Affichage Outils                                                  | ?                                                                                                    |                                                                                                    |     |
| Page d'accueil du panneau de<br>configuration                                     | Choisir un mode de gestion de l'alimentation<br>Les modes de gestion de l'alimentation peuvent vous aide<br>économiser l'énergie. Vous pouvez activer un mode en le | er à optimiser les performances de votre ordinateur ou à<br>sélectionnant, ou choisir un mode et le personnaliser en | Ø   |
| sortir de veille                                                                  | modifiant ses paramètres d'alimentation. <u>Informations su</u>                                                                                                    | r les modes de gestion de l'alimentation                                                                             |     |
| Choisir Faction des boutons<br>d'alimentation                                     | O Usage normal (recommandé)                                                                                                    | Modifier les paramètres du mode                                                                                      |     |
| Choisir i action qui suic la rermeture<br>du capot<br>Créer un mode de gestion de | Équilibre automatiquement les performances (<br>compatibles.                                                                                                    | et la consommation d'énergie sur les matériels                                                                       |     |
| l'alimentation                                                                    | • Performances élevées                                                                                                    | Modifier les paramètres du mode                                                                                      |     |
| Modifier les conditions de mise en<br>veille de l'ordinateur                      | Privilégie les performances, mais peut consom                                                                                                    | mer davantage d'énergie.                                                                                             |     |
| 💼 Gestionnaire d'alimentation                                                     | Masquer les modes supplémentaires                                                                                                    | <b>A</b>                                                                                                    |     |
| Informations sur les batteries                                                    | C Durée de vie batterie maximale                                                                                                    | Modifier les paramètres du mode                                                                                      |     |
| Cheter une batterie                                                               | O Désactivation des délais                                                                                                    | Modifier les paramètres du mode                                                                                      |     |
|                                                                                   | C Energy Saver                                                                                                    | Modifier les paramètres du mode                                                                                      |     |
|                                                                                   | O Lecture vidéo                                                                                                    | Modifier les paramètres du mode                                                                                      |     |
|                                                                                   | O Optimisation source alimentation                                                                                                    | Modifier les paramètres du mode                                                                                      |     |
| ¥oir aussi                                                                        | C Performances maximales                                                                                                    | Modifier les paramètres du mode                                                                                      |     |
| Personnalisation<br>Centre de mobilité Windows<br>Comptes d'utilisateurs          | <ul> <li>Économie d'énergie</li> <li>Économise de l'énergie en réduisant les perfor</li> </ul>                                                                      | Modifier les paramètres du mode<br>mances de l'ordinateur dans la mesure du possible.                                |     |

## Modifier les paramètres avancés

| 퉣 Modifier les p | aramètres du mode de gestion de l'alimentation                                                                                                    | <u>- 🗆 ×</u> |
|------------------|----------------------------------------------------------------------------------------------------|--------------|
| <b>G - 2</b>     | Options d'alimentation      Modifier les paramètres du mode de gestion de l'alimentation                                                                                      | - 5          |
| Fichier Edition  | Affichage Outils ?                                                                                                    |              |
|                  | Modifier les paramètres du mode : Performances élevées         Choisissez les paramètres de mise en veille et d'affichage de votre ordinateur.             Éteindre l'écran : |              |
| C                | Modifier les paramètres d'alimentation avancés<br>Rétablir les paramètres par défaut pour ce mode<br>Enregistrer les modifications Annuler                                    |              |

 Gestion de l'alimentation du processeur : une nouvelle option est apparue : coeurs min d'immobilisation de coeur de performances. Régler le paramètre sur 100%. Cliquer Paramètres et Ok

| Dptions d'alimentation                                                                                                    |
|----------------------------------------------------------------------------------------------------|
| Paramètres avancés                                                                                                    |
| Sélectionnez le mode de gestion de l'alimentation à personnaliser, puis choisissez les paramètres de gestion de l'alimentation pour votre ordinateur.                                                                                                    |
| Performances élevées [activé]                                                                                                    |
| <ul> <li>Intel(R) Graphics Settings</li> <li>Boutons d'alimentation et capot</li> <li>PCI Express</li> <li>Gestion de l'alimentation du processeur</li> <li>Cœurs min d'immobilisation de cœur de performances<br/>Paramètre : 100 %</li> <li>État minimal du processeur</li> <li>Stratégie de refroidissement système</li> <li>État maximal du processeur</li> </ul> |
| Restaurer les valeurs par défaut                                                                                                    |
|                                                                                                    |
| OK Annuler Appliquer                                                                                                    |

#### 4.04 désactiver Turbo Boost et c-state transition

- Regarder dans la documentation de la carte mère si ces options sont présentes et comment les désactiver
- Aller dans le bios de l'ordinateur (accessible au démarrage mais le raccourci clavier dépend de votre ordinateur) et chercher à activer un réglage du genre (dépend de la carte mère)
  - ✓ Disable CPU Idle State for Power Saving
  - $\checkmark$  CStates to OFF
  - ✓ Disable Intel SpeedStep
  - ✓ Disable EIST (Enhanced Intel SpeedStep)
  - ✓ Disable Intel TurboBoost
  - ✓ Disable AMD Cool n'Quiet
  - ✓ Disable AMD Turbo CORE

Ce sont des fonctions d'économies d'énergie au détriment des performances.

• Désactiver également Hyper-Threading EXEMPLE :

| Item Specific Help                                                                                                    |
|----------------------------------------------------------------------------------------------------|
| This selects the mode<br>of Intel(R) SpeedStep<br>technology at runtime.<br>Maximum Performance -<br>Always highest speed<br>Battery Optimized -<br>Always lowest speed<br>Disabled -<br>No runtime support.<br>lowest speed |
| F9 Setup Defaults<br>F10 Save and Exit                                                                                                    |
| All of the second                                                                                                    |
|                                                                                                    |

# **5 SCAN DPC LATENCY**

#### 5.01 DPC LATENCY CHECKER

Ce logiciel permet de visualiser les éventuels problèmes de disponibilité de votre ordinateur pour faire de l'audio

 Télécharger le logiciel ici (et pas ailleurs) <u>http://www.thesycon.de/eng/latency\_check.shtml</u>

| OPC Latency Chee                                             | cker                | - Internet Explorer                                                                                                    | _ 🗆 × |  |  |  |  |  |
|--------------------------------------------------------------|---------------------|----------------------------------------------------------------------------------------------------|-------|--|--|--|--|--|
| 🕒 🖸 🕞 http                                                   | p://wv              | www.thesycon.de/eng/latr 🔎 🔽 😚 To DPC Latency Checker 🛛 🗙 🎯 thesycon.de                                                                                                    | 🔐 🛠 🕄 |  |  |  |  |  |
| Fichier Edition A                                            | Afficha             | age Favoris Outils ?                                                                                                    |       |  |  |  |  |  |
| Thesycon Software Solu                                       | <b>V</b><br>lutions | CON<br>GmbH & Co. KG                                                                                                    | ^     |  |  |  |  |  |
| Ноте                                                         |                     | DPC Latency Checker                                                                                                    |       |  |  |  |  |  |
| USB Drivers                                                  | ×                   |                                                                                                    |       |  |  |  |  |  |
| USB Firmware<br>USB Audio<br>IEEE1394<br>Driver Installation | к<br>К              | Thesycon's DPC Latency Checker is a Windows tool that analyses the capabilities of a computer system to<br>handle real-time data streams properly. It may help to find the cause for interruptions in real-time audio and<br>video streams, also known as drop-outs. The program supports Windows 7, Windows 7, 44, Windows Vista,<br>Windows Vista x64, Windows Server 2003, Windows Server 2003 x64, Windows XP, Windows XP x64,<br>Windows 2000.                                                                                                    |       |  |  |  |  |  |
| Services                                                     |                     |                                                                                                    |       |  |  |  |  |  |
| Support                                                      |                     | Download DBC Latency Checker                                                                                                    |       |  |  |  |  |  |
| References                                                   |                     | Local Notice: The deplet eve program is free for per commercial use. It may be ceried for private surrages                                                                                                    |       |  |  |  |  |  |
| Free Utilities                                               | ×                   | The program may not be included in any commercial software or software collection and may not be distributed<br>without without program may not be included in any commercial software or software collection and may not be distributed                                                                                                    |       |  |  |  |  |  |
| Company                                                      | ×                   | without written permission. Commercial licenses are available.<br>Contact info@thesycon.de for more information.                                                                                                    |       |  |  |  |  |  |
| Sitemap<br>Imprint                                           |                     | Windows 8 Compatibility: The DPC latency utility runs on Windows 8 but does not show correct values. The<br>output suggests that the Windows 8 kernel performs badly and introduces a constant latency of one millisecond,<br>which is not the case in practice. DPCs in the Windows 8 kernel behave identical to Windows 7. The utility<br>produces incorrect results because the implementation of kernel timers has changed in Windows 8, which<br>causes a side effect with the measuring algorithm used by the utility. Thesycon is working on a new version of<br>the DPC latency utility and will make it available on this site as soon as it is finished. |       |  |  |  |  |  |
|                                                              |                     | DPC Latency Checker for Windows 7, Windows 7 x64, Windows Vista, Windows Vista x64, Windows<br>Server 2003, Windows Server 2003 x64, Windows XP, Windows XP x64, Windows 2000                                                                                                    |       |  |  |  |  |  |
|                                                              | <                   | Download DPC Latency Checker                                                                                                    |       |  |  |  |  |  |
|                                                              |                     | DPC Latency Checker Product Sheet      Declaration                                                                                                    |       |  |  |  |  |  |
|                                                              |                     | Software     Top-500       Verzeichnis     ******       DPC Latency Checker                                                                                                    | v     |  |  |  |  |  |

#### • Démarrer directement le logiciel en double-cliquant dessus

| 🚺 Téléchargements                                  |                       |                  |             |        |     |
|----------------------------------------------------|-----------------------|------------------|-------------|--------|-----|
| PG + Téléchargements                               |                       |                  |             |        | - 🐼 |
| Fichier Edition Affichage Outils ?                 |                       |                  |             |        |     |
| Organiser 👻 Inclure dans la bibliothèque 👻 Partage | ravec 🔻 Graver Nouvea | u dossier        |             |        |     |
| ★ Favoris                                          | Nom +                 | Modifié le       | Туре        | Taille |     |
|                                                    | W dpclat.exe          | 22/03/2016 12:52 | Application | 300 Ko |     |
| 1 élément                                          |                       |                  |             |        |     |

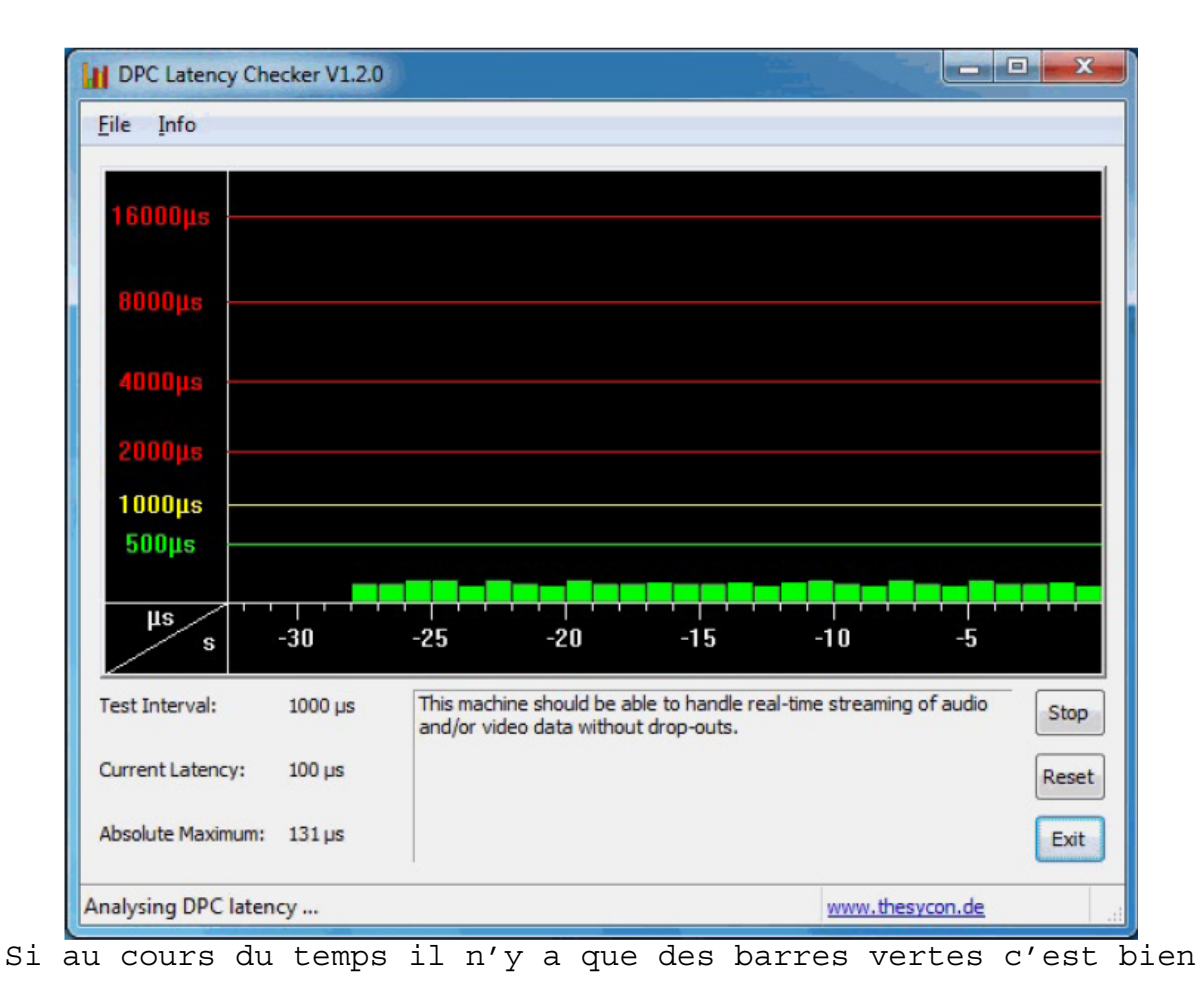

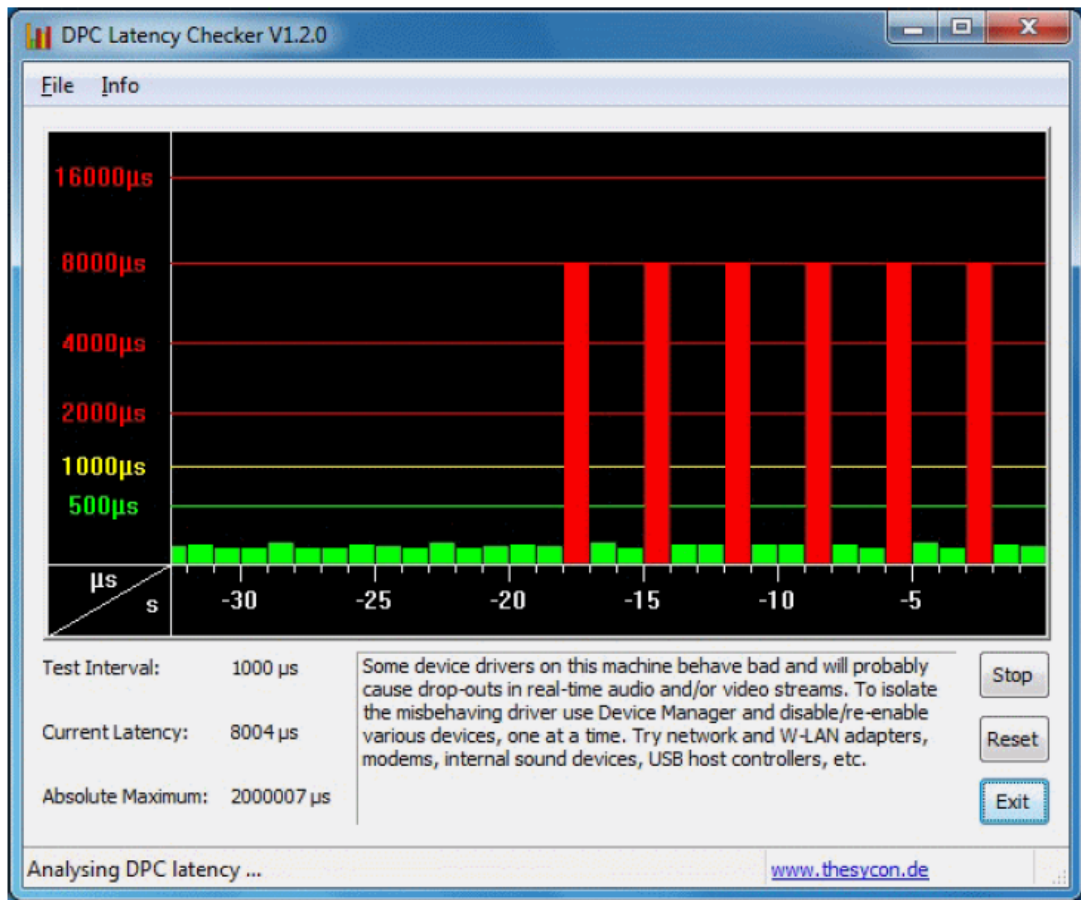

En cas de barres jaune ou rouge, cela signifie qu'un processus ou une interface monopolise du temps (dans ce cas effectuer le chapitre suivant). Tout ce qui dépasse 1 ms peut causer des craquements ou microcoupures dans le traitement de l'audio. 5.02 LatencyMon (> Windows vista - pas de version windows XP) En cas de problème dévoilé par DPC latency Checker utiliser ce logiciel pour trouver quel processus ou driver pose un souci.

```
    Télécharger le logiciel ici (et pas ailleurs)
<u>http://www.resplendence.com/downloads</u>
```

| Resplendence Software - Free Downloads - Internet Explorer                                                | ×                                                                                                    |
|----------------------------------------------------------------------------------------------------|----------------------------------------------------------------------------------------------------|
| C C C R Resplendence.com/d P R Resplendence                                                               | e Software - Fr ×                                                                                           |
| Fichier Edition Afhichage Favoris Outils ?  WhoCrashed 5.51  Comprehensible crast for Windows 10/8.1/8/7/ | h dump analysis tool Buy professional edition<br>Vista/XP/2012/2008/2003 (x86 and x64)                      |
| System Monitoring T                                                                                       | ools                                                                                                    |
| MultiMon 2.50<br>Multifunctional appl<br>monitor<br>for Windows 7/Vista/XP/                               | cation, system, file system, registry and user <b>Download free lite edition</b><br>2003/2000 (x86 and x64) |
| LatencyMon 6.50<br>Real-time audio suit.<br>for Windows 10/8.1/8/7/                                       | ability checker Download free home edition<br>Buy professional edition<br>2012/2008 (x86 and x64)           |
| DispatchMon 1.00<br>Windows thread disp<br>for Windows 7/Vista/200                                        | Download here<br>8 (x86 and x64)                                                                            |
| Miscellaneous Tools                                                                                       |                                                                                                    |
| ErrorLookup 2.01<br>Command-line looku<br>codes.<br>for Windows 7/Vista/XP/                               | Download here<br>up utility for Microsoft Windows error and status<br>2003/2000 (x86 and x64)               |
| Obsolete and outdated downl                                                                               | oads may be found <b>here</b> .                                                                             |

• Installer le logiciel en double-cliquant sur le programme téléchargé.

| 📙 LatencyMon                                               |                                        |                  |             |          | - 🗆 🗙 |
|------------------------------------------------------------|----------------------------------------|------------------|-------------|----------|-------|
| 🕞 ◯ マ 🖟 ▾ Ordinateur ▾ Windows7_OS                         | (C:) 	PROGRAMMES ORIGINAUX 	LatencyMon |                  |             |          | - 5   |
| Fichier Edition Affichage Outils ?                         |                                        |                  |             |          |       |
| Organiser $\bullet$ Inclure dans la bibliothèque $\bullet$ | Partager avec 🔻 Graver Nouveau dossier |                  |             | !≡ ▼ [   |       |
| 洟 Téléchargements                                          | Nom ^                                  | Modifié le       | Туре        | Taille   |       |
| 🕌 Google Drive                                             | LatencyMon.exe                         | 22/03/2016 14:25 | Application | 1 986 Ko |       |
| 🧮 Bureau                                                   |                                        |                  |             |          |       |
| ᇘ Bibliothèques                                            |                                        |                  |             |          |       |
| 🚺 PG                                                       |                                        |                  |             |          |       |
| 🜉 Ordinateur                                               |                                        |                  |             |          |       |
| 🏭 Windows7_OS (C:)                                         |                                        |                  |             |          |       |
| 🔮 Lecteur DVD RW (F:)                                      | <b>•</b>                               |                  |             |          |       |
| 1 élément                                                  |                                        |                  |             |          |       |

• Lancer le programme.

|           |                          | 1                            |
|-----------|--------------------------|------------------------------|
|           |                          |                              |
|           |                          |                              |
|           | Denku                    |                              |
|           |                          |                              |
|           | DRIVERS                  | PG                           |
|           | Dropbox                  |                              |
|           | FileZilla FTP Client     | Documents                    |
|           | FIR-Capture Beta         |                              |
|           | Games                    | Images                       |
|           | Google Drive             |                              |
|           |                          | Musique                      |
|           | Java                     |                              |
|           | 🎍 Java Development Kit   | Ordinateur                   |
|           | LAB.GRUPPEN              |                              |
|           |                          | Panneau de configuration     |
| 1         | In Depth Latency Tests   |                              |
|           | S LatencyMon             | Périphériques et imprimantes |
|           | LENOVO                   |                              |
|           | MESURE                   | Programmes par défaut        |
|           | Microsoft Silverlight    |                              |
|           | Microsoft Web Publishing | Outils d'administration      |
|           | MUSIQUE                  | Alde at average              |
|           | Outils d'administration  | Alde et support              |
|           | PLM - LAKE               | Evécutor                     |
|           | PRATIQUE                 | Executer                     |
|           | PydioSync                |                              |
|           | I RT-Capture 2           |                              |
|           | Second Life Viewer       |                              |
|           | SECURITE                 |                              |
|           | SHOOTER                  |                              |
|           | Précédent                | Arrêter                      |
| $\langle$ | 🕅 Démarrer 👔 🥝 🐽         | 🔊 🗟 📓                        |
|           |                          |                              |

 Faites une mesure de votre système en appuyant sur Play (alors que tous les autres programmes que vous utilisez ne sont pas en route)

| LatencyMon (Home Edition ) v 6.50 - http://www.resplendence.com              | ۵× |
|------------------------------------------------------------------------------|----|
| Eat     Iools     Heip       Image: Stats     Processes     Drivers          |    |
| No data is available. Click the Start button to start analyzing your system. |    |
|                                                                              |    |
|                                                                              |    |
|                                                                              |    |
|                                                                              |    |
|                                                                              |    |
|                                                                              |    |

 Appuyer sur STOP quand vous jugez que le temps d'acquisition est suffisant (avec des bar-graphes DPC dans le rouge)

| LatencyMon (Home Edition ) v 6.50 - http://www.resplendence.com                     |                                                                                                    |
|-------------------------------------------------------------------------------------|----------------------------------------------------------------------------------------------------|
| Elle     Elle     Elle       Main     Evens     Drivers       Processes     Drivers |                                                                                                    |
| Your system is being analyzed for suitability of                                    | real-time audio and other tasks.                                                                   |
| Time running (h:mm:ss):                                                             | 0:00:56                                                                                            |
| Your system appears to be suitable for handling re                                  | eal-time audio and other tasks without dropouts. 💌                                                 |
|                                                                                     | ×                                                                                                  |
| Current measured interrupt to DPC latency (µs):                                     | 33,354501                                                                                          |
| Highest measured interrupt to DPC latency (µs):                                     | 468,673496                                                                                         |
| Highest reported ISR routine execution time (µs):                                   | 45,421888 (HDAudBus.sys - High Definition Audio Bus Driver, Microsoft Corporation)                 |
| Highest reported DPC routine execution time (µs):                                   | 601,517126 (nvlddmkm.sys - NVIDIA Windows Kernel Mode Driver, Version 345.20 , NVIDIA Corporation) |
| Reported total hard pagefault count:                                                | 21                                                                                                 |
| Highest reported hard pagefault resolution time $(\mu s)$ :                         | 4669,648705                                                                                        |
|                                                                                     |                                                                                                    |
|                                                                                     |                                                                                                    |
|                                                                                     |                                                                                                    |
| Time running: 0:00:56 (h:mm:ss)                                                     |                                                                                                    |

### 5.03 hard pagefaults

Cliquer Processes

| 🗟 LatencyMon (Home Edition ) v 6.50 - http://www.resplendence.com |                                                                                                 | _O×      |
|-------------------------------------------------------------------|-------------------------------------------------------------------------------------------------|----------|
| <u>File Edit Iools Help</u>                                       |                                                                                                 |          |
| Main     Stat     Processes     Drivers     CPUs                  |                                                                                                 |          |
| Your system has been analyzed for suitability of                  | real-time audio and other tasks.                                                                |          |
| Time running (h:mm:ss):                                           | 0:02:28                                                                                         |          |
|                                                                   |                                                                                                 |          |
| Your system appears to be suitable for handling re                | eal-time audio and other tasks without dropouts.                                                | <u> </u> |
|                                                                   |                                                                                                 |          |
|                                                                   |                                                                                                 |          |
|                                                                   |                                                                                                 | <u> </u> |
| Current measured interrupt to DPC latency (µs):                   | 52,597482                                                                                       |          |
|                                                                   |                                                                                                 |          |
| Highest measured interrupt to DPC latency (µs):                   | 468,673496                                                                                      |          |
|                                                                   |                                                                                                 |          |
| Highest reported ISR routine execution time (µs):                 | 298,025063 (iaStor.sys - Intel Rapid Storage Technology driver - x64, Intel Corporation)        |          |
|                                                                   |                                                                                                 |          |
| Highest reported DPC routine execution time (µs):                 | 610,061821 (nvlddmkm.sys - NVIDIA Windows Kernel Mode Driver, Version 345.20 , NVIDIA Corporati | .on)     |
|                                                                   |                                                                                                 |          |
| Reported total hard pagefault count:                              | 22                                                                                              |          |
| Highest reported hard pagefault resolution time (µs):             | 4669,648705                                                                                     |          |
|                                                                   |                                                                                                 |          |
|                                                                   |                                                                                                 |          |
|                                                                   |                                                                                                 |          |
|                                                                   |                                                                                                 |          |
| Status: Ready                                                     |                                                                                                 |          |

• Cliquer sur l'entête de la colonne HardPagefaults pour trouver le programme qui provoque le plus d'erreur

| 🛃 LatencyMon (Home Edition ) 🗴 | 5.50 - http://www.resplendence.com    | 1               |      |                       |                                       |  |
|--------------------------------|---------------------------------------|-----------------|------|-----------------------|---------------------------------------|--|
| Elle Edit Iools Help           |                                       |                 |      |                       |                                       |  |
| Main Stats Processer Driv      | ers (PIIs                             |                 |      |                       |                                       |  |
| East Store LEaster Stu         |                                       |                 |      | 1 -                   |                                       |  |
| Filename                       | Description                           | Hard pageraults | PID  | Company               | Product                               |  |
| msmpeng.exe                    | Antimalware Service Executable        |                 | 1260 | Microsoft Corporation | Microsoft Malware Protection          |  |
| suservice.exe                  | IBM Lotus Notes/Domino                | 0               | 2352 | IBM Corp              | IBM Lotus Notes/Domino                |  |
| Nvsst.exe                      | Auto Scroll Start Service             | 0               | 2124 | Lenovo Group Limited  | Auto Scroll                           |  |
| vcamsvc.exe                    | Lenovo Virtual Camera Controller      | 0               | 2972 | Lenovo Group Limited  | Lenovo Communications Utility         |  |
| msd.exe                        | wnsd                                  | 0               | 2840 | IBM                   | IBM wnsd                              |  |
| I regsrvc.exe                  | Intel(R) PROSet/Wireless Registry 5   | 0               | 3232 | Intel(R) Corporation  | Intel(R) PROSet/Wireless              |  |
| svchost.exe                    | Processus höte pour les services Wi   | 0               | 3168 | Microsoft Corporation | Système d'exploitation Microsoft®     |  |
| svchost.exe                    | Processus höte pour les services Wi   | 0               | 3100 | Microsoft Corporation | Système d'exploitation Microsoft®     |  |
| tpknrsvc.exe                   | Microphone volume control service     | 0               | 2944 | Lenovo Group Limited  | Lenovo Communications Utility         |  |
| Le heciserver exe              | Intel(R) Capability Licensing Service | 0               | 2772 | Intel(R) Corporation  | Intel(R) Capability Licensing Service |  |
| svchost.exe                    | Processus hôte pour les services Wi   | 0               | 2616 | Microsoft Corporation | Système d'exploitation Microsoft®     |  |
| fbservice.exe                  | RapidBoot HDD Accelerator Service     | 0               | 2580 | Lenovo                | RapidBoot HDD Accelerator             |  |
| iprosetmonitor.exe             | Intel® PROSet Monitoring Service      | 0               | 2804 | Intel Corporation     | Intel® PROSet Monitoring Service      |  |
| e cammute.exe                  | Camera Mute Control Service for Le    | 0               | 2912 | Lenovo Group Limited  | Lenovo Communications Utility         |  |
| srvany.exe                     |                                       | 0               | 2880 |                       |                                       |  |
| ihi_service.exe                | Intel(R) Dynamic Application Loader   | 0               | 2844 | Intel Corporation     | Intel(R) Dynamic Application Loader   |  |
| kmservice.exe                  |                                       | 0               | 4644 |                       |                                       |  |
| Conmon_cmm_service.exe         | Dante Control and Monitoring          | 0               | 3868 | Audinate Pty. Ltd.    | Microsoft® Windows® Operating Sy      |  |
| wmiprvse.exe                   | WMI Provider Host                     | 0               | 3768 | Microsoft Corporation | Microsoft® Windows® Operating Sy      |  |
| 💷 unsecapp.exe                 | Sink to receive asynchronous callbac  | 0               | 3704 | Microsoft Corporation | Microsoft® Windows® Operating Sy      |  |
| i micmute.exe                  | Microphone Mute Controll Service fo   | 0               | 3940 | Lenovo Group Limited  | On Screen Display                     |  |
| 🗾 dllhost.exe                  | COM Surrogate                         | 0               | 3152 | Microsoft Corporation | Microsoft® Windows® Operating Sy      |  |
| wincservice.exe                | VMCService                            | 0               | 4044 | Vodafone              | Vodafone Mobile Connect               |  |
| tphkload.exe                   | ThinkPad Message Client Loader        | 0               | 4016 | Lenovo Group Limited  | On Screen Display                     |  |
| acsvc.exe                      | ThinkVantage Access Connections M     | 0               | 3680 | Lenovo                | ThinkVantage Access Connections       |  |
| 🗾 ulcdrsvr.exe                 | ULCDRSvr                              | 0               | 3424 | Ulead Systems, Inc.   | Ulead Systems ULCDRSvr                |  |
| E tphksvc.exe                  | On screen display Fn+Fx handler       | 0               | 3384 | Lenovo Group Limited  | On Screen Display                     |  |
| Steamviewer_service.exe        | TeamViewer 10                         | 0               | 3356 | TeamViewer GmbH       | TeamViewer                            |  |
| wgsslvpnsrc.exe                |                                       | 0               | 3456 |                       |                                       |  |
|                                |                                       | •               |      |                       |                                       |  |
| Status: Ready                  |                                       |                 |      |                       | li.                                   |  |

- Solutions
  - Fermer le programme qui pose un problème (dans l'exemple cidessus c'est l'antivirus)
  - Fermer le service qui consomme de la mémoire (Search Indexer est connu pour ca)
  - Augmenter la taille de la RAM
  - Désactiver complètement la mémoire virtuelle.

• Cliquer sur Drivers

| 🛃 LatencyMon (Home Edition ) v 6.5           | 0 - http://www.resplendence.com           |           |           |                        |                      |
|----------------------------------------------|-------------------------------------------|-----------|-----------|------------------------|----------------------|
| <u>File E</u> dit <u>T</u> ools <u>H</u> elp |                                           |           |           |                        |                      |
| Main Stats Processe Drivers                  | s ous                                     |           |           |                        |                      |
| Driver file                                  | Description                               | ISR count | DPC count | Highest execution (ms) | Total execution (ms) |
| nvlddmkm.sys f                               | NVIDIA Windows Kernel Mode Driver         | 0         | 4866      | 0,610062               | 118,030115           |
| ndis.sys F                                   | Pilote NDIS 6.20                          | 0         | 2262      | 0,298070               | 30,071390            |
| iaStor.sys I                                 | Intel Rapid Storage Technology driv       | 2743      | 3330      | 0,298025               | 37,013950            |
| USBPORT.SYS F                                | Pilote de port USB 1.1 & 2.0              | 4126      | 23598     | 0,181342               | 249,606075           |
| tcpip.sys F                                  | Pilote TCP/IP                             | 0         | 690       | 0,140386               | 10,640533            |
| ntoskrnl.exe f                               | NT Kernel & System                        | 0         | 1335      | 0,125221               | 5,925616             |
| HDAudBus.sys H                               | High Definition Audio Bus Driver          | 1770      | 1770      | 0,093362               | 24,082206            |
| netbt.sys f                                  | MBT Transport driver                      | 0         | 67        | 0,040361               | 1,178346             |
| dxgkml.sys (                                 | DirectX Graphics Kernel                   | 0         | 965       | 0,037191               | 9,831746             |
| Wdf01000.sys                                 | Runtime de l'infrastructure de pilotes    | 0         | 147       | 0,030152               | 2,201058             |
| rspLLL64.sys                                 | Resplendence Latency Monitoring an        | 0         | 51600     | 0,026840               | 49,685948            |
| usbccgp.sys U                                | USB Common Class Generic Parent D         | 0         | 111       | 0,017148               | 0,459883             |
| ACPI.sys F                                   | Pilote ACPI pour NT                       | 63        | 0         | 0,013870               | 0,762697             |
| HECIx64.sys                                  | Intel(R) Management Engine Interface      | 152       | 12        | 0,013435               | 0,578677             |
| NETIO.SYS 1                                  | Network I/O Subsystem                     | 0         | 680       | 0,012962               | 1,954864             |
| hal.dll H                                    | Hardware Abstraction Layer DLL            | 10321     | 0         | 0,012344               | 17,020461            |
| kbdhid.sys F                                 | Pilote de filtre clavier HID              | 0         | 7         | 0,011891               | 0,040413             |
| afd.sys                                      | Ancillary Function Driver for WinSock     | 0         | 1521      | 0,010528               | 4,120461             |
| DzHDD64.sys                                  | Doze Mode Kernel Driver for HDD co        | 0         | 7393      | 0,007063               | 2,394688             |
| rassstp.sys                                  | RAS SSTP Miniport Call Manager            | 0         | 2329      | 0,005604               | 2,384916             |
| tunnel.sys F                                 | Pilote d'interface de tunnel Microsoft    | 0         | 295       | 0,004927               | 0,666257             |
| rdbss.sys                                    | Pilote du sous-système de mise en m       | 0         | 25        | 0,003871               | 0,051536             |
| cng.sys                                      | Kernel Cryptography, Next Generation      | 0         | 15        | 0,003529               | 0,023641             |
| srv.sys                                      | Server driver                             | 0         | 246       | 0,003081               | 0,296042             |
| HTTP.sys                                     | HTTP Pile du protocole                    | 0         | 39        | 0,002727               | 0,074971             |
| NisDrvWFP.sys                                | Microsoft Network Realtime Inspecti       | 0         | 31        | 0,002209               | 0,029848             |
| Ntfs.sys                                     | Pilote du système de fichiers NT          | 0         | 24        | 0,001763               | 0,026952             |
| luafv.sys F                                  | Pilote de filtre de virtualisation de fic | 0         | 25        | 0,001678               | 0,027612             |
| •                                            | e 111 111                                 | <u>^</u>  |           | 0.001510               |                      |
| Status: Ready                                |                                           |           |           |                        |                      |

 Cliquer sur les entêtes de colonne pour trouver les drivers qui prennent le plus de temps

| 🔍 LatencyMon (                  | Home Edition) v 6.50 - http://www.resplendence.com             |           |           |                        |                      | <u>- 🗆 ×</u> |
|---------------------------------|----------------------------------------------------------------|-----------|-----------|------------------------|----------------------|--------------|
| <u>File E</u> dit <u>T</u> ools | Help                                                           |           |           |                        |                      |              |
| • =   §                         | < 🗓 🥝                                                          |           |           |                        |                      |              |
| Main Stats                      | Processes Drivers CPUs                                         | $\frown$  |           |                        |                      |              |
| Driver file                     | Description                                                    | ISR count | DPC count | Highest execution (ms) | Total execution (ms) | 1 🔺          |
| nvlddmkm.sys                    | NVIDIA Windows Kernel Mode Driver, Version 345.20              |           | 966       | 9,610062               | 118.030115           | (            |
| ndis.sys                        | Pilote NDIS 6.20                                               | 0         | 2262      | 0,298070               | 30,071390            | (            |
| iaStor.sys                      | Intel Rapid Storage Technology driver - x64                    | 2743      | 3330      | 0,298025               | 37,013950            | (            |
| USBPORT.SYS                     | Pilote de port USB 1.1 & 2.0                                   | 4126      | 23598     | 0,181342               | 249,606075           |              |
| tcpip.sys                       | Pilote TCP/IP                                                  | 0         | 690       | 0,140386               | 10,640533            | (            |
| ntoskrnl.exe                    | NT Kernel & System                                             | 0         | 1335      | 0,125221               | 5,925616             | (            |
| HDAudBus.sys                    | High Definition Audio Bus Driver                               | 1770      | 1770      | 0,093362               | 24,082206            | (            |
| netbt.sys                       | MBT Transport driver                                           | 0         | 67        | 0,040361               | 1,178346             | (            |
| dxgkml.sys                      | DirectX Graphics Kernel                                        | 0         | 965       | 0,037191               | 9,831746             | (            |
| Wdf01000.sys                    | Runtime de l'infrastructure de pilotes en mode noyau           | 0         | 147       | 0,030152               | 2,201058             | (            |
| rspLLL64.sys                    | Resplendence Latency Monitoring and Auxiliary Kernel Library   | 0         | 51600     | 0,026840               | 49,685948            | (            |
| usbccgp.sys                     | USB Common Class Generic Parent Driver                         | 0         | 111       | 0,017148               | 0,459883             | (            |
| ACPI.sys                        | Pilote ACPI pour NT                                            | 63        | 0         | 0,013870               | 0,762697             | (            |
| HECI×64.sys                     | Intel(R) Management Engine Interface                           | 152       | 12        | 0,013435               | 0,578677             | (            |
| NETIO.SYS                       | Network I/O Subsystem                                          | 0         | 680       | 0,012962               | 1,954864             | (            |
| hal.dll                         | Hardware Abstraction Layer DLL                                 | 10321     | 0         | 0,012344               | 17,020461            | (            |
| kbdhid.sys                      | Pilote de filtre clavier HID                                   | 0         | 7         | 0,011891               | 0,040413             | (            |
| afd.sys                         | Ancillary Function Driver for WinSock                          | 0         | 1521      | 0,010528               | 4,120461             | (            |
| DzHDD64.sys                     | Doze Mode Kernel Driver for HDD control                        | 0         | 7393      | 0,007063               | 2,394688             | (            |
| rassstp.sys                     | RAS SSTP Miniport Call Manager                                 | 0         | 2329      | 0,005604               | 2,384916             | (            |
| tunnel.sys                      | Pilote d'interface de tunnel Microsoft                         | 0         | 295       | 0,004927               | 0,666257             | (            |
| rdbss.sys                       | Pilote du sous-système de mise en mémoire tampon de lecteur re | 0         | 25        | 0,003871               | 0,051536             | (            |
| cng.sys                         | Kernel Cryptography, Next Generation                           | 0         | 15        | 0,003529               | 0,023641             | (            |
| srv.sys                         | Server driver                                                  | 0         | 246       | 0,003081               | 0,296042             | (            |
| HTTP.sys                        | HTTP Pile du protocole                                         | 0         | 39        | 0,002727               | 0,074971             | (            |
| NisDrvWFP.sys                   | Microsoft Network Realtime Inspection Driver                   | 0         | 31        | 0,002209               | 0,029848             | (            |
| Ntfs.sys                        | Pilote du système de fichiers NT                               | 0         | 24        | 0,001763               | 0,026952             | (            |
| luafv.sys                       | Pilote de filtre de virtualisation de fichier LUA              | 0         | 25        | 0,001678               | 0,027612             | (            |
| . ·                             | e                                                              | <u>^</u>  |           | 0.001510               | 0.0000               | •            |
|                                 |                                                                |           |           |                        |                      |              |
| Status: Ready                   |                                                                |           |           |                        |                      | //           |

 Solutions : il faut désactiver dans le gestionnaire de périphérique l'interface qui pose problème ou mettre à jour le driver.

REGLES: dans le gestionnaire de périphérique ne désactivez pas les interfaces essentielles

- Tout ce qui est dans Ordinateur, Processeur et Périphériques système
- Le disque dur qui contient la partition system
- Le contrôleur IDE ou SATA sur lequel le disque système est connecté
- Le clavier système
- La souris, le touchpad ou le dispositif de pointage
- Le contrôleur USB ou vous avez branché votre souris et votre clavier.
- La carte graphique sur laquelle vous travaillez dans Cartes Graphiques
- Vous pouvez désactiver Batterie à méthode de contrôle compatible ACPI Microsoft (en cliquant droit) et tous les périphériques dont vous ne vous servez pas : Bluetooth - Camera - Périphériques biométrique - Wifi ...

| 🚔 Gestionnaire de périphériques                                                                                                    |
|----------------------------------------------------------------------------------------------------|
| Fichier Action Affichage ?                                                                                                    |
|                                                                                                    |
| ELENOVO_PG                                                                                                    |
|                                                                                                    |
| Adaptateur serreur microsoft     Adaptateur serreur microsoft     Adaptateur serreur microsoft                                                                                                    |
|                                                                                                    |
| The Sector Composite Microsoft                                                                                                    |
| ⊡ 🐨 Cartes réseau                                                                                                    |
| 🗄 🚈 Claviers                                                                                                    |
| ⊡⊶ 📢 Contrôleurs audio, vidéo et jeu                                                                                                    |
| 🗄 🖷 🟺 Contrôleurs de bus USB                                                                                                    |
| 🗄 😋 Contrôleurs IDE ATA/ATAPI                                                                                                    |
| 🗈 🧫 Lecteurs de disque                                                                                                    |
| E 🛃 Lecteurs de DVD/CD-ROM                                                                                                    |
|                                                                                                    |
| terne Moniteurs                                                                                                    |
| Engle Ordinaceur                                                                                                    |
| En Periphériques biométriques                                                                                                    |
| temphériques de sécurité                                                                                                    |
| E Veriphériques d'interface utilisateur                                                                                                    |
| E de la contra de la contra de |
| E Ports (COM et LPT)                                                                                                    |
| Processeurs                                                                                                    |
| 🗄 📲 SM Driver                                                                                                    |
| 🗄 🖉 Souris et autres périphériques de pointage                                                                                                    |
|                                                                                                    |

- Si vous avez un problème avec atapi.sys / ntfs.sys / iaStore.sys / iaStoreA.sys / ataport.sys / storport.sys
  - Mettez à jour les pilotes pour le chipset et les contrôleurs IDE / ATAPI / SATA sur votre ordinateur.
  - Vous pouvez également faire une recherche internet pour le nom spécifque de votre contrôleur IDE / ATAPI / SATA pour trouver des pilotes plus anciens qui peuvent donner une meilleure performance.
  - Cherchez des informations sur la performance DPC de votre version du pilote respective. Vous trouverez le nom spécifque de votre contrôleur IDE / ATAPI / SATA dans le gestionnaire de périphériques Windows.

#### Si vous avez un problème avec dxkrnl.sys / nvlddmkm.sys

- Installez le dernier pilote pour votre carte graphique.
   Essayez aussi des versions plus anciennes si les versions les plus récentes ne résolvent pas votre problème.
- désactivez toutes les options d'économie d'énergie pour votre carte graphique. Pour les cartes ATI, la fonction d'économie d'énergie est habituellement étiquetée « Power Play », pour les cartes NVIDIA « PowerMizer ». Au cas où ces options n'apparaissent pas dans votre panneau de confguration du pilote, vous pouvez utiliser des outils comme« Powermizer Switch » (seulement pour les cartes NVIDIA), « Rivatuner » (pour les cartes ATI et NVIDIA) ou « ATITool » (pour les cartes ATI).Enfn, nous recommandons de faire une recherche Web pour le modèle de votre carte graphique (par exemple : NVIDIA 9800) et le terme « DPC ». Dans de nombreux cas, vous trouverez des conseils fournis par d'autres utilisateurs qui sont confrontés au même problème que vous.

#### Si vous avez un problème avec i8042prt.sys

Il s'agit du pilote pour votre port PS2. Mettez à jours les pilotes pour les appareils connectés aux ports de votre PS2 et installez aussi les pilotes chipset pour votre carte mère. Alternativement, vous pouvez remplacer votre hardware PS2 (en général souris ou clavier) avec des appareils USB.

- Si vous avez un problème avec ndis.sys / tcip.sys / netio.sys / tunnel.sys
  - Désactivez les adaptateurs réseau dans le gestionnaire de périphériques Windows lorsque vous faites utilisez vos applications audio. Si vous en avez besoin (par exemple avec Ethersound ou DANTE), désactivez les adaptateurs réseau les uns après les autres pour trouver celui qui pose problème. (En contrôlant avec DPC Latency Checker)
  - Mettre à jour le driver de la carte reseau. Essayez aussi des versions plus anciennes si les versions les plus récentes ne résolvent pas votre problème.
- Si vous avez un problème avec usbport.sys

Il s'agit du pilote pour vos contrôleurs USB

- mettez à jour les pilotes pour le chipset et les contrôleurs USB de votre ordinateur
- Déconnectez tous les appareils USB qui ne sont pas requis lorsque vous utilisez vos applications audio (par exemple : imprimante, scanner, caméra)
- Si vous utilisez un ordinateur portable (notebook), essayez de mettre à jour les pilotes pour la touchpad. Dans certain cas, il interfère dans l'ordinateur avec le bus USB. Vous pouvez aussi désactiver le trackpad et utiliser une souris à sa place
- Si vous avez un problème avec ntoskrnl.exe / ntkrnlpa.exe
   Ces pilotes appartiennent au noyau Windows
  - Mettez à jour toutes les mises à jour système de votre ordinateur, y compris le BIOS, chipset, contrôleur IDE / ATAPI /SATA, contrôleurs USB et cartes graphiques
  - assurez-vous que toutes les mises à jour Windows ont bien été installées
  - Quelques utilisateurs ont rapporté des problèmes avec ces pilotes lorsqu'ils connectaient des appareils USB 2.0 à des ports USB 3.0. Si c'est le cas sur votre système, installez les derniers pilotes pour votre contrôleur USB 3.0 ou connectez les appareils à un port USB 2.0
- Si vous avez un problème avec IASTOR.SYS
   Il s'agit du pilote pour hardware RAID sur la carte Mère. Si vous
   utilisé un disque système RAID, il faut désactiver la fonction
   RAID de la carte mère et le disque doit être reformaté et windows
   réinstallé. Sinon installé un deuxième disque dur non RAID et
   désactivé le RAID quand vous faites de l'audio.

 Si vous avez un très gros problème Microsoft fournit un kit de performance windows dans son SDK avec un outil : xperf. Rechercher xperf ici (et pas ailleurs) : <u>https://msdn.microsoft.com/fr-fr/</u>

C'est un outil plus compliqué que LatencyMon, il faut être passionné d'informatique et de windows pour apprécier !

# 6 Logi ci el s

6.01 N'installez que les logiciels audio dont vous avez besoin sur l'ordinateur ou vous travaillez en audio. Les packs office ou adobe installent des outils qui prennent de la ressource (outils d'indexation, barres de raccourcis...)

6.02 Lancer les logiciels en mode Administrateur.Clic droit sur le raccourci du logiciel / Propriétés

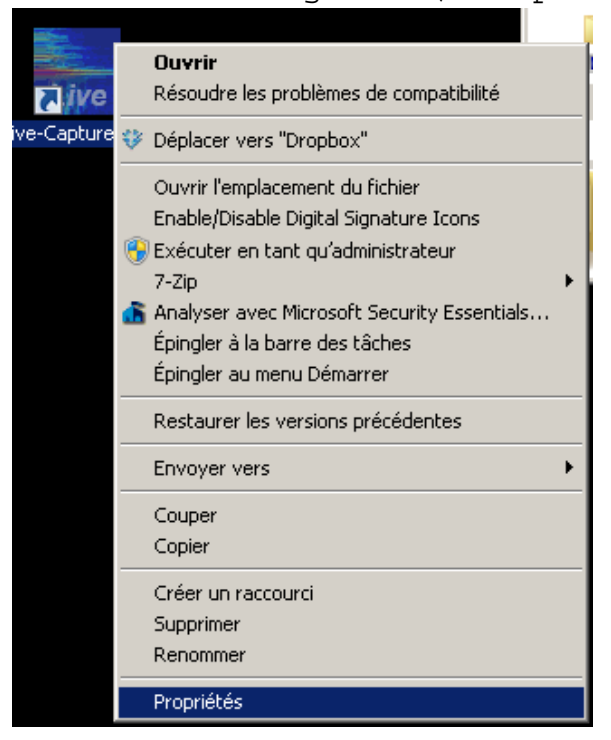

 Onglet Compatibilité / Cocher Exécuter ce programme en tant qu'administrateur / Appliquer et OK

| 🔚 Propriétés de : Live-Capture Pro                                                                                                    | ×   |
|----------------------------------------------------------------------------------------------------|-----|
| Général Raccourci Compatibilité Sécurité Détails Versions précédentes                                                                                                    |     |
| Si vous rencontrez des problèmes avec ce programme alors qu'il<br>fonctionnait correctement sur une version antérieure de Windows,<br>sélectionnez le mode de compatibilité adapté à cette version<br>antérieure.<br>M'aider à choisir les paramètres |     |
| Mode de compatibilité                                                                                                    |     |
| Exécuter ce programme en mode de compatibilité pour :     Windows XP (Service Pack 3)                                                                                                    |     |
| Paramètres                                                                                                    |     |
| Exécuter en 256 couleurs                                                                                                    |     |
| Exécuter avec une résolution d'écran de 640 x 480                                                                                                    |     |
| Désactiver les thèmes visuels                                                                                                    |     |
| Désactiver la composition du Bureau                                                                                                    |     |
| Désactiver la mise à l'échelle de l'affichage pour les résolutions élevées                                                                                                    |     |
| Niveau de privilège                                                                                                    |     |
| Exécuter ce programme en tant qu'administrateur                                                                                                    |     |
| 🚱 Modifier les paramètres pour tous les utilisateurs                                                                                                    |     |
| OK Annuler Appliqu                                                                                                    | ler |

6.03 Lancer les logiciels audio en mode temps réel : Méthode 1

• Clic droit sur la barre des taches / Gestionnaire des taches

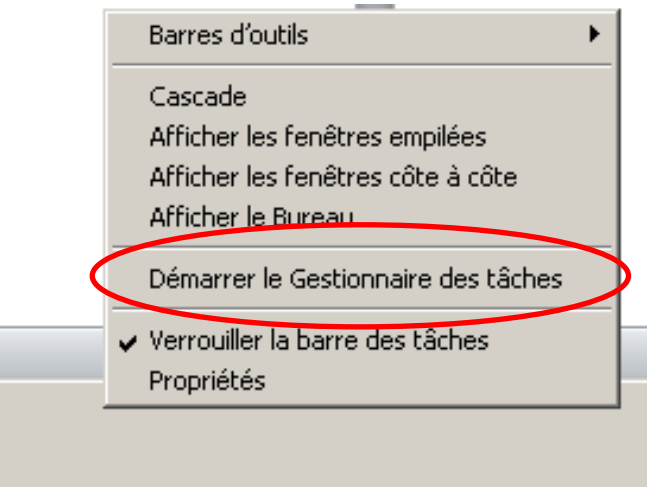

 Si vous ne connaissez pas le nom du processus : Cliquer droit sur l'application audio / Aller dans processus

| M Lotus Notes En cours d'exécution<br>En cours d'exécution<br>En cours d'exécution<br>Basculer yers |
|----------------------------------------------------------------------------------------------------|
| En cours d'exécution<br>En cours Basculer vers                                                      |
| Mettre au premier plan                                                                              |
| Réduire                                                                                             |
| Agrandir                                                                                            |
| Cascade                                                                                             |
| Mosaïque horizontale                                                                                |
| Mosaïque verticale                                                                                  |
| Fin de tâche                                                                                        |
| Créer un fichier de vidage                                                                          |
| Aller dans le processus                                                                             |
|                                                                                                    |
|                                                                                                    |
|                                                                                                    |
|                                                                                                    |
|                                                                                                    |
|                                                                                                    |
|                                                                                                    |
|                                                                                                    |

 Clic droit sur le processus sélectionné / Définir la priorité / Temps réel ou Haute

|                        | - (                              |                      |                           |                                           |  |
|------------------------|----------------------------------|----------------------|---------------------------|-------------------------------------------|--|
| cations Processus Serv | rices   Performance   Mise en ré | seau   Utilisateurs  |                           |                                           |  |
| lom de l'image 🔺       | Nom d'u                          | Processeur           | Mémoire (jeu de tra       | Description                               |  |
| CDeskBandHlpr.exe *32  | PG                               | 00                   | 4 508 K                   | Access Connections Deskband Helper Module |  |
| dobeARM.exe *32        | PG                               | 00                   | 468 K                     | Adobe Reader and Acrobat Manager          |  |
| Cleaner64.exe          | PG                               | 00                   | 580 K                     | CCleaner                                  |  |
| srss.exe               |                                  | 00                   | 16 372 K                  |                                           |  |
| ropbox.exe *32         | PG                               | 00                   | 114 388 K                 | Dropbox                                   |  |
| xplorer.exe            | PG                               | 00                   | 87 644 K                  | Explorateur Windows                       |  |
| MAPP.exe               | PG                               | 00                   | 2 288 K                   | FMAPP Application                         |  |
| fxpers.exe             | PG                               | 00                   | 4 696 K                   | persistence Module                        |  |
| oint.exe               | PG                               | 00                   | 1 464 K                   | IPoint.exe                                |  |
| magent.exe *32         | PG                               | 00                   | 19 200 K                  | Intel Services Manager                    |  |
| ype.exe                | PG                               | 00                   | 1 332 K                   | IType.exe                                 |  |
| iveCap.exe *32         | PG                               | 00                   | 158 604 K                 | Live-Capture Pro                          |  |
| ICPLaunch.exe *32      | Ouvrir l'emplacement du fich     | er                   | 380 K                     | Message Center Plus Scheduler             |  |
| obsync.exe             | Arrêter le processus             |                      | 3 468 K                   | Microsoft Sync Center                     |  |
| isseces.exe            | Terminer l'arborescence du r     | rocessus             | 5 148 K                   | Microsoft Security Client User Interface  |  |
| Inotes.exe *32         | Déboquer                         | 0003303              | 26 968 K                  | IBM Lotus Notes/Domino                    |  |
| otes2.exe *32          | Virtualisation du contrôle de    | compte d'utilisateur | 85 956 K                  | Lotus Notes                               |  |
| taskldr.exe *32        | Créer un fichier de vidage       | compos a acinoacean  | 2 628 K                   | IBM Lotus Notes/Domino                    |  |
| vvsvc.exe              |                                  |                      | 7 392 K                   |                                           |  |
| vwmi64.exe             | Définir la priorité              |                      | Temps réel                |                                           |  |
| vxdsync.exe            | Définir l'affinité               |                      | <ul> <li>Haute</li> </ul> |                                           |  |
|                        |                                  |                      | Eupérieure à la p         | tangle of a state                         |  |

Processus : 126 UC utilisée : 15% Mémoire physique : 45 %

Valider le changement

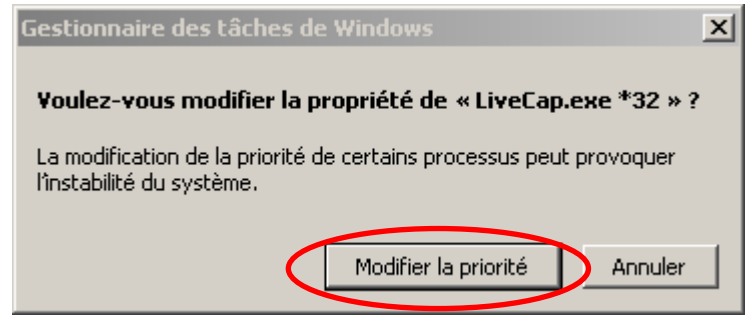

Il est déconseillé de mettre plus de 2 processus en temps réel.

6.04 Lancer les logiciels audio en mode temps réel : Méthode 2

- Ouvrir Bloc Note
- Faire une ligne de commande pour démarrer le logiciel en mode Temps Réel ou Haute

START "" /HIGH "chemin du logiciel" Ou START "" /REALTIME "chemin du logiciel"

(Pour info les autres codes de priorité sont /LOW /BELOWNORMAL /NORMAL /ABOVENORMAL )

Le chemin du logiciel peut être copier/coller dans l'exploreur

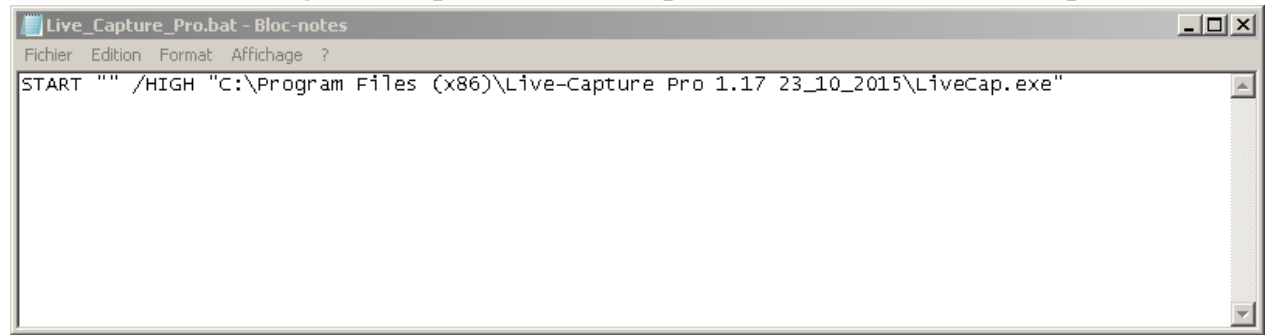

Sauvegarder le fichier en \*.bat

| / Enregistrer sous                                                                   |                                                |         | ×        |
|--------------------------------------------------------------------------------------|------------------------------------------------|---------|----------|
| 🚱 ◯ マ 💻 Bureau 🔹                                                                     |                                                |         | - 🐼      |
| Organiser 🔻 Nouveau dossier                                                          |                                                |         | 0        |
| Favoris                                                                              | Bibliothèques<br>Dossier système               |         |          |
| <ul> <li>Dropbox</li> <li>Image: Ordinateur</li> <li>Emplacements récents</li> </ul> | PG<br>Dossier système                          |         |          |
| Téléchargements                                                                      | Ordinateur<br>Dossier système                  |         |          |
| E Bureau<br>Bibliothèques<br>R PG                                                    | Réseau<br>Dossier système                      |         |          |
| Ordinateur  Mindows7_OS (C:)  Ordinateur DVD RW (E:)                                 | Lake Controller v6.4.3<br>Raccourci<br>1,19 Ko |         |          |
|                                                                                      | LoadEd                                         |         | <b>_</b> |
| Nom du fichier : Live_Capture_Pro.bat<br>Type : Tous les fichiers (*.*)              |                                                |         | •<br>•   |
| Cacher les dossiers Encodage : AN                                                    | ISI Enregistrer                                | Annuler |          |

• En double cliquant sur le fichier .bat, le logiciel démarre dans le mode voulu

6.05 Lancer les logiciels audio en mode temps réel : Méthode 3

Ouvrer l'Editeur de Registre

| 📨 Exécul | ter X                                                                                                    |
|----------|----------------------------------------------------------------------------------------------------|
|          | Entrez le nom d'un programme, dossier, document ou ressource Internet, et<br>Windows l'ouvrira pour vous. |
| Ouvrir : | regedit                                                                                                   |
|          |                                                                                                    |
|          | OK Annuler Parcourir                                                                                      |

Aller à HKEY\_CLASSES\_ROOT\exefile\shell : Clique droit/Nouveau/Clé

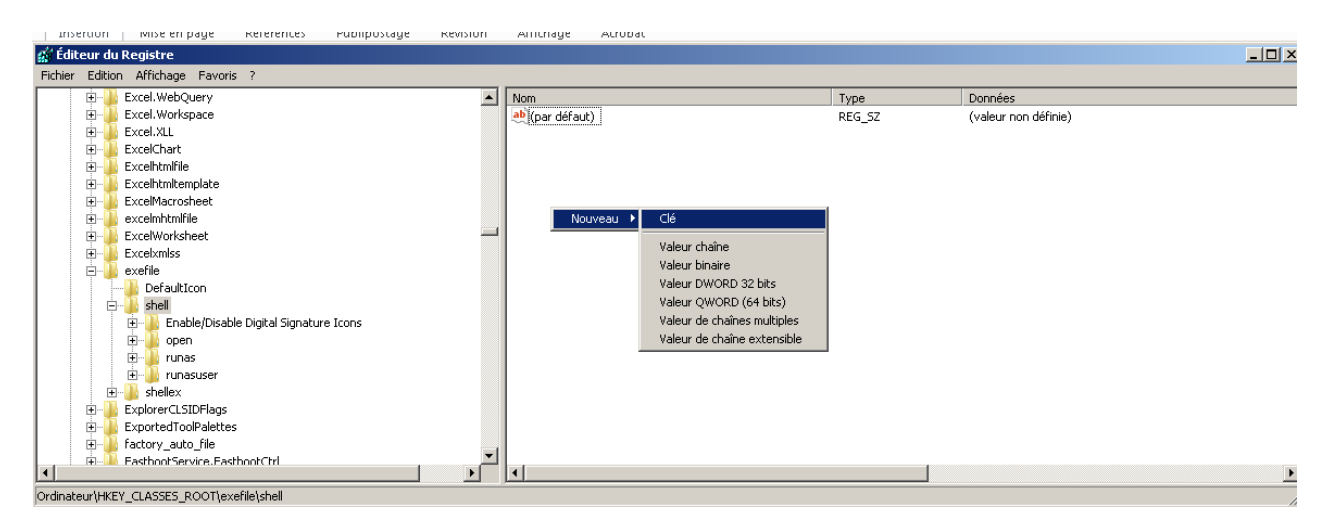

Nommer la par exemple : Lancer en haute Priorité

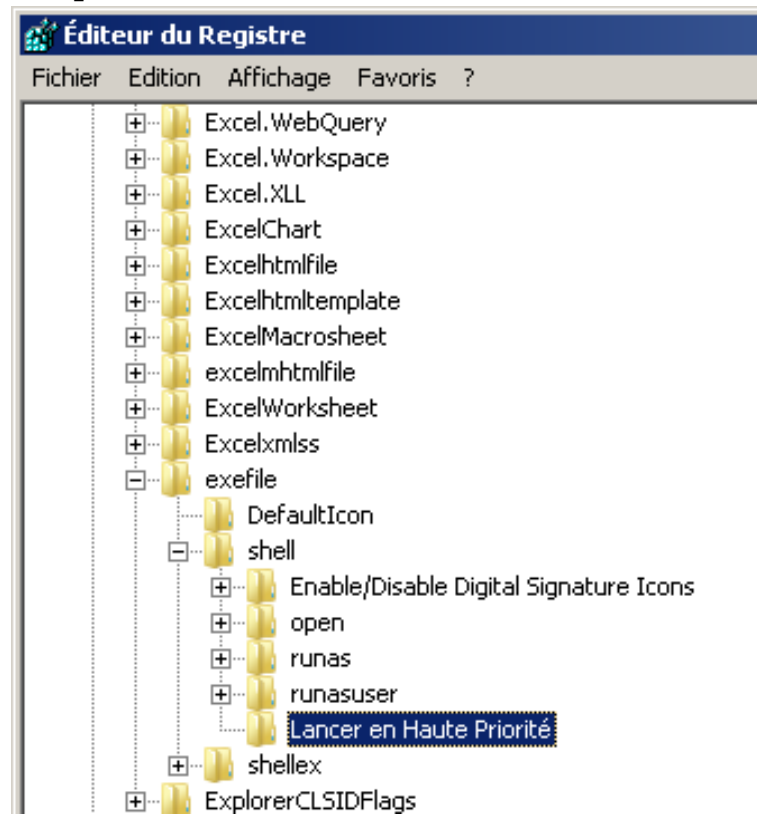

Refaire Clique droit/Nouveau/Clé

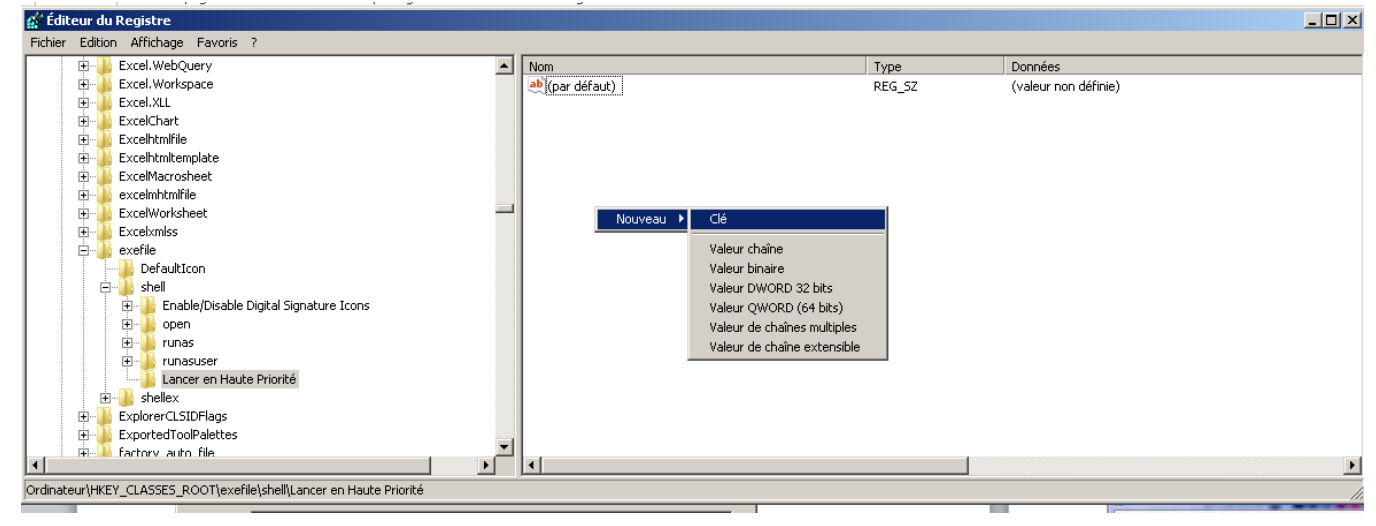

La nommer : command puis double cliquer sur (par défaut)

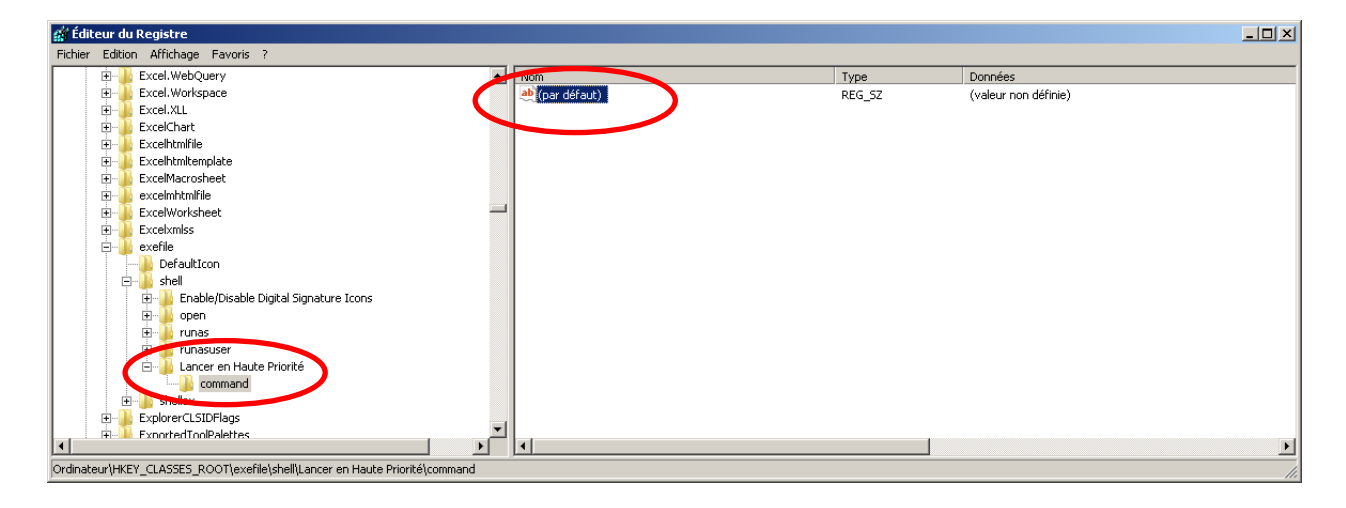

 Copier/coller ceci : c:\windows\System32\cmd.exe /c start "runhigh" /high "%1

| Modification de la chaîne                                | × |
|----------------------------------------------------------|---|
| Nom de la valeur :                                       |   |
| (par défaut)                                             |   |
| Données de la valeur :                                   |   |
| c:\windows\System32\cmd.exe /c start "runhigh" /high "%1 |   |
| OK Annuler                                               |   |

Il faut remplacer c:\Windows par le répertoire où le système est installé.

- Ok et Fermer Regedit
- On peut renouveler l'opération pour chaque niveau de priorité

-Pour une basse priorité: 101

```
c:\windows\System32\cmd.exe /c start "runlow" /low "%1
-Pour une priorité inférieure à la normale:
c:\windows\System32\cmd.exe /c start "runbelownormal" /belownormal "%1
-Pour une priorité supérieure à la normale:
c:\windows\System32\cmd.exe /c start "runabovenormal" /abovenormal "%1
-Pour une haute priorité:
c:\windows\System32\cmd.exe /c start "runhigh" /high "%1
-Pour une priorité en temps réel:
c:\windows\System32\cmd.exe /c start "runrealtime" /realtime "%1
```

 Un nouveau menu est disponible en cliquant avec le bouton droit sur un raccourci

| <b>jive</b><br>Captur | <b>Ouvrir</b>                                                             |
|-----------------------|---------------------------------------------------------------------------|
| -                     | Déplacer yeur "Drephau"                                                   |
| ~                     | Deplacer vers Dropbox                                                     |
|                       | Ouvrir l'emplacement du fichier<br>Enable/Disable Digital Signature Icons |
|                       | Lancer en Haute Priorité                                                  |
| 6                     | Exécuter en tant qu'administrateur<br>7-Zip                               |
| <u>6</u>              | Analyser avec Microsoft Security Essentials                               |
|                       | Épingler à la barre des tâches                                            |
|                       | Épingler au menu Démarrer                                                 |
|                       | Restaurer les versions précédentes                                        |
|                       | Envoyer vers                                                              |
|                       | Couper                                                                    |
|                       | Copier                                                                    |
|                       | Créer un raccourci                                                        |
|                       | Supprimer                                                                 |
|                       | Renommer                                                                  |
|                       | Propriétés                                                                |

Si vous voyez des erreurs ou si vous avez des remarques, d'autres conseils ou des expériences à partager, n'hésitez pas à me contacter.

> Pascal GUILLAUME audio@pascalguillaume.com